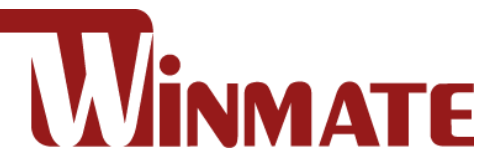

# **Embedded Computer**

Intel® Tiger Lake Core™i5-1145G7E, ,1.5 GHz (turbo up to 4.10GHz)

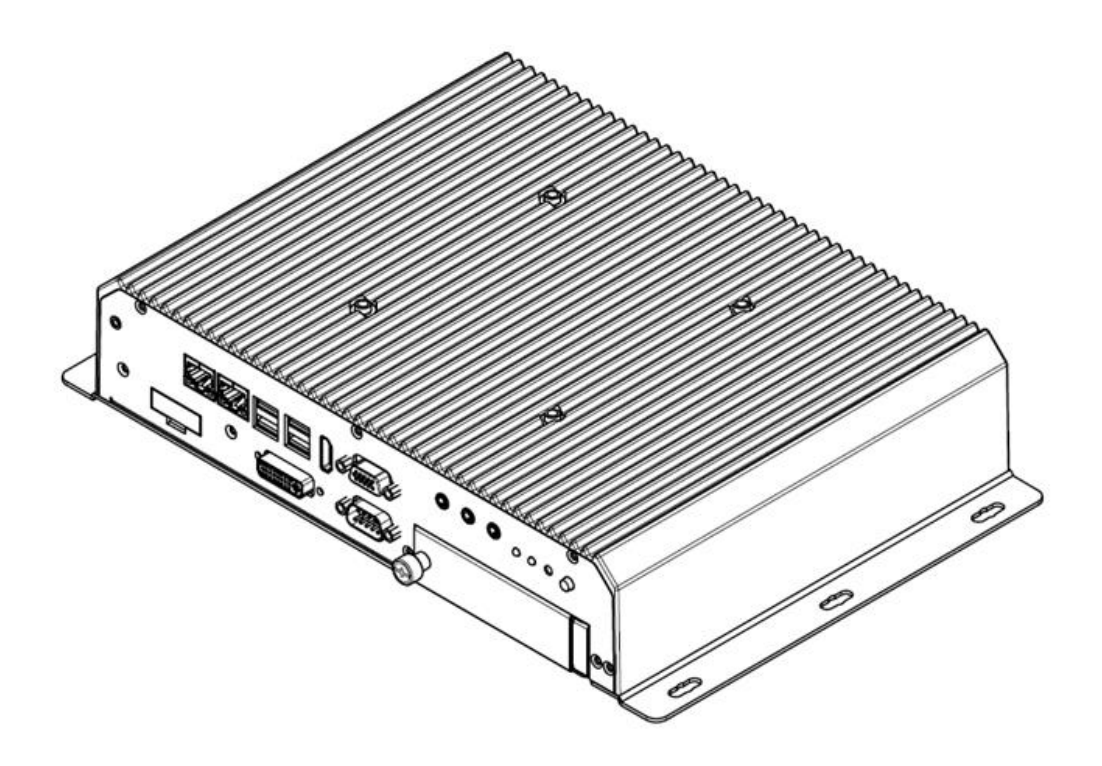

# **I330EAC-ITW**

# **User Manual**

Document Version 1.2 Document Part No. 91521110105L

Please read these instructions carefully before using this product, and save this manual for future use.

# Contents

| Preface                                            | 3  |
|----------------------------------------------------|----|
| Chapter 1: Introduction                            | 6  |
| 1.1 Features                                       | 6  |
| 1.2 Package Contents                               | 6  |
| 1.3 Product Overview                               | 7  |
| Chapter 2: Hardware Installation                   | 8  |
| 2.1 Mounting                                       | 8  |
| 2.2 Connecting the Power                           | 8  |
| Chapter 3: Operating the Device                    | 9  |
| 3.1 How to Enable Watchdog                         | 9  |
| 3.2 S4 Wake on LAN1                                | 0  |
| 3.3 Changing Serial Port Settings1                 | 1  |
| 3.4 Changing DIDO Settings1                        | 4  |
| 3.5 Changing NMEA Port Settings1                   | 5  |
| 3.6 Using Recovery Wizard to Restore Computer1     | 6  |
| Chapter 4: INSYDE H20 BIOS Setup1                  | 7  |
| 4.1 How and When to Use BIOS Setup1                | 7  |
| 4.2 BIOS Functions1                                | 8  |
| 4.2.1 Main Menu1                                   | 8  |
| 4.2.2 Advanced1                                    | 9  |
| 4.2.3 Boot                                         | 3  |
| 4.2.4 Security                                     | 6  |
| 4.2.5 Power                                        | 37 |
| 4.2.5 Exit                                         | 37 |
| Chapter 5: Driver Installation                     | 8  |
| 5.1 Chipset Driver                                 | 8  |
| 5.2 Graphic Driver                                 | 0  |
| 5.3 Management Engine (ME)                         | 3  |
| 5.4 Audio Driver                                   | -5 |
| 5.5 Ethernet Driver                                | 6  |
| 5.6 Watchdog Driver                                | 8  |
| 5.7 Option Devices Driver Installation5            | 51 |
| 5.7.1 WIDOM Driver                                 | 51 |
| 5.7.2 U2RS4 Driver6                                | 52 |
| 5.7.3 DIDO Driver6                                 | 64 |
| 5.8 Option Device Configuration Tool Installation6 | 5  |

## 2 I330EAC-ITW Embedded Computer User Manual

| Appendix                               | 67 |
|----------------------------------------|----|
| Appendix A: Hardware Specifications    | 67 |
| Appendix B: System Dimensions          | 68 |
| Appendix C: Software Developer Support | 68 |

# Preface

### **Copyright Notice**

No part of this document may be reproduced, copied, translated, or transmitted in any form or by any means, electronic or mechanical, for any purpose, without the prior written permission of the original manufacturer.

## **Trademark Acknowledgement**

Brand and product names are trademarks or registered trademarks of their respective owners.

## Disclaimer

We reserve the right to make changes, without notice, to any product, including circuits and/or software described or contained in this manual in order to improve design and/or performance. We assume no responsibility or liability for the use of the described product(s) conveys no license or title under any patent, copyright, or masks work rights to these products, and make no representations or warranties that these products are free from patent, copyright, or mask work right infringement, unless otherwise specified. Applications that are described in this manual are for illustration purposes only. We make no representation or guarantee that such application will be suitable for the specified use without further testing or modification.

#### Warranty

Our warranty guarantees that each of its products will be free from material and workmanship defects for a period of one year from the invoice date. If the customer discovers a defect, we will, at his/her option, repair or replace the defective product at no charge to the customer, provide it is returned during the warranty period of one year, with transportation charges prepaid. The returned product must be properly packaged in its original packaging to obtain warranty service. If the serial number and the product shipping data differ by over 30 days, the in-warranty service will be made according to the shipping date. In the serial numbers the third and fourth two digits give the year of manufacture, and the fifth digit means the month (e. g., with A for October, B for November and C for December).

For example, the serial number 1W22Axxxxxx means October of year 2022.

## **Customer Service**

We provide a service guide for any problem by the following steps: First, visit the website of our distributor to find the update information about the product. Second, contact with your distributor, sales representative, or our customer service center for technical support if you need additional assistance.

You may need the following information ready before you call:

- Product serial number
- Software (OS, version, application software, etc.)
- Description of complete problem
- The exact wording of any error messages

In addition, free technical support is available from our engineers every business day. We are always ready to give advice on application requirements or specific information on the installation and operation of any of our products.

#### **Advisory Conventions**

Four types of advisories are used throughout the user manual to provide helpful information or to alert you to the potential for hardware damage or personal injury. These are Notes, Important, Cautions, and Warnings. The following is an example of each type of advisory.

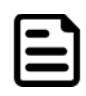

#### Note:

A note is used to emphasize helpful information

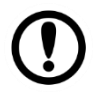

#### Important:

An important note indicates information that is important for you to know.

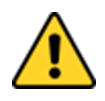

**Caution** A Caution alert indicates potential damage to hardware and explains how to avoid the potential problem.

**Attention** Une alerte d'attention indique un dommage possible à l'équipement et explique comment éviter le problème potentiel.

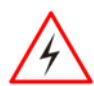

**Warning!** An Electrical Shock Warning indicates the potential harm from electrical hazards and how to avoid the potential problem.

**Avertissement!** Un Avertissement de Choc Électrique indique le potentiel de chocs sur des emplacements électriques et comment éviter ces problèmes.

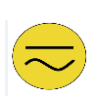

**Alternating Current** The Protective Conductor Terminal (Earth Ground) symbol indicates the potential risk of serious electrical shock due to improper grounding. **Mise à le terre !** Le symbole de Mise à Terre indique le risqué potential de choc électrique grave à la terre incorrecte.

## **Safety Information**

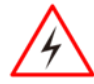

**Warning!** Always completely disconnect the power cord from your chassis whenever you work with the hardware. Do not make connections while the power is on. Sensitive electronic components can be damaged by sudden power surges. Only experienced electronics personnel should open the PC chassis.

**Avertissement!** Toujours débrancher le cordon d'alimentation du chassis lorsque vous travaillez sur celui-ci. Ne pas brancher de connections lorsque l'alimentation est présente. Des composantes électroniques sensibles peuvent être endommagées par des sauts d'alimentation. Seulement du personnel expérimenté devrait ouvrir ces chassis.

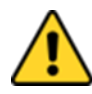

**Caution** Always ground yourself to remove any static charge before touching the CPU card. Modern electronic devices are very sensitive to static electric charges. As a safety precaution, use a grounding wrist strap at all times. Place all electronic components in a static-dissipative surface or static-shielded bag when they are not in the chassis.

**Attention** Toujours verifier votre mise à la terre afin d'éliminer toute charge statique avant de toucher la carte CPU. Les équipements électroniques moderns sont très sensibles aux décharges d'électricité statique. Toujours utiliser un bracelet de mise à la terre comme précaution. Placer toutes les composantes électroniques sur une surface conçue pour dissiper les charge, ou dans un sac anti-statique lorsqu'elles ne sont pas dans le chassis.

## **Important Information**

#### **Federal Communications Commission Radio Frequency Interface Statement**

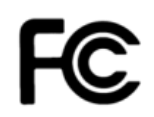

This device complies with part 15 FCC rules.

- Operation is subject to the following two conditions:
  - This device may not cause harmful interference.
  - This device must accept any interference received including interference that may cause undesired operation.

This equipment has been tested and found to comply with the limits for a class "B" digital device, pursuant to part 15 of the FCC rules. These limits are designed to provide reasonable protection against harmful interference when the equipment is operated in a commercial environment. This equipment generates, uses, and can radiate radio frequency energy and, if not installed and used in accordance with the instruction manual, may cause harmful interference to radio communications. Operation of this equipment in a residential area is likely to cause harmful interference at him own expense.

## **EC Declaration of Conformity**

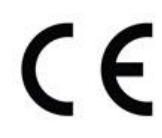

This equipment is in conformity with the requirement of the following EU legislations and harmonized standards. Product also complies with the Council directions.

#### Electromagnetic Compatibility Directive (2014/30/EU)

- EN55024: 2010 EN 55022: 2010 Class B
  - o IEC61000-4-2: 2009
  - o IEC61000-4-3: 2006+A1: 2007+A2: 2010
  - o IEC61000-4-4: 2012
  - o IEC61000-4-5: 2014
  - IEC61000-4-6: 2013
  - o IEC61000-4-8: 2010
  - IEC61000-4-11: 2004
- EN55022: 2010/AC:2011
- EN61000-3-2:2014
- EN61000-3-3:2013

#### Low Voltage Directive (2014/35/EU)

• EN 60950-1:2006/A11:2009/A1:2010/A12:2011/ A2:2013

## **Chapter 1: Introduction**

Congratulations on purchasing Winmate® EAC ITW Embedded Computer. EAC ITW with 11th Generation Intel® Tiger Lake Core<sup>™</sup> i5-1145G7E offers high performance computing power and outstanding video processing. EAC ITW suitable for Factory Automation, Machine Vision, Surveillance, Machine Automation and other high-performance applications.

## **1.1 Features**

Winmate® I330EAC-ITW Embedded Computer offers the following features:

- Intel® Tiger Lake Core™i5-1145G7E
- RAM 4G DDR4L (Up to 32G)
- Removable 2.5" SSD drive bay
- Multi Video Output, DVI/HDMI/ Display Port
- Isolation Power Protection 1.5KV
- 4 x Digital Input / 4 x Digital Output
- 8 x NMEA Port 0183

## **1.2 Package Contents**

Carefully remove the box and unpack your device. Please check if all the items listed below are inside your package. If any of these items are missing or damaged contact us immediately.

Standard factory shipment list:

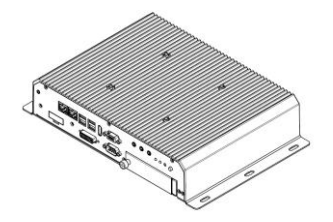

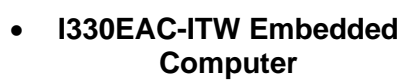

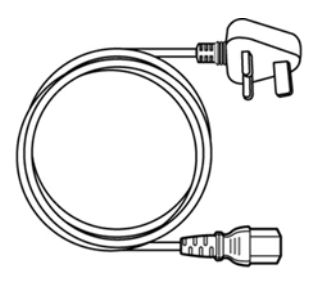

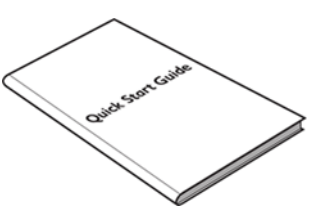

• Quick Start Guide (Hardcopy)

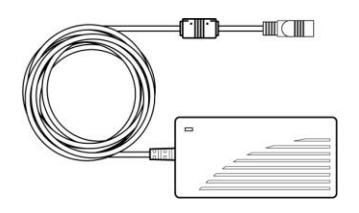

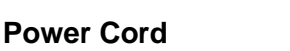

 AC Adapter 12V/ 84W

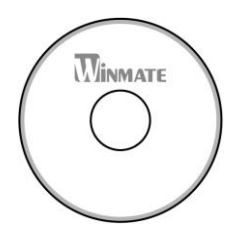

Driver CD & User Manual

## **1.3 Product Overview**

Front Side I/O Connectors

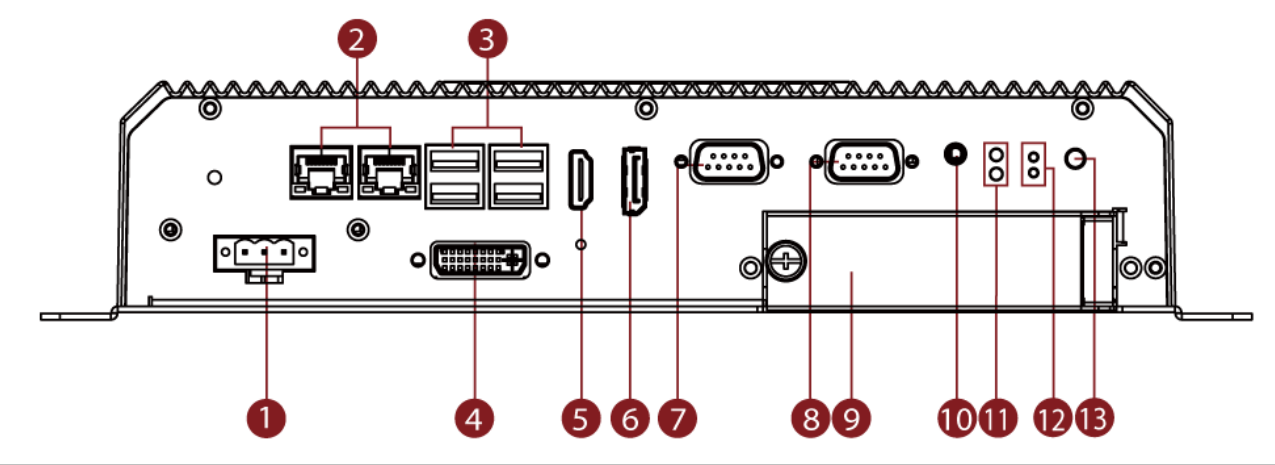

| N⁰ | Description   | N⁰ | Description               |
|----|---------------|----|---------------------------|
| 1  | DC Input      | 8  | RS232/422/485             |
| 2  | Giga LAN x2   | 9  | 2.5" SSD Slot x2          |
| B  | USB 3.0 x2    | 10 | Audio in, Audio out       |
| 4  | DVI           | 1  | HDD LED indicator         |
| 6  | HDMI          | 12 | Reset / Clear CMOS button |
| 6  | DP            | B  | Power Button              |
| 7  | RS232/422/485 |    |                           |

Rear Side I/O Connectors

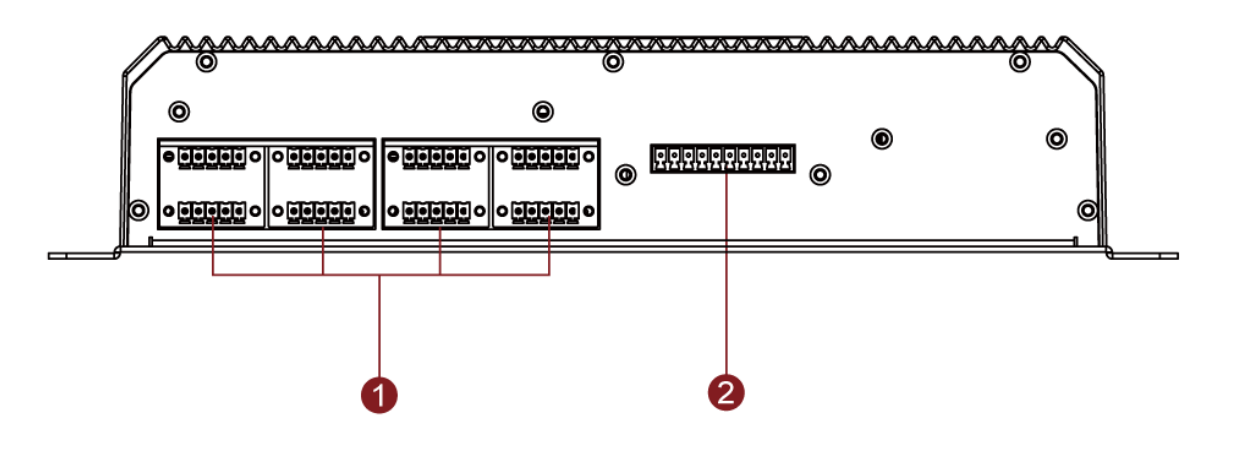

| N⁰ | Description              | N⁰ | Description                  |
|----|--------------------------|----|------------------------------|
| 1  | 8 x NMEA 0183 (Optional) | 2  | 8 x Isolated DIDO (Optional) |

## **Chapter 2: Hardware Installation**

## 2.1 Mounting

I330EAC-ITW Embedded Computer supports table mounting.

#### **Mounting Instruction:**

- 1. Fasten screws to secure L-shape mounting brackets to the I330EAC-ITW.
- 2. Insert the I330EAC-ITW into the fixture (ex. rack) and fasten screws to secure the unit.

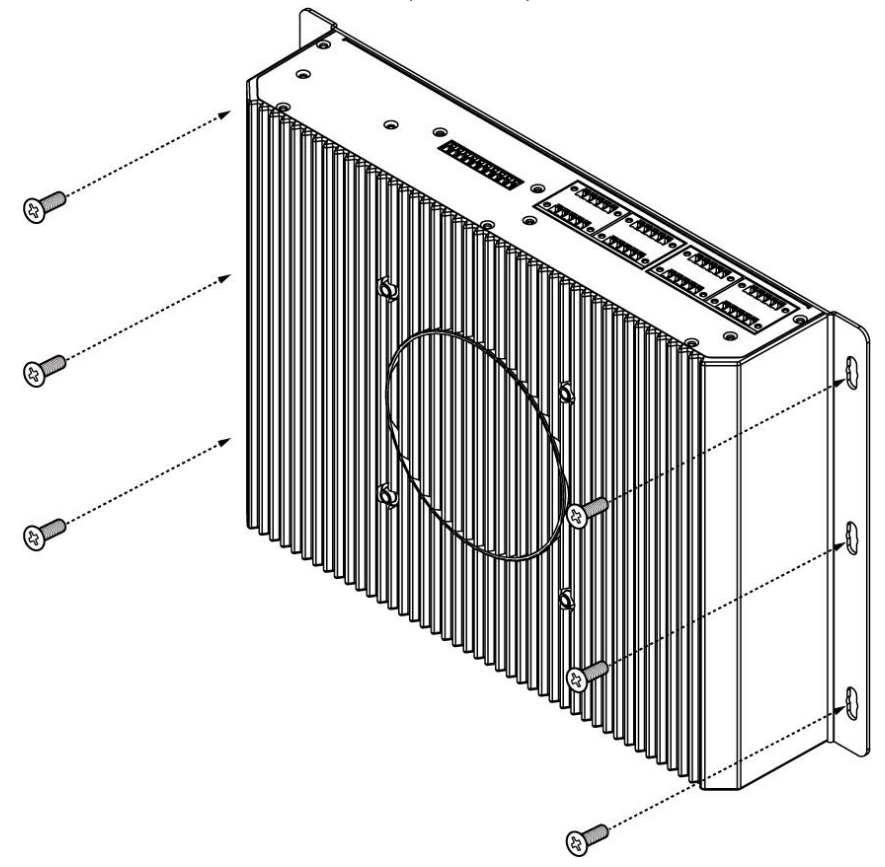

## **2.2 Connecting the Power**

The DC power supply connector of the I330EAC-ITW Embedded Computer is on the front panel.

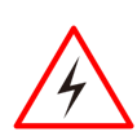

#### Warning!

Ensure voltage and polarity is compliant with the DC input. Improper input voltage or polarity can cause system damage.

**Avertissement!** Assurez-vous que la tension et la polarité sont conformes à l'entrée CC. Une tension d'entrée ou une polarité incorrecte peut endommager le système.

#### Warning!

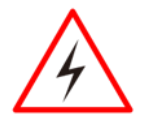

Connect the I330EAC-ITW either to AC power or DC power. Do not perform both connections at the same time.

**Avertissement!** Connectez l'I330EAC-ITW à une alimentation CA ou CC. N'effectuez pas les deux connexions en même temps.

#### Connecting to DC Power

Connect open wire cable (not supplied by Winmate) to 9-36V DC, maximum power source 220W.

# **Chapter 3: Operating the Device**

## **3.1 How to Enable Watchdog**

Download Winmate Watchdog utility to enable Watchdog. Find more information in "Watchdog Guide" that you can download from Download Center.

To enable watchdog in Watchdog AP follow the instructions below:

- 1. On the right bottom side of the desktop screen, click triangle button to show hidden icons.
- 2. Click <sup>W</sup> icon to open Watchdog utility.

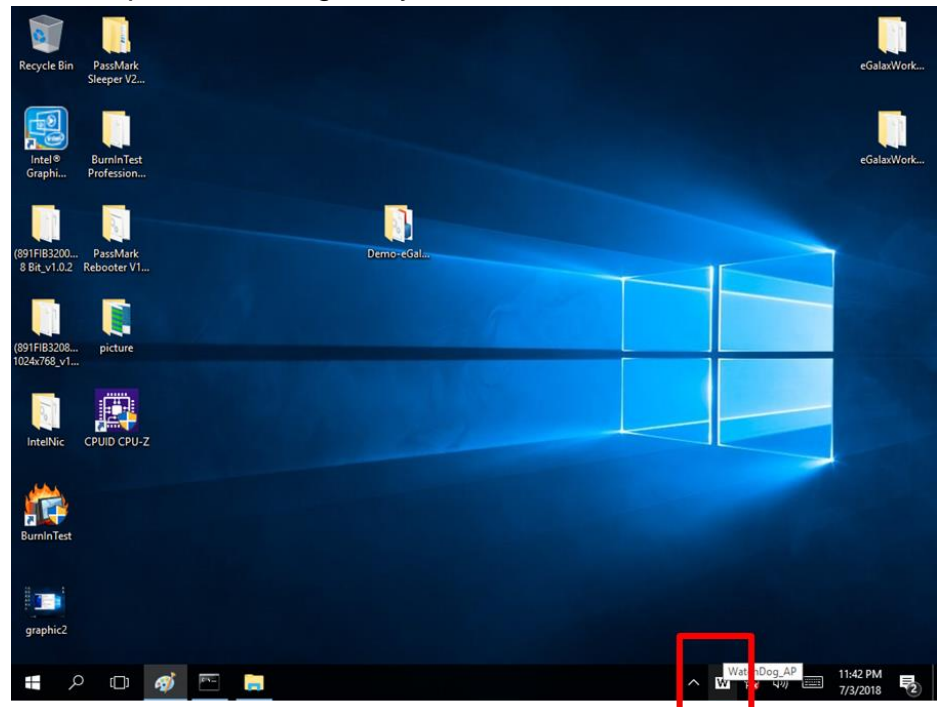

3. Set countdown time and periodically feed time, or disable watchdog.

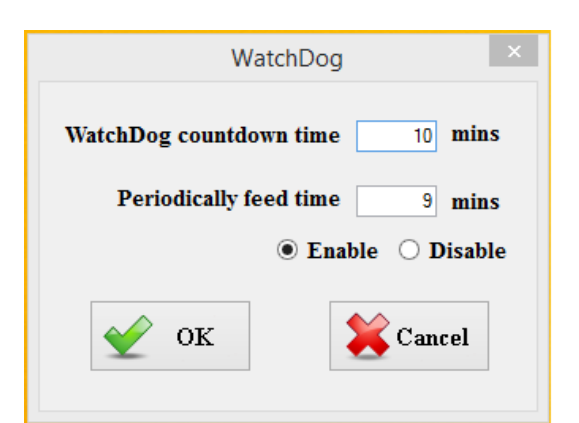

#### Example:

Every 10 min watchdog will monitor the system, in case any error occurs the system will restart automatically when the countdown time reaches 0.

Every 9 min watchdog timer will be reset to 10 min.

| Setting                 | Description                                                                                    |
|-------------------------|------------------------------------------------------------------------------------------------|
| Watchdog Countdown Time | The system automaticity restarts when this countdown time reaches zero. <i>Default: 10 min</i> |
| Periodically Feed Time  | To set a cycle time to automatically reset watchdog timer. <i>Default: 9 min</i>               |
| Enable / Disable        | Enable or disable watchdog. Default: Enable                                                    |

#### 3.2 S4 Wake on LAN

In Windows 10 OS shutdown settings will not have Hibernate mode if your storage capacity is below 32 GB.

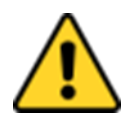

**Caution** Check if your system storage capacity is 32 GB before entering Hibernation mode.

**Attention** Vérifiez si la capacité de stockage de votre système est de 32 Go avant de passer en mode Veille prolongée.

Storage capacity below 32 GB:

| 🎾 System Settings                                                                                                    |     | -                    | × |
|----------------------------------------------------------------------------------------------------|-----|----------------------|---|
| $\leftarrow$ $\rightarrow$ $\checkmark$ 🎓 $>$ Control Panel > Hardware and Sound > Power Options > System Settings                                                                                                    | ~ Ū | Search Control Panel | P |
| Define power buttons and turn on password protection         Choose the power settings that you want for your computer. The changes you make to the settings on this page apply to all of your power plans.         Bower and sleep button settings         Image: State of the press the power button:         Image: State of the press the power button:         Image: State of the press the sleep buttor:         Image: State of the press the sleep buttor:         Image: State of the press the sleep buttor:         Image: State of the press the sleep buttor:         Image: State of the press the sleep buttor:         Image: State of the press the power buttor:         Image: State of the press the power buttor:         Image: State of the press the power buttor:         Image: State of the press the power buttor:         Image: State of the press the power buttor:         Image: State of the press the power buttor:         Image: State of the press the power buttor:         Image: State of the press the power buttor:         Image: State of the press the power buttor:         Image: State of the press the power buttor:         Image: State of the press the power buttor:         Image: State of the press the power buttor:         Image: State of the press the power buttor:         Image: State of the power buttor:         Image: State of the power buttor: |     |                      |   |
| Save changes Cancel                                                                                                    |     |                      |   |

#### Storage capacity above 32 GB

| System Settings                                                                                                    |     | -                    | × |
|----------------------------------------------------------------------------------------------------|-----|----------------------|---|
| ← → マ ↑ 🦹 > Control Panel > All Control Panel Items > Power Options > System Settings                                                                           | ~ Ü | Search Control Panel | ٩ |
| Define power buttons and turn on password protection<br>Choice the course entires that you want for your consistent To choose you using to the estimate on this |     |                      |   |
| page apply to all of your power plans.                                                                                                    |     |                      |   |
| Power and sleep button settings                                                                                                    |     |                      |   |
| When I press the power button: Sleep ~                                                                                                    |     |                      |   |
| When I press the sleep button: Sleep V                                                                                                    |     |                      |   |
| Shutdown settings                                                                                                    |     |                      |   |
| Turn on fast startup (recommended)<br>This helps start your PC faster after shutdown. Restart isn't affected. Learn More                                        |     |                      |   |
| Show in Power menu.                                                                                                    |     |                      |   |
| Hibernate<br>Show in Power menu.                                                                                                    |     |                      |   |
| ✓ Lock<br>Show in account picture menu.                                                                                                    |     |                      |   |
|                                                                                                    |     |                      |   |
|                                                                                                    |     |                      |   |
|                                                                                                    |     |                      |   |
| Save changes Cancel                                                                                                    | ]   |                      |   |

## **3.3 Changing Serial Port Settings**

You can change serial port settings in BIOS.

To change serial port settings (Kaby Lake Core i5-7200U):

- 1. To enter the BIOS setup connect an external USB keyboard, external monitor and quickly press **Del** key when the prompt appears on the screen during start up.
- 2. In BIOS go to Advanced > F81866 Super IO Configuration > Serial Port Configuration.

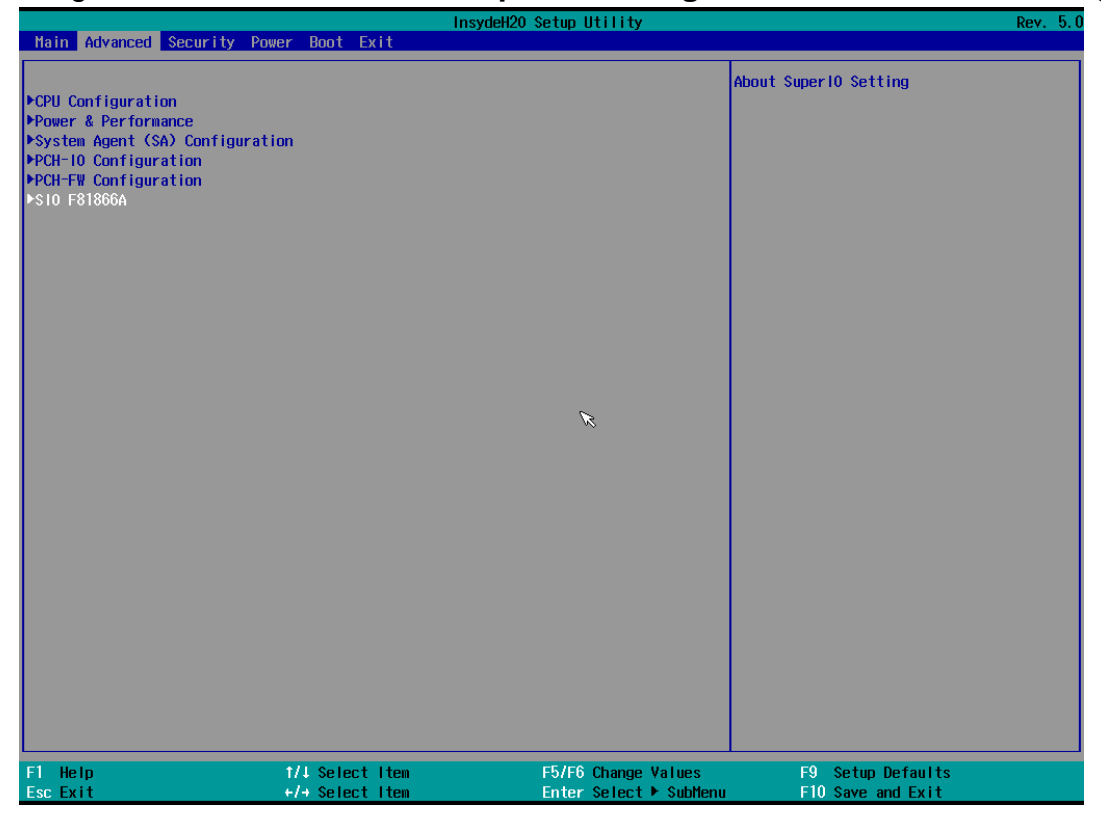

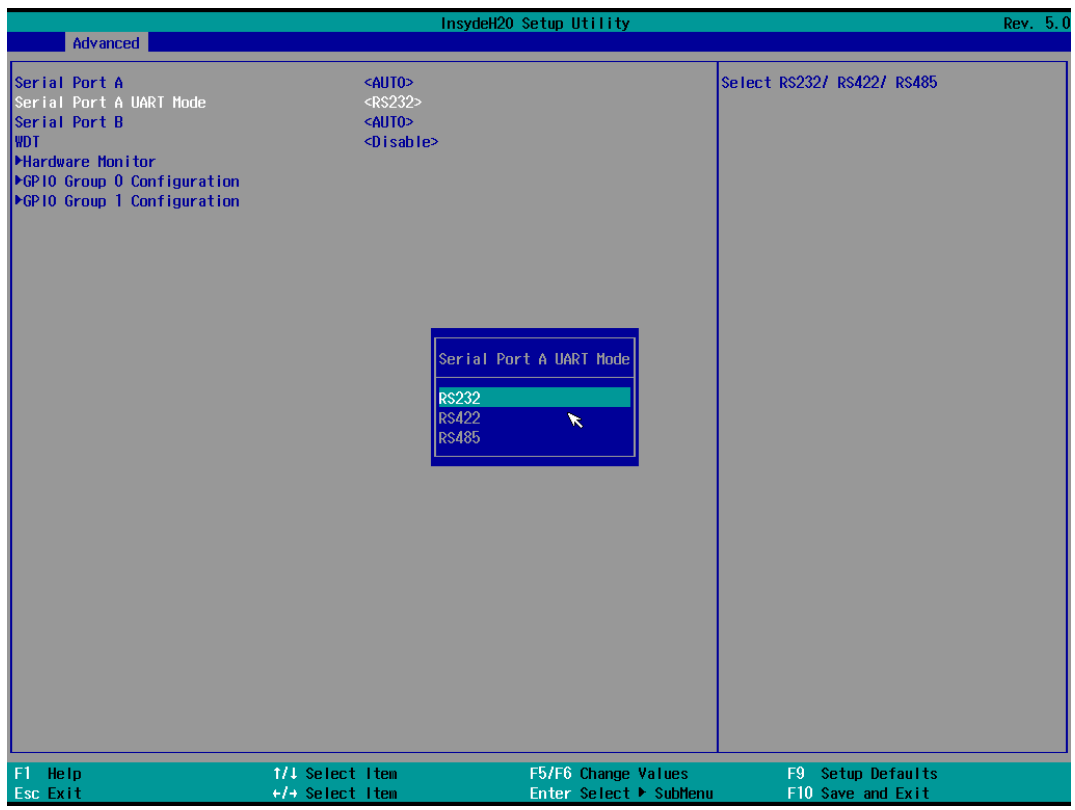

- 3. Change Settings from UART mode to RS232/422/485.
- 4. Exit BIOS utility.

#### 12 I330EAC-ITW Embedded Computer User Manual

To change serial port settings (Skylake Core i5-6200U):

- 1. To enter the BIOS setup connect an external USB keyboard, external monitor and quickly press **Del** key when the prompt appears on the screen during start up.
- 2. In BIOS go to Advanced > F81866 Super IO Configuration.

| Aptio Setup Utility – Copyright (C) 2018 American<br>Main Advanced Chipset Security Boot Save & Exit                                                                                                    | Megatrends, Inc.                                                                                                    |
|----------------------------------------------------------------------------------------------------|----------------------------------------------------------------------------------------------------|
| <ul> <li>Trusted Computing</li> <li>ACPI Settings</li> <li>F81866 Super IO Configuration</li> <li>Hardware Monitor</li> <li>RTC Wake Settings</li> <li>CPU Configuration</li> <li>SATA Configuration</li> <li>Network Stack Configuration</li> <li>CSM Configuration</li> <li>USB Configuration</li> </ul> | System Super IO Chip<br>Parameters.                                                                                                    |
|                                                                                                    | <pre>++: Select Screen  \$ 14: Select Item Enter: Select +/-: Change Opt. F1: General Help F2: Previous Values F3: Optimized Defaults </pre> |

3. Serial Port Configuration.

| F81866 Super ID Configuration       Set Parameters of Serial Port         Super ID Chip       F81866         Serial Port 1 Configuration       Set Parameters of Serial Port         SuperIO GPIO Setting       Katch Dog Timer Select         Watch Dog Timer Select       [Disabled]         *+: Select Screen       1: Select Item         Enter: Select       Enter: Select | Aptio Setup Utility – (<br>Advanced                                             | Copyright (C) 2018 American | Megatrends, Inc.                                                                                                    |
|----------------------------------------------------------------------------------------------------|---------------------------------------------------------------------------------|-----------------------------|----------------------------------------------------------------------------------------------------|
| Super ID Chip F81866<br>> Serial Port 1 Configuration<br>> SuperIO GPIO Setting<br>Watch Dog Timer Select [Disabled]<br>++: Select Screen<br>14: Select Item<br>Enter: Select                                                                                                    | F81866 Super IO Configuration                                                   |                             | Set Parameters of Serial Port                                                                                                    |
| <ul> <li>SuperIO GPIO Setting<br/>Watch Dog Timer Select [Disabled]</li> <li>++: Select Screen<br/>11: Select Item<br/>Enter: Select</li> </ul>                                                                                                    | Super IO Chip<br>▶ Serial Port 1 Configuration<br>▶ Serial Port 2 Configuration | F81866                      |                                                                                                    |
| ++: Select Screen<br>11: Select Item<br>Enter: Select                                                                                                    | <ul> <li>SuperIO GPIO Setting<br/>Watch Dog Timer Select</li> </ul>             | [Disabled]                  |                                                                                                    |
| ++: Select Screen<br>↑↓: Select Item<br>Enter: Select                                                                                                    |                                                                                 |                             |                                                                                                    |
| +/-: Change Opt.<br>F1: General Help<br>F2: Previous Values<br>F3: Optimized Defaults                                                                                                    |                                                                                 |                             | <pre>++: Select Screen 1↓: Select Item Enter: Select +/-: Change Opt. F1: General Help F2: Previous Values F3: Optimized Defaults</pre> |
| Version 2 18 1263 Conumight (P) 2018 American Megatrende The                                                                                                    | Wersion 2 18 1262 Pa                                                            | nuright (P) 2018 American W | aratrends. Inc                                                                                                    |

#### 4. Change Settings from UART mode to RS232/422/485.

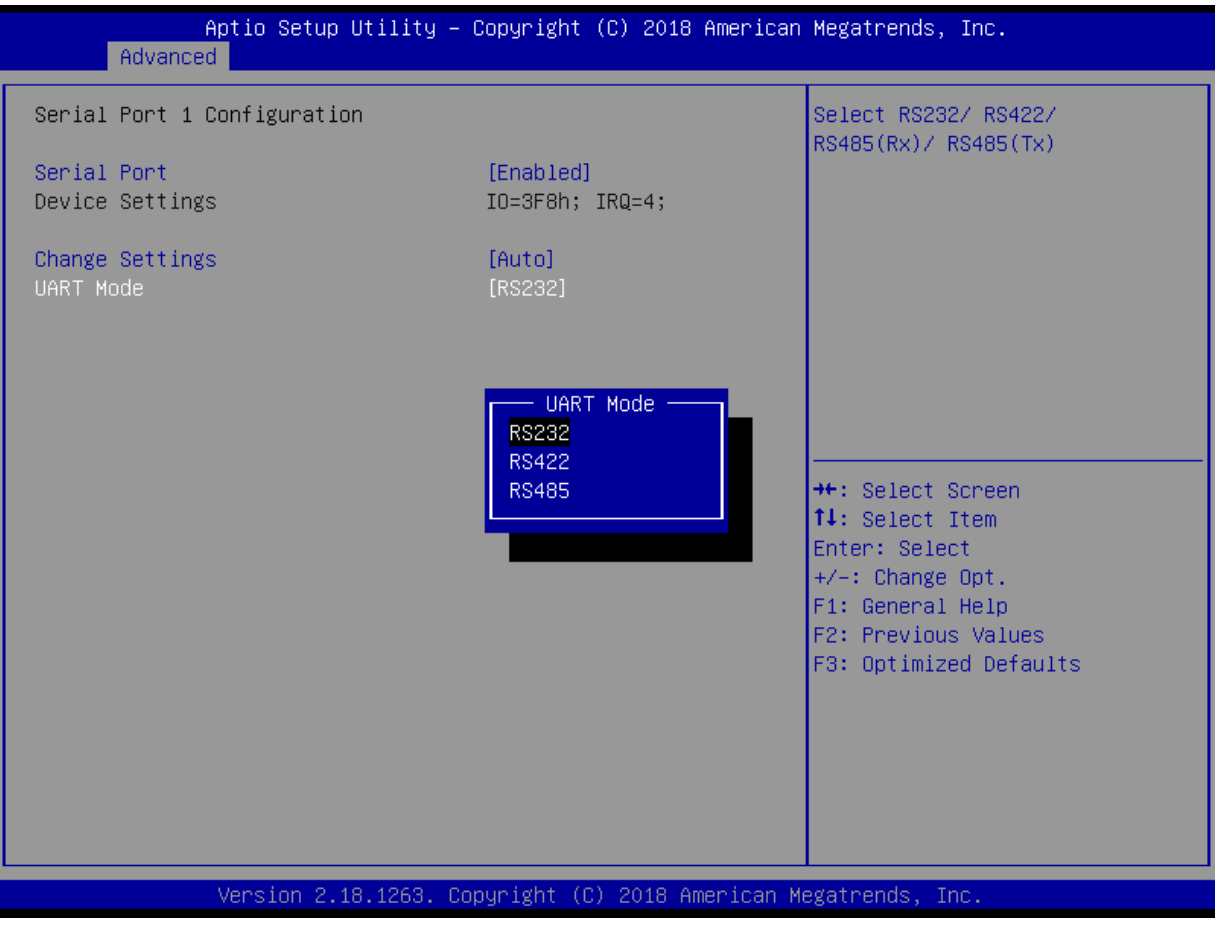

5. Exit BIOS utility.

## **3.4 Changing DIDO Settings**

Download **Option Device Config Tool** from <u>Winmate Download Center</u> or driver CD that comes in a package with Box PC.

To change DIDO Settings:

- 1. Click the **Option Device Config Tool 1** icon on the desktop.
- 2. Click **DI4DO4**.

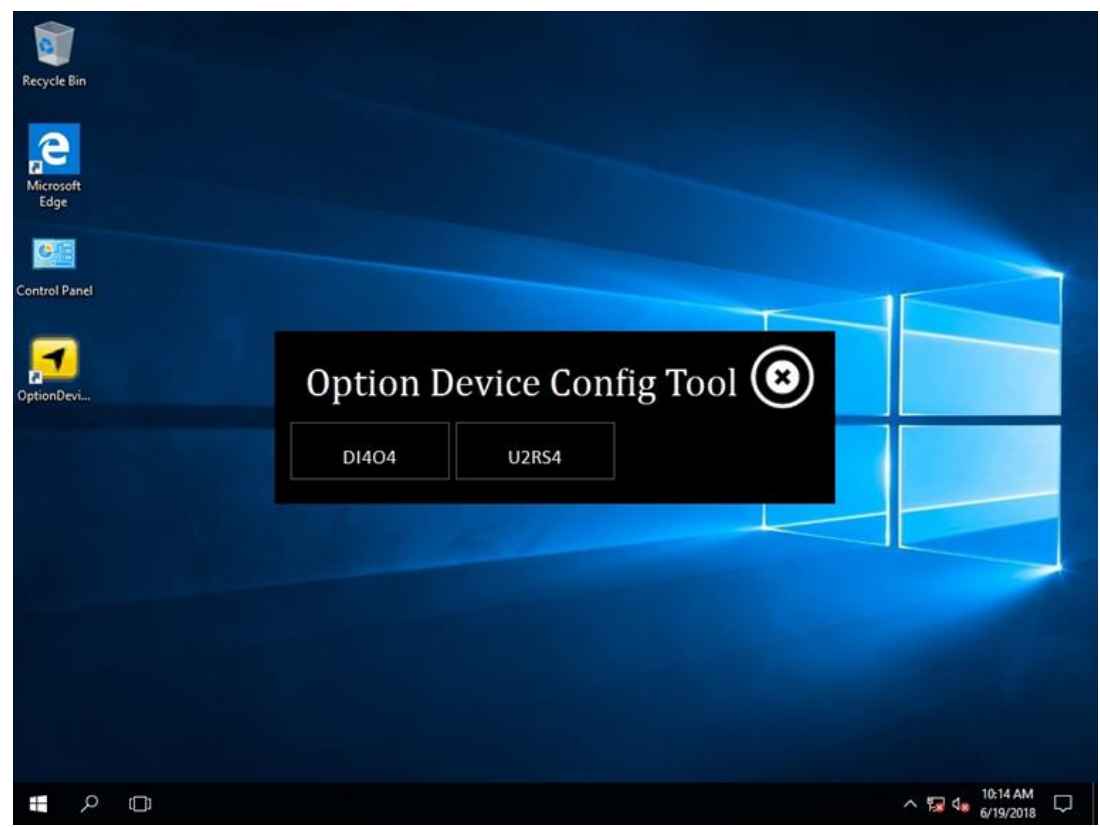

3. Adjust DI4DO4 settings and press Start.

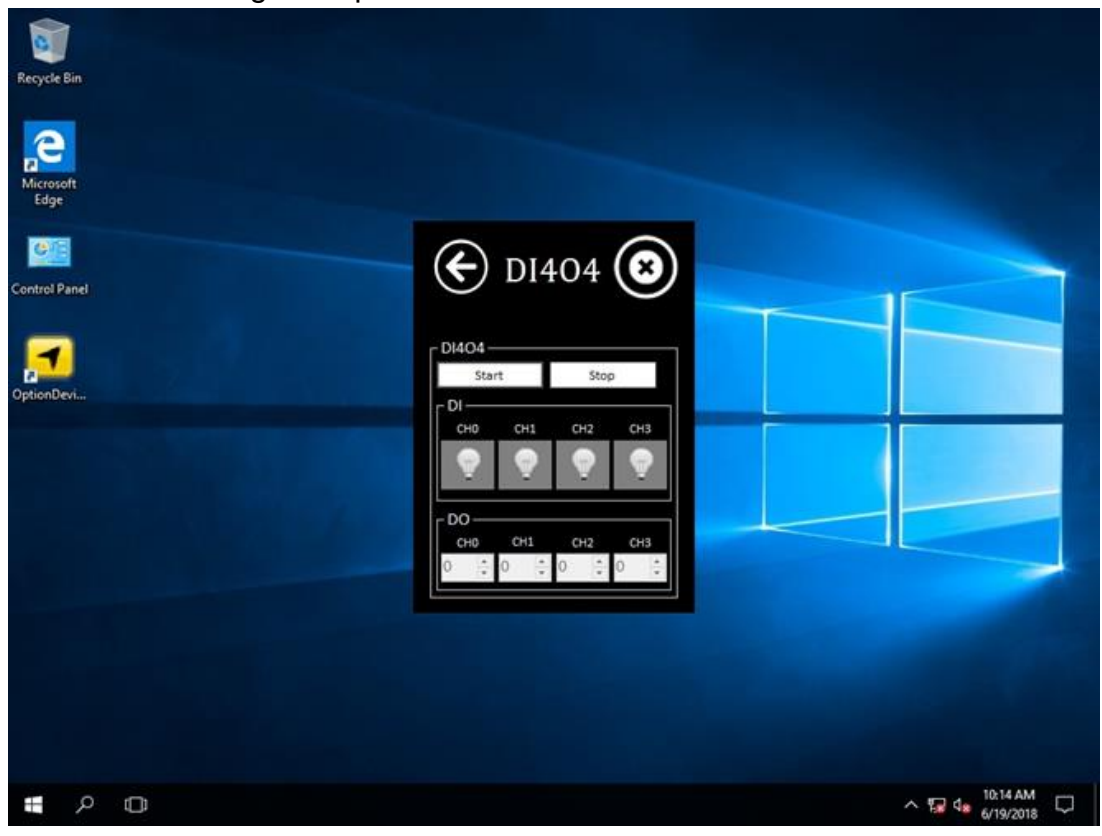

## **3.5 Changing NMEA Port Settings**

Download **Option Device Config Tool** from <u>Winmate Download Center</u> or driver CD that comes in a package with Box PC.

To change DIDO Settings:

- 1. Click the **Option Device Config Tool 1** icon on the desktop.
- 2. Click **U2RS4**.

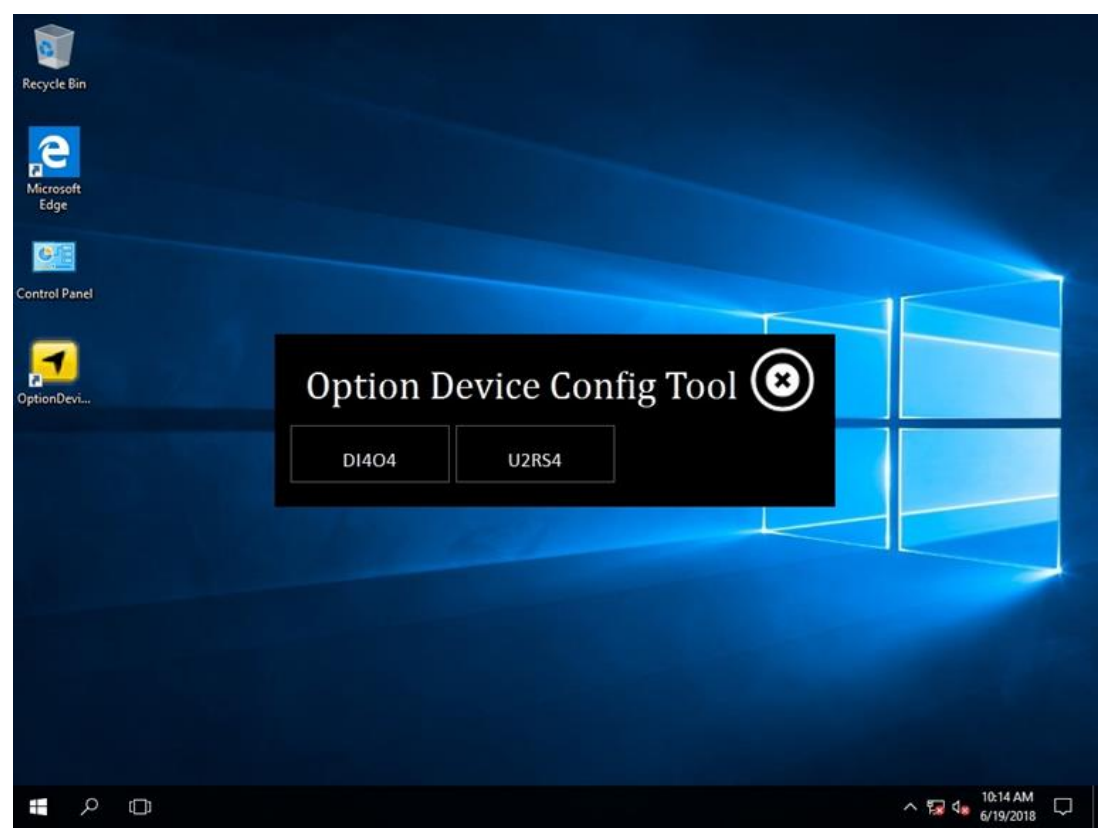

3. Adjust U2RS4 settings and press Start.

| Recycle Bin<br>Recycle Bin<br>Microsoft<br>Edge |                                                                  |       |                                                                        |     |                                     |
|-------------------------------------------------|------------------------------------------------------------------|-------|------------------------------------------------------------------------|-----|-------------------------------------|
| Control Panel                                   | ¢                                                                | U2F   | RS4                                                                    | ۲   |                                     |
| OptionDevi                                      | COM Port Mode Sw<br>Ch A R5422<br>Ch C O<br>Ch B R5422<br>Ch D O | RS485 | Ch E R\$422 R\$4<br>Ch G <b>O</b><br>Ch F R\$422 R\$4<br>Ch H <b>O</b> | 485 |                                     |
|                                                 |                                                                  |       |                                                                        | Set |                                     |
| Type here to search                             | Ū                                                                | H 🔁 🖪 |                                                                        | Å   | へ 寝 (1)) 目 10:03 AM<br>11/14/2018 ワ |

## **3.6 Using Recovery Wizard to Restore Computer**

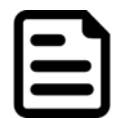

**Note:** Before starting the recovery process, make sure to backup all user data. The data will be lost after the recovery process.

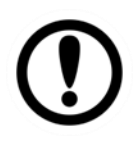

**Important:** Before starting the recovery process, remove the PCI/ PCIe card and CFast card.

To enable quick one-key recovery procedure:

- 1. Connect the computer to the power source. Make sure the computer stays plugged in to power source during the recovery process.
- 2. Turn on the computer, and when the boot screen shows up, press **Tab+ F6** to initiate the Recovery Wizard.
- 3. The following screen shows the Recovery Wizard. Click Recovery button to continue.

| Recovery                                              | Wizard                                                                    |
|-------------------------------------------------------|---------------------------------------------------------------------------|
| Click " <b>Recovery</b><br>WARNING!<br>The process wi | " to restore your system.<br>Il clear all of your data.                   |
| If you do not wan<br>reboot.                          | t to restore your system please press " <b>Quit</b> " to<br>Recovery Quit |

4. A warning message about data loss will show up. Make sure the data is backed up before recovery, and click **Yes** to continue.

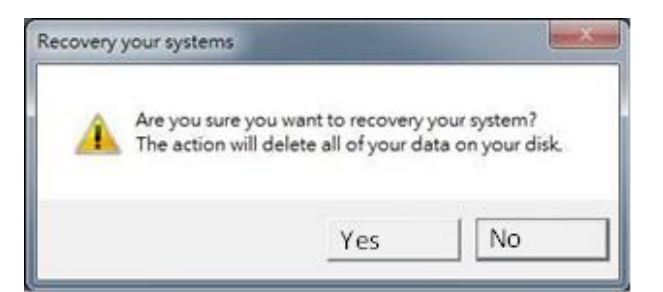

Wait the recovery process to complete. During the recovery process, a command prompt will show up to indicate the percent of recovery process complete. The system will restart automatically after recovery completed.

## **Chapter 4: INSYDE H20 BIOS Setup**

This chapter describes the different settings available in the INSYDE BIOS that comes with the board. This chapter offers information on the BIOS installation utility.

## 4.1 How and When to Use BIOS Setup

To enter the BIOS setup, you need to connect an external USB keyboard, external monitor and press Del key when the prompt appears on the screen during start up. The prompt screen shows only few seconds so need press Del key quickly.

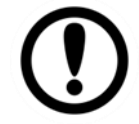

**Important:** Updated BIOS version may be published after the manual released. Check the latest version of BIOS on the website.

You may need to run BIOS setup utility for reasons listed below:

- 1. Error message on screen indicates to check BIOS setup
- 2. Restoring the factory default settings.
- 3. Modifying the specific hardware specifications
- 4. Necessity to optimize specifications

#### **BIOS Navigation Keys**

The following keys are enabled during POST:

| Кеу   | Function                                                                                                    |
|-------|----------------------------------------------------------------------------------------------------|
| Del   | Enters the BIOS setup menu.                                                                                                    |
| F7    | Display the boot menu. Lists all bootable devices that are connected to the system. With cursor ↑and cursor ↓and by pressing <enter>, select the device used for the boot.</enter> |
| Pause | Pressing the [Pause] key stops the POST. Press any other key to resume the POST.                                                                                                   |

The following Keys can be used after entering the BIOS Setup.

| Key                        | Function        |
|----------------------------|-----------------|
| F1                         | Help            |
| F5/ F6                     | Change Values   |
| F9                         | Setup Defaults  |
| F10                        | Save & Exit     |
| Esc                        | Exit            |
| Enter                      | Select Sub Menu |
| <u></u> ↑/↓                | Select Item     |
| $\leftarrow / \rightarrow$ | Select Item     |

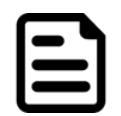

**Note:** You can press the F1, F2, F3, F4, -/+, and Esc keys by connecting a USB keyboard to your computer.

For items marked ► press **<Enter>** for more options.

## **4.2 BIOS Functions**

## 4.2.1 Main Menu

The Main menu displays the basic information about your system including BIOS version, processor RC version, system language, time, and date. When you enter BIOS setup, the first menu that appears on the screen is the main menu. It contains the system information including BIOS version, processor RC version, system language, time, and date.

| InsydeH20 Setup Utility Rev. 5.0                                                                                                    |                                                                                                    |                                                           |                  |                                                 |
|----------------------------------------------------------------------------------------------------|----------------------------------------------------------------------------------------------------|-----------------------------------------------------------|------------------|-------------------------------------------------|
| Main Advanced Security                                                                                                    | Power Boot Exit                                                                                                    |                                                           |                  |                                                 |
| InsydeH20 Version<br>Processor Type<br>System Bus Speed<br>Cache RAM<br>Total Memory Speed<br>Cache RAM<br>Total Memory<br>Channel A<br>SODIMM 0<br>Channel B<br>Unknown 0<br>Platform Configuration<br>CPUD:<br>CPU Speed:<br>CPU Speed:<br>CPU Stepping:<br>Number Of Processors:<br>Microcode Rev:<br>GT Info:<br>SMX/IXT:<br>PCH Rev / SKU<br>GOP Ver:<br>Intel ME Version / SKU<br>LAN PHY Revision<br>Language<br>System Time<br>System Date | IKWW.V106<br>Intel(R) Core(TH) i5-7<br>100 MHz<br>2133 MHz<br>512 KB<br>4096 MB<br>4096 MB<br>[Not Installed]<br>0x806E9 (KABYLAKE ULT<br>2700 MHz<br>09 (KBL H0/J0 Stepping<br>2 Core(s) / 4 Thread(s<br>0000008E<br>G12 (0x5916)<br>Un-Supported<br>21 (C1 Stepping) / SKL<br>2.2 Premium<br>9.0.1069<br>11.8.50.3470 / CORPORA<br>(B2 Stepping)<br><english><br/>[14:46:13]<br/>[12/16/2019]</english> | 200U CPU @ 2.50GHz<br>ULX)<br>)<br>PCH-LP (U) iHDCP<br>TE | Select<br>by the | the current default language used<br>InsydeH2O. |
| F1 Help<br>Esc Exit                                                                                                    | 1/↓SelectItem F5<br>+/+SelectItem En                                                                                                    | /F6 Change Values<br>ter Select ⊨ SubMenu                 |                  | F9 Setup Defaults<br>F10 Save and Exit          |
| BIOS Setting                                                                                                    | Description                                                                                                    | Setting Opt                                               | ion              | Effect                                          |
|                                                                                                    | Displays the system                                                                                                    | Adjustment                                                | of               | Set the language in                             |
| Language                                                                                                    | language. [Fnglish] is                                                                                                    | the                                                       | JI               | other language. The                             |
|                                                                                                    | set up by default.                                                                                                    | language                                                  |                  | language in this                                |
|                                                                                                    |                                                                                                    |                                                           |                  | device is English.                              |
| System Time                                                                                                    | This is current time                                                                                                    | Date and tim                                              | ne               | Set the time in the                             |
|                                                                                                    | setting. The time is                                                                                                    | cnanges.                                                  |                  | Tormat:                                         |
|                                                                                                    | battery when the                                                                                                    |                                                           |                  | [[]]]/]]]]/33]                                  |
|                                                                                                    | device is turned off.                                                                                                    |                                                           |                  |                                                 |
| System Date                                                                                                    | This is current date                                                                                                    | Date and tim                                              | ne               | Set the date in the                             |
|                                                                                                    | setting.                                                                                                    | changes.                                                  |                  | format [mm/dd/yyyy];                            |

## 4.2.2 Advanced

Select the Advanced Tab from the setup menu to enter the advanced BIOS setup screen. You can select any of the items on the left frame of the screen to go to the sub menu for the item, such as CPU Configuration. You can use the <Arrow> keys enter all advanced BIOS setup options. The advanced BIOS setup menu is shown below. The submenus described on the following pages.

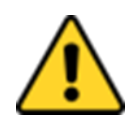

**Caution** Handle advanced BIOS settings page with caution. Any changes can affect the operation of your computer.

|                                                                                                    | Ins                    | sydeH20 Setup Utility                          | Rev. 5.0                                                     |
|----------------------------------------------------------------------------------------------------|------------------------|------------------------------------------------|--------------------------------------------------------------|
| Main Advanced Security                                                                                                    | Power Boot Exit        |                                                |                                                              |
| Hain Advanced Security<br>PCPU Configuration<br>PPower & Performance<br>Psystem Agent (SA) Configur<br>PPCH-I0 Configuration<br>PPCH-FW Configuration<br>PS10 F81866A | Ins<br>Power Boot Exit | ydeH20 Setup Utility<br>Con<br>Par             | Rev. 5.0<br>of igure Management Engine Technology<br>ameters |
| F1 Help<br>Esc Fxit                                                                                                    | 1/4 Select Item        | F5/F6 Change Values<br>Enter Select ▶ Sublienu | F9 Setup Defaults<br>F10 Save and Exit                       |

| <b>BIOS Setting</b> | Description              | Setting Option | Effect  |
|---------------------|--------------------------|----------------|---------|
| CPU                 | Configures Trusted       | Enter          | Opens   |
| Configuration       | Computing parameters     |                | submenu |
| Power &             | Configures Power &       | Enter          | Opens   |
| Performance         | Performance parameters   |                | submenu |
| System Agent        | Configures System Agent  | Enter          | Opens   |
| Configuration       | Configuration parameters |                | submenu |
|                     |                          |                |         |
| PCH-OI              | Configures PCH-OI        | Enter          | Opens   |
| Configuration       | parameters               |                | submenu |
| PCH-FM              | Configures PCH-FM        | Enter          | Opens   |
| Configuration       | parameters               |                | submenu |
| SIO F81866A         | Configures SIO F81866A   | Enter          | Opens   |
|                     | parameters               |                | submenu |

#### 4.2.2.1 CPU Configuration

|                                       | InsydeH20 Setup Utility                            | Rev. 5.0                                                                |
|---------------------------------------|----------------------------------------------------|-------------------------------------------------------------------------|
| Advanced                              |                                                    |                                                                         |
| CPU Configuration                     |                                                    | When enabled, a VMM can utilize the<br>additional bardware canabilities |
| Туре                                  | 11th Gen Intel(R) Core(TH) i7-118567E 0<br>2.80GHz | provided by Vanderpool Technology.                                      |
| ID                                    | 0x806C1                                            |                                                                         |
| Speed                                 | 1200 HHz                                           |                                                                         |
| VHX                                   | Supported                                          |                                                                         |
| SHX/TXT                               | Supported                                          |                                                                         |
| Intel (VMX) Virtualization Technology | <enabled></enabled>                                |                                                                         |
| Active Processor Lores                | Call2<br>(Eashlad)                                 |                                                                         |
| AFS                                   | Chabled                                            |                                                                         |
|                                       |                                                    |                                                                         |
|                                       |                                                    |                                                                         |
|                                       |                                                    |                                                                         |
|                                       |                                                    |                                                                         |
|                                       |                                                    |                                                                         |
|                                       |                                                    |                                                                         |
|                                       |                                                    |                                                                         |
|                                       |                                                    |                                                                         |
|                                       |                                                    |                                                                         |
|                                       |                                                    |                                                                         |
|                                       |                                                    |                                                                         |
|                                       |                                                    |                                                                         |
|                                       |                                                    |                                                                         |
|                                       |                                                    |                                                                         |
|                                       |                                                    |                                                                         |
| The Full                              | t itea F57F6 change Values                         | For Setup Defaults                                                      |

| BIOS Setting                                | Description                                                                                                    | Setting Option      | Effect                                                                                                    |
|---------------------------------------------|----------------------------------------------------------------------------------------------------|---------------------|----------------------------------------------------------------------------------------------------|
| Intel (VMM)<br>Virtualization<br>Technology | Enable or disable<br>Intel Virtualization<br>Technology.                                                                            | Enable/Disable      | When enabled, a<br>VMM can utilize the<br>additional hardware<br>capabilities provided<br>by Vanderpool<br>Technology. |
| Active Processor<br>Cores                   | Number of core to<br>enable in each<br>processor package                                                                            | All / 1 / 2/ 3      | Select number of<br>core to enable in<br>each processor<br>package                                                     |
| Hyper Threading                             | Intel Hyper-<br>Threading<br>Technology allows a<br>single processor to<br>execute two or more<br>separate threads<br>concurrently. | Enable /<br>Disable | Enable or disable<br>Hyper Threading                                                                                   |
| AES                                         | Enable or disable<br>AES (Advanced<br>Encyption Standard)                                                                           | Enable/Disable      | Enable or disable<br>AES                                                                                               |

# 4.2.2.2 F81886A Configuration

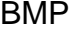

|                                                                                                    | InsydeH20                                                                           | Setup Utility                                 | Rev. 5.0                                                                                                    |
|----------------------------------------------------------------------------------------------------|-------------------------------------------------------------------------------------|-----------------------------------------------|----------------------------------------------------------------------------------------------------|
| Advanced                                                                                                    |                                                                                     |                                               | and the set of the set of the set |
| Advanced<br>Serial Port A<br>Serial Port A UART Mode<br>Serial Port B<br>WDT<br>+Hardware Monitor<br>+GP10 Group 0 Configuration<br>+GP10 Group 1 Configuration | <auto><br/><r\$232><br/><auto><br/><d i="" sab="" te=""></d></auto></r\$232></auto> |                                               | Configure Serial port using options :<br>[Disable] No Configuration [Enable] User<br>Configuration [Auto] EFI/OS chooses<br>configuration                                                                                                    |
| F1 Help<br>Esc Exit                                                                                                    | †/↓ Select Item<br>+/+ Select Item                                                  | F5/F6 Change Values<br>Enter Select ▶ SubMenu | F9 Setup Defaults<br>F10 Save and Exit                                                                                                    |

#### 4.2.2.3 GPIO Configuration

|                                             | Insyd                 | eH20 Setup Utility     | Rev. 5.0                                                  |
|---------------------------------------------|-----------------------|------------------------|-----------------------------------------------------------|
| Advanced                                    |                       |                        |                                                           |
| General Purpose Group 0 Input/Out<br>GP1000 | put                   |                        | User can pull internal resistance<br>push-pull/open-drain |
| Internal Resistance                         | <push pull=""></push> |                        |                                                           |
| Input/Output Mode                           | <output></output>     |                        |                                                           |
| Pei Phase Output Value                      | <high></high>         |                        |                                                           |
| Dxe Phase Output Value<br>GP1001            | <high></high>         |                        |                                                           |
| Internal Resistance                         | <push pull=""></push> |                        |                                                           |
| Input/Output Mode                           | <output></output>     |                        |                                                           |
| Pei Phase Output Value                      | <high></high>         |                        |                                                           |
| Dxe Phase Output Value<br>GP1002            | <high></high>         |                        |                                                           |
| Internal Resistance                         | <push pull=""></push> |                        |                                                           |
| Input/Output Mode                           | <output></output>     |                        |                                                           |
| Pei Phase Output Value                      | <high></high>         |                        |                                                           |
| Dxe Phase Output Value<br>GP1003            | <high></high>         |                        |                                                           |
| Internal Resistance                         | <push pull=""></push> |                        |                                                           |
| Input/Output Mode                           | <0utput>              |                        |                                                           |
| Pei Phase Output Value                      | <high></high>         |                        |                                                           |
| Dxe Phase Output Value<br>GP1004            | <high></high>         |                        |                                                           |
| Internal Resistance                         | <push pull=""></push> |                        |                                                           |
| Input/Output Mode                           | <output></output>     |                        |                                                           |
| Pei Phase Output Value                      | <high></high>         |                        |                                                           |
| Dxe Phase Output Value                      | <high></high>         |                        |                                                           |
|                                             |                       |                        |                                                           |
|                                             |                       |                        |                                                           |
|                                             |                       |                        |                                                           |
| F1 Help t/                                  | J Select Item         | F5/F6 Change Values    | F9 Setup Defaults                                         |
| Esc Exit +/                                 | → Select Item         | Enter Select 🕨 SubMenu | F10 Save and Exit                                         |

|                                                | InsydeH               | 20 Setup Utility    |                                                           | Rev. 5.0 |
|------------------------------------------------|-----------------------|---------------------|-----------------------------------------------------------|----------|
| Advanced                                       |                       |                     |                                                           |          |
| General Purpose Group 1 Input/Output<br>GP1010 |                       |                     | User can pull internal resistance<br>push-pull/open-drain |          |
| Internal Resistance                            | <push pull=""></push> |                     |                                                           |          |
| Input/Output Mode                              | <output></output>     |                     |                                                           |          |
| Pei Phase Output Value                         | <high></high>         |                     |                                                           |          |
| Dxe Phase Output Value<br>GP1011               | <high></high>         |                     |                                                           |          |
| Internal Resistance                            | <push pull=""></push> |                     |                                                           |          |
| Input/Output Mode                              | <output></output>     |                     |                                                           |          |
| Pei Phase Output Value                         | <high></high>         |                     |                                                           |          |
| Dxe Phase Output Value<br>GP1012               | <high></high>         |                     |                                                           |          |
| Internal Resistance                            | <push pull=""></push> |                     |                                                           |          |
| Input/Output Mode                              | <output></output>     |                     |                                                           |          |
| Pei Phase Output Value                         | <high></high>         |                     |                                                           |          |
|                                                |                       |                     |                                                           |          |
| F1 Help 1/4 Sele                               | ect Item              | F5/F6 Change Values | F9 Setup Defaults                                         |          |

#### 4.2.2.4 Hardware Monitor

| <u> </u>              | Insyd              | eH20 Setup Utility     | Rev. 5.0          |
|-----------------------|--------------------|------------------------|-------------------|
| Advanced              |                    |                        |                   |
| Hardware Monitor      |                    |                        |                   |
| Voltage               |                    |                        |                   |
| VCC (V)               | 3.344 V            |                        |                   |
| VIN1 (V)              | 0.864 V            |                        |                   |
| VIN2 (V)              | 12.144 V           |                        |                   |
|                       | 1.936 ¥            |                        |                   |
| VIN4 (V)<br>VASB3 (V) | 0.000 ¥<br>3.328 W |                        |                   |
| VRAT                  | 3. 136 V           |                        |                   |
| VASB5 (V)             | 5.136 V            |                        |                   |
| Temperature           |                    |                        |                   |
| Temperature 0 (°C/°F) | 32.0 C/ 89.0       | 6 F                    |                   |
| Temperature 2 (°C/°F) | 37.0 C/ 98.0       | 6 F                    |                   |
|                       |                    |                        |                   |
|                       |                    |                        |                   |
|                       |                    |                        |                   |
|                       |                    |                        |                   |
|                       |                    |                        |                   |
|                       |                    |                        |                   |
|                       |                    |                        |                   |
|                       |                    |                        |                   |
|                       |                    |                        |                   |
|                       |                    |                        |                   |
|                       |                    |                        |                   |
|                       |                    |                        |                   |
|                       |                    |                        | R                 |
|                       |                    |                        |                   |
|                       |                    |                        |                   |
|                       |                    |                        |                   |
| F1 Help               | 1/↓ Select Item    | F5/F6 Change Values    | F9 Setup Defaults |
| Esc Exit              | +/+ Select Item    | Enter Select ▶ SubMenu | F10 Save and Exit |

#### 4.2.2.5 PCH-IO Configuration

|                                                                                                    | Insydel         | H2O Setup Utility      | Rev.                               | 5.0 |
|----------------------------------------------------------------------------------------------------|-----------------|------------------------|------------------------------------|-----|
| Advanced                                                                                                    |                 |                        |                                    |     |
| PCH-10 Configuration                                                                                            |                 |                        | PCI Express Configuration settings |     |
| <ul> <li>▶PCI Express Configuration</li> <li>▶SATA And RST Configuration</li> <li>▶USB Configuration</li> </ul> |                 |                        |                                    |     |
| State After G3                                                                                                  | <\$5 State>     |                        |                                    |     |
|                                                                                                    |                 |                        |                                    |     |
|                                                                                                    |                 |                        |                                    |     |
|                                                                                                    |                 |                        |                                    |     |
|                                                                                                    |                 |                        |                                    |     |
|                                                                                                    |                 |                        |                                    |     |
|                                                                                                    |                 |                        |                                    |     |
|                                                                                                    |                 |                        |                                    |     |
|                                                                                                    |                 |                        |                                    |     |
|                                                                                                    |                 |                        |                                    |     |
|                                                                                                    |                 |                        |                                    | R   |
|                                                                                                    |                 |                        |                                    |     |
| E1 Help                                                                                                    | t/l Salact Itam |                        | EQ. Satur Dafaults                 |     |
| Esc Exit                                                                                                    | +/+ Select Item | Enter Select ► SubMenu | F10 Save and Exit                  |     |

| <b>BIOS Setting</b>           | Description                                                                                                    | <b>Setting Option</b> | Effect         |
|-------------------------------|----------------------------------------------------------------------------------------------------|-----------------------|----------------|
| PCI Express<br>Configuration  | PCI Express clock gating enable/disable for each root port.                                                                 | Enter                 | Opens sub-menu |
| SATA And RST<br>Configuration | Enable/ Disable SATA device                                                                                                 | Enter                 | Opens sub-menu |
| USB<br>Configuration          | Selectively enable/<br>disable the<br>corresponding USB port<br>from reporting a Device<br>Connection to the<br>controller. | Enter                 | Opens sub-menu |
| State After G3                | System power state setting                                                                                                  | S0 State<br>S5 State  |                |

#### 4.2.2.6 PCI Express Configuration

|                                                                                    | Insy                               | deH20 Setup Utility                           | Rev. 5.0                                                    |
|------------------------------------------------------------------------------------|------------------------------------|-----------------------------------------------|-------------------------------------------------------------|
| Advanced                                                                           |                                    |                                               |                                                             |
| PCI Express Configuration                                                          |                                    |                                               | PCI Express Clock Gating Enable/Disable for each root port. |
| PCI Express Clock Gating<br>PCIE Port assigned to LAN                              | <enabled><br/>5</enabled>          |                                               |                                                             |
| ►PCI Express Root Port 1<br>►PCI Express Root Port 6<br>►PCI Express Post Port 7   |                                    |                                               |                                                             |
| PPCI Express Root Port 7<br>PPCI Express Root Port 8<br>PPCI Express Root Port 9   |                                    |                                               |                                                             |
| PCI Express Root Port 10     PCI Express Root Port 11     PCI Express Root Port 12 |                                    |                                               |                                                             |
|                                                                                    |                                    |                                               |                                                             |
|                                                                                    |                                    |                                               |                                                             |
|                                                                                    |                                    |                                               |                                                             |
|                                                                                    |                                    |                                               |                                                             |
|                                                                                    |                                    |                                               |                                                             |
|                                                                                    |                                    |                                               | R                                                           |
|                                                                                    |                                    |                                               |                                                             |
| F1 Help<br>Esc Exit                                                                | 1/↓ Select Item<br>+/→ Select Item | F5/F6 Change Values<br>Enter Select ▶ SubMenu | F9 Setup Defaults<br>F10 Save and Exit                      |

| Advanced PCI Express Root Port 1 |            |                                                               |                                               |                                        |
|----------------------------------|------------|---------------------------------------------------------------|-----------------------------------------------|----------------------------------------|
| PCI Express Root Port 1          |            |                                                               |                                               |                                        |
|                                  |            | <fnahled></fnahled>                                           |                                               | Control the PCI Express Root Port.     |
| Tono Loav                        |            | <li>Inknown&gt;</li>                                          |                                               |                                        |
| ASPM                             |            | <disabled></disabled>                                         |                                               |                                        |
| L1 Substates                     |            | <disabled></disabled>                                         |                                               |                                        |
| Gen3 Eq Phase3 Method            |            | <software searc<="" td=""><td>ch&gt;</td><td></td></software> | ch>                                           |                                        |
| UPTP .                           |            | [5]                                                           |                                               |                                        |
| DPTP                             |            | [7]                                                           |                                               |                                        |
| ACS                              |            | <enabled></enabled>                                           |                                               |                                        |
| URR                              |            | <disabled></disabled>                                         |                                               |                                        |
| FER                              |            | <disabled></disabled>                                         |                                               |                                        |
| NFER                             |            | <disabled></disabled>                                         |                                               |                                        |
| CER                              |            | <disabled></disabled>                                         |                                               |                                        |
| СТО                              |            | <disabled></disabled>                                         |                                               |                                        |
| SEFE                             |            | <disabled></disabled>                                         |                                               |                                        |
| SENFE                            |            | <disabled></disabled>                                         |                                               |                                        |
| SECE                             |            | <disabled></disabled>                                         |                                               |                                        |
| PME SCI                          |            | <enabled></enabled>                                           |                                               |                                        |
| Hot Plug                         |            | <disabled></disabled>                                         |                                               |                                        |
| Advanced Error Reporting         |            | <enabled></enabled>                                           |                                               |                                        |
| PCIe Speed                       |            | <auto></auto>                                                 |                                               |                                        |
| Transmitter Half Swing           |            | <disabled></disabled>                                         |                                               |                                        |
| Detect Timeout                   |            | [0]                                                           |                                               |                                        |
| Extra Bus Reserved               |            | [0]                                                           |                                               |                                        |
| Reserved Memory                  |            | [10]                                                          |                                               |                                        |
| Reserved 1/0                     |            | [4]                                                           |                                               |                                        |
| PCH PCIe LTR Configuration       |            |                                                               |                                               |                                        |
| PCH PCIE1 LTR                    |            | <enabled></enabled>                                           |                                               |                                        |
| Snoop Latency Override           |            | <auto></auto>                                                 |                                               |                                        |
| Non Snoop Latency Override       |            | <auto></auto>                                                 |                                               | 6                                      |
| Force LTR Override               |            | <disabled></disabled>                                         |                                               | · · · · · · · · · · · · · · · · · · ·  |
| PCIE1 LTR Lock                   |            | <d i="" led="" sab=""></d>                                    |                                               |                                        |
| F1 Help<br>Esc Exit              | 1/1 Select | ltem<br>Item                                                  | F5/F6 Change Values<br>Enter Select ▶ SubMenu | F9 Setup Defaults<br>F10 Save and Exit |

#### 4.2.2.7 SATA and RST Configuration

|                            |            | InsydeH20                                 | Setup Utility          |                             |
|----------------------------|------------|-------------------------------------------|------------------------|-----------------------------|
| Advanced                   |            |                                           |                        |                             |
| SATA And RST Configuration |            |                                           |                        | Enable/Disable SATA Device. |
| SATA Controller(s)         |            | <enabled></enabled>                       |                        |                             |
| SATA Mode Selection        |            | <ahcts< td=""><td></td><td></td></ahcts<> |                        |                             |
| Sorial ATA Dort 0          |            | Empty                                     |                        |                             |
| Software Preserve          |            | Unknown                                   |                        |                             |
| Port 0                     |            | <pre>cEnabled&gt;</pre>                   |                        |                             |
| Hot Plug                   |            | <disabled></disabled>                     |                        |                             |
| Configured as oSATA        |            |                                           |                        |                             |
| Spin Up Dovice             |            | Chicoblody                                |                        |                             |
| SATA Dovice Type           |            | Clard Dick Drives                         |                        |                             |
| Topo Logy                  |            |                                           |                        |                             |
| SATA Port () DevSin        |            | <disablad></disablad>                     |                        |                             |
| DITO Configuration         |            | <disabled></disabled>                     |                        |                             |
|                            |            |                                           |                        |                             |
| DM Value                   |            | [023]                                     |                        |                             |
| Serial ATA Port 1          |            | Fwnty                                     |                        |                             |
| Software Dreserve          |            | Unknown                                   |                        |                             |
| Dort 1                     |            | <pre>cEnabled&gt;</pre>                   |                        |                             |
| Hot Plug                   |            | <disabled></disabled>                     |                        |                             |
| Configured as eSATA        |            | Hot Dlug supported                        |                        |                             |
| Spin Up Device             |            | Chieshlads                                |                        |                             |
| SATA Device Type           |            | CHard Diek Drives                         |                        |                             |
|                            |            |                                           |                        |                             |
| SATA Port 1 DevSin         |            | <disabled></disabled>                     |                        |                             |
| DITO Configuration         |            | <disabled></disabled>                     |                        |                             |
|                            |            | [625]                                     |                        |                             |
| DM Value                   |            | [15]                                      |                        |                             |
| Serial ATA Port 2          |            | Phison SSMP064 (64                        | (IGB)                  |                             |
| Software Preserve          |            | SUPPORTED                                 |                        | 8                           |
| Port 2                     |            | <enabled></enabled>                       |                        |                             |
| Hot Plug                   |            | <disabled></disabled>                     |                        |                             |
| Configured as eSATA        |            | Hot Plug supported                        |                        |                             |
| ET US                      | A/1 0-1    | 14                                        |                        |                             |
|                            | the select | Item                                      | Forro Unange varides   | FU Seve and Exit            |
| ESUEXIL                    | Serect     | T LCIII                                   | enter serect 💌 sabhena | TU SAVE ANU EXIL            |

#### 4.2.2.8 USB Configuration

|                           | Insyd                              | eH20 Setup Utility                             | Rev. 5.0                                                                                                    |
|---------------------------|------------------------------------|------------------------------------------------|----------------------------------------------------------------------------------------------------|
| Advanced                  |                                    |                                                |                                                                                                    |
| USB Configuration         |                                    |                                                | Selectively Enable/Disable the<br>corresponding USB port from reporting a<br>Device Connection to the controller |
| USB Port Disable Override | e <disable></disable>              |                                                | Device connection to the controller.                                                                             |
| F1 Help<br>Fsc Exit       | 1/4 Select Item<br>€/4 Select Item | F5/F6 Change Values<br>Enter Select ≻ Sublienu | F9 Setup Defaults<br>F10 Save and Exit                                                                           |

#### 4.2.2.9 ME Firmware Configuration

|                                                                                                    | Insyd                                                                                                    | eH20 Setup Utility                            | Rev. 5.0                                                           |
|----------------------------------------------------------------------------------------------------|----------------------------------------------------------------------------------------------------|-----------------------------------------------|--------------------------------------------------------------------|
| Advanced                                                                                                    |                                                                                                    |                                               |                                                                    |
| ME Firmware Version<br>ME Firmware Mode<br>ME Firmware SKU<br>ME File System Integrity Value<br>ME Firmware Status 1<br>ME Firmware Status 2<br>NFC Support                         | 11.8.50.3425<br>Normal Hode<br>Corporate SKU<br>2<br>0x90000255<br>0x89108106<br>Disabled                                                         |                                               | When Disabled ME will be put into ME<br>Temporarily Disabled Mode. |
| HE State<br>Hanageability Features State<br>AHT BIOS Features<br>▶AHT Configuration<br>HE Unconfig on RTC Clear State<br>Comms Hub Support<br>JHI Support<br>Core Bios Done Message | <enabled><br/><enabled><br/><enabled><br/><d i="" sabled=""><br/><d i="" sabled=""><br/><enabled></enabled></d></d></enabled></enabled></enabled> |                                               |                                                                    |
| <pre>▶Firmware Update Configuration ▶PTT Configuration ▶HE Debug Configuration</pre>                                                                                                | •                                                                                                    |                                               |                                                                    |
|                                                                                                    |                                                                                                    |                                               | K                                                                  |
| F1 Help<br>Esc Exit                                                                                                    | 1/↓ Select Item<br>+/→ Select Item                                                                                                    | F5/F6 Change Values<br>Enter Select ▶ SubMenu | F9 Setup Defaults<br>F10 Save and Exit                             |

| Advanced             | Insyd                              | eH20 Setup Utility                            | Rev. 5.0                                         |
|----------------------|------------------------------------|-----------------------------------------------|--------------------------------------------------|
| Huyanceu             |                                    |                                               |                                                  |
| Me FW Inage Re-Flash | <d i="" led="" sab=""></d>         |                                               | Enable/Disable Me FW Image Re-Flash<br>function. |
|                      |                                    |                                               |                                                  |
|                      |                                    |                                               | R                                                |
| F1 Help<br>Esc Exit  | t/↓ Select Item<br>+/→ Select Item | F5/F6 Change Values<br>Enter Select ► SubMenu | F9 Setup Defaults<br>F10 Save and Exit           |

|                                                                                                    | Insyde                                                                                                    | eH20 Setup Utility  |                                            | Rev. 5.0 |
|----------------------------------------------------------------------------------------------------|----------------------------------------------------------------------------------------------------|---------------------|--------------------------------------------|----------|
| Advanced                                                                                                    |                                                                                                    |                     |                                            |          |
| Advanced<br>HECL Timeouts<br>Force ME DID Init Status<br>CPU Replaced Polling Disable<br>ME DID Message<br>HECL Retry Disable<br>HECL Message check Disable<br>HBP HOB Skip<br>HECL2 Interface Communication<br>KT Device<br>IDER Device<br>End Of Post Message<br>D013 Setting for HECL Disable | IXI<br><disabled><br/><disabled><br/><disabled><br/><disabled><br/><disabled><br/><disabled><br/>[]]<br/>[X]<br/>[X]<br/><send dxe="" in=""><br/><disabled><br/></disabled></send></disabled></disabled></disabled></disabled></disabled></disabled> | E                   | nable/Disable HECI Send/Receiv<br>imeouts. | 7e       |
| bors setting for meet produce                                                                                                    | чи таай теан                                                                                                    |                     |                                            |          |
|                                                                                                    |                                                                                                    |                     |                                            | R        |
| F1 Help                                                                                                    | 1/1 Select Item                                                                                                    | F5/F6 Change Values | F9 Setup Defaults                          |          |

| PTT Capability / State<br>PTP aware OS | 1 / 1<br><ptp aware=""></ptp> |                     | Select whether or not the OS you will<br>boot to will be PTP aware |
|----------------------------------------|-------------------------------|---------------------|--------------------------------------------------------------------|
| F1 Help t/                             | Select Item                   | F5/F6 Change Values | F9_Setup Defaults                                                  |

| 4.2. | 2.10     | Power   | &  | Performance |
|------|----------|---------|----|-------------|
|      | <b>_</b> | 1 01101 | ч. |             |

|                             | Ins             | sydeH20 Setup Utility  | Rev. 5.0                               |
|-----------------------------|-----------------|------------------------|----------------------------------------|
| Advanced                    |                 |                        |                                        |
| Power & Performance         |                 | c                      | 201 - Power Management Control Options |
| ►CPU - Power Management Con | trol            |                        |                                        |
|                             |                 |                        |                                        |
|                             |                 |                        |                                        |
|                             |                 |                        |                                        |
|                             |                 |                        |                                        |
|                             |                 |                        |                                        |
|                             |                 |                        |                                        |
|                             |                 |                        |                                        |
|                             |                 |                        |                                        |
|                             |                 |                        |                                        |
|                             |                 |                        |                                        |
|                             |                 |                        |                                        |
|                             |                 |                        |                                        |
|                             |                 |                        |                                        |
|                             |                 |                        |                                        |
|                             |                 |                        |                                        |
|                             |                 |                        |                                        |
|                             |                 |                        | <i>w</i>                               |
|                             |                 |                        |                                        |
|                             |                 |                        |                                        |
| F1 Help                     | ↑/↓ Select Item | F5/F6 Change Values    | F9 Setup Defaults                      |
| Esc Exit                    | +/→ Select Item | Enter Select 🕨 SubMenu | F10 Save and Exit                      |

| <b>BIOS Setting</b>                  | Description                                       | <b>Setting Option</b> | Effect         |
|--------------------------------------|---------------------------------------------------|-----------------------|----------------|
| CPU – Power<br>Management<br>Control | Configure CPU –<br>Power Management<br>parameters | Enter                 | Opens sub-menu |

|                                                                                                    | InsydeH20 Setup Utility                                                                                                    |                                                                        | Rev. 5.0       |
|----------------------------------------------------------------------------------------------------|----------------------------------------------------------------------------------------------------|------------------------------------------------------------------------|----------------|
| Advanced                                                                                                    |                                                                                                    |                                                                        |                |
| CPU - Power Management Control                                                                                                    |                                                                                                    | Select the performance state that<br>BIOS will set starting from reset | the<br>vector. |
| Boot performance mode<br>Intel(R) SpeedStep(tm)<br>Intel(R) SpeedSthift Technology<br>Turbo Hode<br>C states<br>▶Custom P-state Table | <ftax formance="" non-turbo="" per=""><br/><enabled><br/><enabled><br/><disabled><br/><disabled></disabled></disabled></enabled></enabled></ftax> |                                                                        |                |
|                                                                                                    |                                                                                                    |                                                                        | R              |
| F1 Help 1/4 Select                                                                                                    | t Item F5/F6 Change Values                                                                                                    | F9 Setup Defaults                                                      |                |
| Esc Exit +/+ Selec                                                                                                    | t Item Enter Select ► SubMe                                                                                                    | nu F10 Save and Exit                                                   |                |

|                      | Ins             | ydeH20 Setup Utility   | Rev. 5.0                               |
|----------------------|-----------------|------------------------|----------------------------------------|
|                      |                 |                        |                                        |
| Custom P-state Table |                 | •                      | Sets the number of custom P-states. At |
| Number of P states   | [0]             |                        | least 2 states must be present.        |
|                      |                 |                        |                                        |
|                      |                 |                        |                                        |
|                      |                 |                        |                                        |
|                      |                 |                        |                                        |
|                      |                 |                        |                                        |
|                      |                 |                        |                                        |
|                      |                 |                        |                                        |
|                      |                 |                        |                                        |
|                      |                 |                        |                                        |
|                      |                 |                        |                                        |
|                      |                 |                        |                                        |
|                      |                 |                        |                                        |
|                      |                 |                        |                                        |
|                      |                 |                        |                                        |
|                      |                 |                        |                                        |
|                      |                 |                        |                                        |
|                      |                 |                        | B                                      |
|                      |                 |                        |                                        |
|                      |                 |                        |                                        |
| F1 Help              | 1/1 Select Item | F5/F6 Change Values    | F9 Setup Defaults                      |
| Esc Exit             | +/+ Select Item | Enter Select 🕨 SubMenu | F10 Save and Exit                      |

| <b>BIOS Setting</b>                | Description                                                | <b>Setting Option</b>                                                  | Effect                                                                                                    |
|------------------------------------|------------------------------------------------------------|------------------------------------------------------------------------|----------------------------------------------------------------------------------------------------|
| Boot<br>Performance<br>Mode        | Configure Boot<br>Performance Mode<br>parameters           | -Max non-turbo<br>performance<br>-Max battery<br>-Turbo<br>Performance | Select the performance<br>state that the BIOS will set<br>starting from reset vector                                                                        |
| Intel<br>SpeedStep (ta)            | Configure Intel<br>SpeedStep (ta)<br>parameters            | Enabled/<br>Disabled                                                   | Allows more than two<br>frequency ranges to be<br>supported                                                                                                 |
| Intel Speed<br>Shift<br>Technology | Configure Intel<br>Speed Shift<br>Technology<br>parameters | Enabled/<br>Disabled                                                   | Enable/ Disable Intel Speed<br>Shift Technology support.<br>Enabling will expose the<br>CPP v2 interface to allow<br>for hardware controlled P-<br>states   |
| -Turbo Mode                        | Enable or disable<br>Turbo Mode                            | Enabled/<br>Disabled                                                   | Enable/ Disable processor<br>Turbo Mode (requires<br>EMTTM enabled too). Auto<br>means enabled, unless max<br>turbo ratio is bigger than 16<br>– SKL AO W/A |
| C states                           | Enable or disable<br>C states                              | Enabled/<br>Disabled                                                   | Enable/ Disable CPU Power<br>Management. Allows COU<br>to go to C states when it is<br>not 100% utilized                                                    |
| Custom P-<br>state Table           | Configure Custom<br>P-state Table<br>parameters            | Enter                                                                  | Enters sub-menu                                                                                                    |
| -Number of P-<br>states            | Select the number of custom P-states.                      | [Number]                                                               | Set the number of custom<br>P-states. At least 2 states<br>must be present                                                                                  |

#### 4.2.2.11 System Agent (SA) Configuration

|                               | Insyde                             | H2O Setup Utility                             | Rev. 5                                 |
|-------------------------------|------------------------------------|-----------------------------------------------|----------------------------------------|
| Advanced                      |                                    |                                               |                                        |
| System Agent (SA) Configurati | on                                 | C                                             | Graphics Configuration                 |
| SA PCIe Code Version<br>VT-d  | 2, 7, 2, 0<br>Supported            |                                               |                                        |
| ▶Graphics Configuration       |                                    |                                               |                                        |
| VT-d                          | <enabled></enabled>                |                                               |                                        |
|                               |                                    |                                               | 7                                      |
| F1 Help<br>Esc Exit           | 1/↓ Select Item<br>+/→ Select Item | F5/F6 Change Values<br>Enter Select ▶ SubMenu | F9 Setup Defaults<br>F10 Save and Exit |
| BIOS Setting                  | Description                        | Setting Opti                                  | on Effect                              |
| Graphics                      | Configure                          | Enter                                         | Opens sub-menu                         |

| Configuration | Graphics<br>Configuration<br>parameters                    | Linei               | Opens sub-menu  |
|---------------|------------------------------------------------------------|---------------------|-----------------|
| Vt-d          | Intel®<br>Virtualization<br>Technology for<br>Directed I/O | Enabled<br>Disabled | Vt-d capability |

#### 4.2.2.11.1 Graphics Configuration

|                             | Ins                 | ydeH20 Setup Utility  | Rev. 5.0                                                |
|-----------------------------|---------------------|-----------------------|---------------------------------------------------------|
|                             |                     |                       |                                                         |
| Graphics Configuration      |                     |                       | Graphics turbo IMON current values<br>supported (14-31) |
| Graphics Turbo IMON Current | [31]                |                       |                                                         |
| Internal Graphics           | <auto></auto>       |                       |                                                         |
| Aperture Size               | <256MB>             |                       |                                                         |
| DVMT Pre-Allocated          | <32112<br><256M5    |                       |                                                         |
| Gfx Low Power Mode          | <enabled></enabled> |                       |                                                         |
|                             |                     |                       |                                                         |
|                             |                     |                       |                                                         |
|                             |                     |                       |                                                         |
|                             |                     |                       |                                                         |
|                             |                     |                       |                                                         |
|                             |                     |                       |                                                         |
|                             |                     |                       |                                                         |
|                             |                     |                       |                                                         |
|                             |                     |                       |                                                         |
|                             |                     |                       |                                                         |
|                             |                     |                       |                                                         |
|                             |                     |                       |                                                         |
|                             |                     |                       |                                                         |
|                             |                     |                       |                                                         |
|                             |                     |                       |                                                         |
|                             |                     |                       |                                                         |
|                             |                     |                       | R                                                       |
|                             |                     |                       |                                                         |
|                             |                     |                       |                                                         |
|                             |                     |                       |                                                         |
| F1 Helpt                    | /↓ Select Item      | F5/F6 Change Values   | F9 Setup Defaults                                       |
| Esc Exit                    | /+ Select Item      | Enter Select  SubMenu | F10 Save and Exit                                       |

| BIOS Setting           | Description                      | Setting Option                               | Effect                                                                                                    |
|------------------------|----------------------------------|----------------------------------------------|----------------------------------------------------------------------------------------------------|
| Internal Graphics      | Internal<br>Graphics<br>settings | Auto<br>Enabled<br>Disabled                  | Keep IGFX enabled based on the setup options                                                                                                    |
| Aperture Size          | Select the aperture size         | 128MB<br>256MB<br>512MB<br>1024MB<br>2048 MB | Select the aperture size<br>Note: Above 4MB MMIO BIOS<br>assignment is automatically<br>enabled when selecting 2048MB<br>aperture. To use this feature<br>please disable CSM port |
| DVMT Pre-<br>Allocated | Select DVMT<br>Pre-Allocated     | 0M~60M                                       | Select DVMT 5.0 Pre-Allocated<br>(Fixed) Graphic Memory size<br>used by Internal Graphic Device                                                                                   |
| DVMT Total Gfx<br>Mem  | Select DVMT<br>Total Gfx Mem     | 256M<br>128M<br>MAX                          | Select DVMT 5.0 Total Graphic<br>Memory size used by the Internal<br>Graphic Device                                                                                               |
| Gfx Low Power<br>Mode  | Select Gfx Low<br>Power Mode     | Enabled/<br>Disabled                         | This option is applicable for SFF only                                                                                                    |

#### 32 I330EAC-ITW Embedded Computer User Manual

#### 4.2.2.11.2 Vt-d

| Advanced                        | InsydeH2                                                   | 0 Setup Utility                               |                                        | Rev. 5.0 |
|---------------------------------|------------------------------------------------------------|-----------------------------------------------|----------------------------------------|----------|
|                                 |                                                            |                                               |                                        |          |
| System Agent (SA) Configuration | on                                                         |                                               | VI-d capability                        |          |
| SA PCIE Code Version<br>VT-d    | 2.7.2.0<br>Supported                                       |                                               |                                        |          |
| ▶Graphics Configuration         |                                                            |                                               |                                        |          |
| VT-d                            | <enabled></enabled>                                        |                                               |                                        |          |
|                                 |                                                            | VT-d<br>Disabled<br>Enabled                   |                                        |          |
|                                 |                                                            |                                               |                                        |          |
| Esc Exit                        | +/+ Select Item<br>+/+ Select Item                         | F57F6 Change Values<br>Enter Select ▶ SubMenu | F9 Setup Defaults<br>F10 Save and Exit |          |
| BIOS Setting                    | Description                                                | Setting Opti                                  | on Effect                              |          |
| Vt-d                            | Intel®<br>Virtualization<br>Technology for<br>Directed I/O | Enabled<br>Disabled                           | Vt-d capabilit                         | У        |

## 4.2.3 Boot

| <b>BIOS Setting</b>   | Description              | <b>Setting Option</b> | Effect                                                                                                    |
|-----------------------|--------------------------|-----------------------|----------------------------------------------------------------------------------------------------|
| Boot Type             | Boot Type configuration  | UEFI Boot Type        | Select boot type to Dual<br>type, Legacy type or UEFI<br>type                                                        |
| Quick Boot            | Quick Boot configuration | Enabled<br>Disabled   | Allows InsydeH20 to skip<br>certain tests while booting.<br>This will decrease the time<br>needed to boot the system |
| Quiet Boot            | Quiet Boot configuration | Enabled<br>Disabled   | Disable or enable booting in text Mode.                                                                              |
| Timeout               | Timeout                  | [Value]               | Timeout settings                                                                                                    |
| Automatic<br>Failover |                          | Enable                | If boot to default device fail,<br>it will directly try to boot<br>next device                                       |
|                       |                          | Disable               | If boot to default device fail,<br>it will pop warning message<br>then go to firmware UI                             |
| Boot Type<br>Order    | Boot Type<br>Order       | Enter                 | Opens sub-menu                                                                                                    |

#### 4.2.3.1 Boot Type Order

|                                         | Ins                                | ydeH20 Setup Utility                          |                                        | Rev. 5.0 |
|-----------------------------------------|------------------------------------|-----------------------------------------------|----------------------------------------|----------|
|                                         | Boot                               |                                               |                                        |          |
| Boot Type Order                         |                                    |                                               | Boot Type Order                        |          |
| USB<br>BEV<br>Hard Disk Drive<br>Others |                                    |                                               |                                        |          |
| ▶Hard Disk Drive<br>▶Others             |                                    |                                               |                                        |          |
|                                         |                                    |                                               |                                        |          |
|                                         |                                    |                                               |                                        |          |
|                                         |                                    |                                               |                                        |          |
|                                         |                                    |                                               |                                        |          |
|                                         |                                    |                                               |                                        | R        |
|                                         |                                    |                                               |                                        |          |
| F1 Help<br>Esc Exit                     | 1/↓ Select Item<br>+/→ Select Item | F5/F6 Change Values<br>Enter Select ► SubMenu | F9 Setup Defaults<br>F10 Save and Exit |          |

| <b>BIOS Setting</b> | Description                     | Setting Option | Effect         |
|---------------------|---------------------------------|----------------|----------------|
| Hard Disk Type      | Hard Disk Type<br>configuration | Enter          | Opens Sub-menu |
| Others              | Other configuration             | Enter          | Opens Sub-menu |
### 4.2.3.1.1 Hard Disk Type

|                                                 | InsydeH20 Setup Utility | Rev. 5.0          |
|-------------------------------------------------|-------------------------|-------------------|
| Boot                                            |                         |                   |
| Hard Disk Drive                                 |                         | Hard Disk Drive   |
| Windows Boot Manager (Phison SSMP064GTB3CO-S11) |                         |                   |
|                                                 |                         |                   |
|                                                 |                         |                   |
|                                                 |                         |                   |
|                                                 |                         |                   |
|                                                 |                         |                   |
|                                                 |                         |                   |
|                                                 |                         |                   |
|                                                 |                         |                   |
|                                                 |                         |                   |
|                                                 |                         |                   |
|                                                 |                         |                   |
|                                                 |                         |                   |
|                                                 |                         |                   |
|                                                 |                         |                   |
|                                                 |                         |                   |
|                                                 |                         |                   |
|                                                 |                         |                   |
|                                                 |                         | R                 |
|                                                 |                         |                   |
|                                                 |                         |                   |
|                                                 |                         |                   |
| F1 Help 1/4 Select Item                         | F5/F6 Change Values     | F9 Setup Defaults |
| ESC EXIT FIF Select Item                        | anter serect 🕨 Subrienu | FIU Save and Exit |

#### 4.2.3.1.2 Others

|                    | li              | nsydeH20 Setup Utility |                   | Rev. 5.0 |
|--------------------|-----------------|------------------------|-------------------|----------|
|                    | Boot            |                        |                   |          |
| Others             |                 |                        | 0 ther s          |          |
| Internal EFI Shell |                 |                        |                   |          |
|                    |                 |                        |                   |          |
|                    |                 |                        |                   |          |
|                    |                 |                        |                   |          |
|                    |                 |                        |                   |          |
|                    |                 |                        |                   |          |
|                    |                 |                        |                   |          |
|                    |                 |                        |                   |          |
|                    |                 |                        |                   |          |
|                    |                 |                        |                   |          |
|                    |                 |                        |                   |          |
|                    |                 |                        |                   |          |
|                    |                 |                        |                   |          |
|                    |                 |                        |                   |          |
|                    |                 |                        |                   |          |
|                    |                 |                        |                   |          |
|                    |                 |                        |                   |          |
|                    |                 |                        |                   |          |
|                    |                 |                        |                   |          |
|                    |                 |                        |                   | ß        |
|                    |                 |                        |                   |          |
|                    |                 |                        |                   |          |
| F1 Help            | 1/1 Select Item | F5/F6 Change Values    | F9 Setun Defaults |          |
| Esc Exit           | +/→ Select Item | Enter Select ► SubMenu | F10 Save and Exit |          |

# 4.2.4 Security

|                                                                                                    | InsydeH20 Setup Utility                                                                                                    | Rev. 5.0                          |
|----------------------------------------------------------------------------------------------------|----------------------------------------------------------------------------------------------------|-----------------------------------|
| Main Advanced Security Power Boo                                                                                                    | t Exit                                                                                                    |                                   |
| Current TPM Device<br>TPM State<br>TPM Active PCR Hash Algorithm<br>TPM Hardware Supported Hash Algorithm<br>TrEE Protocol Version<br>TPM Availability<br>TPM Operation<br>Clear TPM<br>Supervisor Password<br>Set Supervisor Password | <tph (ftph)="" 2.0=""><br/>All Hierarchies Enabled, UnOwned<br/>SHA1<br/>SHA1, SHA256<br/>&lt;1.0&gt;<br/><available><br/><no operation=""><br/>[ ]<br/>Not Installed</no></available></tph> | TrEE Protocol Version: 1.0 or 1.1 |
|                                                                                                    | K                                                                                                    |                                   |
|                                                                                                    |                                                                                                    |                                   |
| F1 Help 1/4 Se                                                                                                    | lect Item F5/F6 Change Values                                                                                                    | F9 Setup Defaults                 |

| <b>BIOS Setting</b>        | Description                    | Setting Option        | Effect                                                                                                    |
|----------------------------|--------------------------------|-----------------------|----------------------------------------------------------------------------------------------------|
| TrEE Protocol              | Choose TrEE                    | 1.0                   | TrEE Protovol                                                                                               |
| Version                    | Protocol Version               | 1.1                   | Version: 1.0 or 1.1                                                                                         |
| TPM Availability           | TPM Availability               | Available             | When hidden don't                                                                                           |
|                            | configuration                  | Hidden                | exposes IPM to 0                                                                                            |
| TPM Operation              | TPM Operation<br>configuration | []                    | Select one of the<br>supported<br>operation to<br>change TPM2state                                          |
| Clear TPM                  | Clear TPM configuration        | []                    | Select to Clear<br>TPM                                                                                      |
| Set Supervisor<br>Password | Set Supervisor<br>Password     | Enter New<br>password | Install or Change<br>the password and<br>the length of<br>password must be<br>greater than one<br>character |

### 4.2.5 Power

|                              | InsydeH20             | Setup Utility       | Rev.                                     | 5.0 |
|------------------------------|-----------------------|---------------------|------------------------------------------|-----|
| Main Advanced Security Power | Boot Exit             |                     |                                          |     |
|                              |                       |                     | Enable/Disable ACP1 \$1/\$3 \$leep state |     |
| ACPI \$3                     | <enabled></enabled>   |                     |                                          |     |
| Auto Wake on \$5             | <disabled></disabled> |                     |                                          |     |
|                              |                       |                     |                                          |     |
|                              |                       |                     |                                          |     |
|                              |                       |                     |                                          |     |
|                              |                       |                     |                                          |     |
|                              |                       |                     |                                          |     |
|                              |                       |                     |                                          |     |
|                              |                       |                     |                                          |     |
|                              |                       |                     |                                          |     |
|                              |                       |                     |                                          |     |
|                              |                       |                     |                                          |     |
|                              |                       |                     |                                          |     |
|                              |                       |                     |                                          |     |
|                              |                       |                     |                                          |     |
|                              |                       |                     |                                          |     |
|                              |                       |                     |                                          |     |
|                              |                       |                     |                                          |     |
|                              |                       |                     |                                          |     |
|                              |                       |                     |                                          | R   |
|                              |                       |                     |                                          |     |
|                              |                       |                     |                                          |     |
|                              |                       |                     |                                          |     |
| F1 Help 1/                   | 4 Select Item         | F5/F6 Change Values | F9 Setup Defaults                        |     |

| <b>BIOS Setting</b> | Description     | Setting Option | Effect                |
|---------------------|-----------------|----------------|-----------------------|
| ACPI S3             | ACPI S3         | Disabled       | Enable/ Disable ACPI  |
|                     | configuration   | Enabled        | S1/S3 Sleep state     |
| Auto Wake on S5     | Auto Wake on S5 | Disabled       | Auto Wake on S5, by   |
|                     | configuration   | By Every Day   | Day or Month or fixed |
|                     |                 | By Every Month | time of every day     |

## 4.2.5 Exit

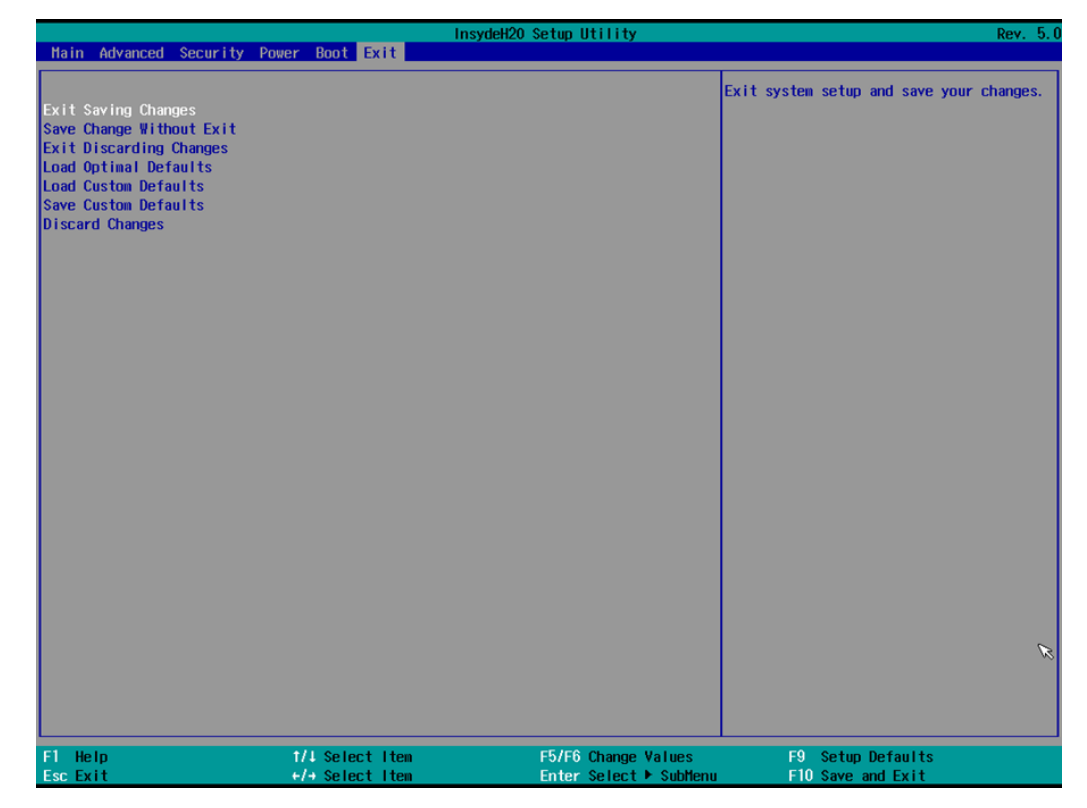

## **Chapter 5: Driver Installation**

This chapter contains driver installation guide. Follow the instructions below to complete the installation. You will quickly complete the installation. This chapter provides instructions on how to install drivers on the I330EAC-ITW Box PC.

## **5.1 Chipset Driver**

Follow instructions below to install Chipset driver.

1. Open the Driver CD (included in the package) and select Chipset driver.

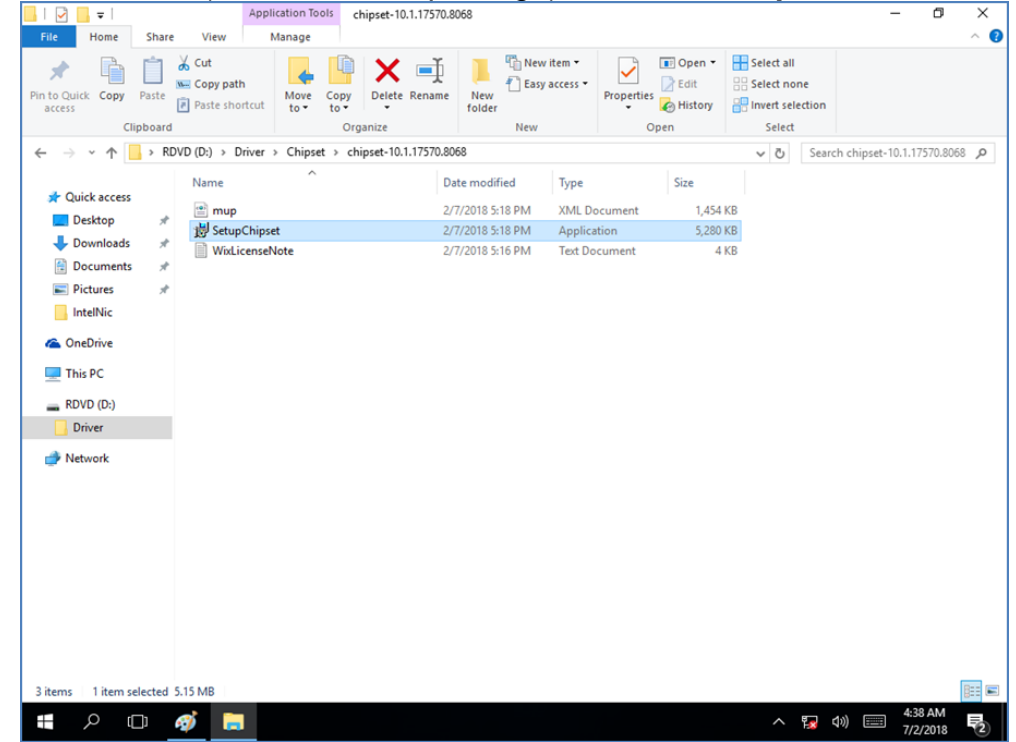

2. Installation window will pop up, select Next.

| Intel(R) Chipset Device Software<br>Welcome                                                                                                    | (intel) |
|----------------------------------------------------------------------------------------------------|---------|
| You are about to install the following product:<br>Intel(R) Chipset Device Software<br>It is strongly recommended that you exit all programs before continu<br>Press Next to continue, or press Cancel to exit the setup program. | ing.    |
| Next                                                                                                    | Cancel  |

3. Select Accept to agree with the terms of license agreement.

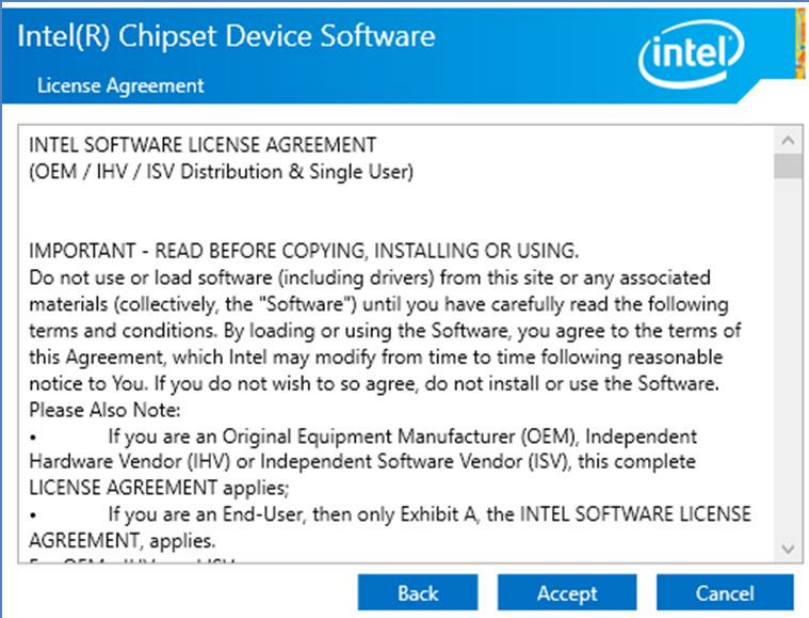

4. Check the ReadMe file information, select Install to continue.

| Intel(R) Chipset Device Software                               | (intel)       |
|----------------------------------------------------------------|---------------|
| Completion                                                     |               |
| You have successfully installed the following product:         |               |
| Intel(R) Chipset Device Software                               |               |
| You must restart this computer for the changes to take effect. |               |
|                                                                |               |
|                                                                |               |
|                                                                |               |
|                                                                |               |
|                                                                |               |
|                                                                |               |
| View Log Files                                                 |               |
| Restart Now                                                    | Restart Later |

5. Wait for the driver to be installed. When installation completed, select **Restart Now** to restart your computer.

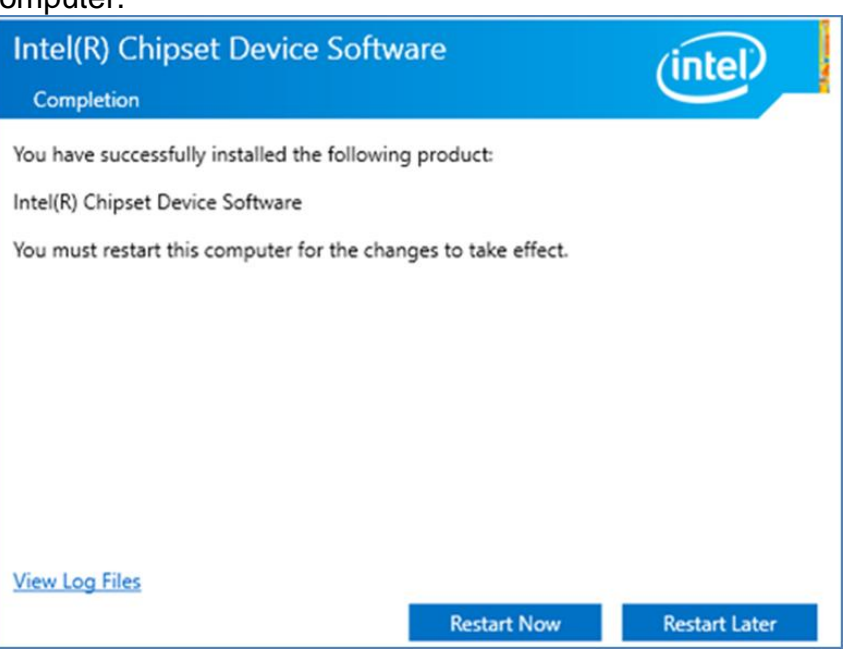

### **5.2 Graphic Driver**

Follow instructions below to install Graphic driver.

1. Open the Driver CD (included in the package) and select **Graphic** driver.

|                           |             | · ·                             |                 |            |               |                 | <u> </u> |          |               |            |               |              |                                          |          |
|---------------------------|-------------|---------------------------------|-----------------|------------|---------------|-----------------|----------|----------|---------------|------------|---------------|--------------|------------------------------------------|----------|
| 🖌 📘 🖛                     |             |                                 | Application Too | ols win6   | 4_23.20.16.49 | 73              |          |          |               |            |               |              | - 0                                      | $\times$ |
| File Home                 | Share       | View                            | Manage          |            |               |                 |          |          |               |            |               |              |                                          | ~ 🔞      |
| n to Quick Copy<br>access | Paste       | Cut<br>Copy path<br>Paste short | tcut to •       | Copy<br>to | elete Renam   | e New<br>folder | hew item | Propert  | Ties 🖉 Open 🔹 | Select all | ne<br>lection |              |                                          |          |
| Clip                      | pboard      |                                 |                 | Organi     | ze            |                 | New      |          | Open          | Select     |               |              |                                          |          |
| → <b>~</b> ↑ [            | > RDVD      | (D:) → Dri                      | iver > Graphi   | cs > win6  | 4_23.20.16.49 | 73              |          |          |               | ~ Õ        | Sea           | rch win64_23 | .20.16.4973                              | Q        |
|                           |             |                                 | ^               |            |               |                 |          |          |               |            |               |              |                                          |          |
| Ouick access              |             | Name                            |                 |            |               | Date modifi     | lyp      | e        | Size          |            |               |              |                                          |          |
| Deskton                   |             | 🛃 win64_                        | 23.20.16.4973   |            |               | 1/9/2018 4:3    | 8 AM App | lication | 324,126       | KB         |               |              |                                          |          |
| Develoade                 | 2           |                                 |                 |            |               |                 |          |          |               |            |               |              |                                          |          |
| Decuments                 |             |                                 |                 |            |               |                 |          |          |               |            |               |              |                                          |          |
| Documents                 | ~           |                                 |                 |            |               |                 |          |          |               |            |               |              |                                          |          |
| Pictures                  | ×           |                                 |                 |            |               |                 |          |          |               |            |               |              |                                          |          |
| IntelNic                  |             |                                 |                 |            |               |                 |          |          |               |            |               |              |                                          |          |
| OneDrive                  |             |                                 |                 |            |               |                 |          |          |               |            |               |              |                                          |          |
| This PC                   |             |                                 |                 |            |               |                 |          |          |               |            |               |              |                                          |          |
| This PC                   |             |                                 |                 |            |               |                 |          |          |               |            |               |              |                                          |          |
| RDVD (D:)                 |             |                                 |                 |            |               |                 |          |          |               |            |               |              |                                          |          |
| Driver                    |             |                                 |                 |            |               |                 |          |          |               |            |               |              |                                          |          |
| A Network                 |             |                                 |                 |            |               |                 |          |          |               |            |               |              |                                          |          |
|                           |             |                                 |                 |            |               |                 |          |          |               |            |               |              |                                          |          |
|                           |             |                                 |                 |            |               |                 |          |          |               |            |               |              |                                          |          |
|                           |             |                                 |                 |            |               |                 |          |          |               |            |               |              |                                          |          |
|                           |             |                                 |                 |            |               |                 |          |          |               |            |               |              |                                          |          |
|                           |             |                                 |                 |            |               |                 |          |          |               |            |               |              |                                          |          |
|                           |             |                                 |                 |            |               |                 |          |          |               |            |               |              |                                          |          |
|                           |             |                                 |                 |            |               |                 |          |          |               |            |               |              |                                          |          |
|                           |             |                                 |                 |            |               |                 |          |          |               |            |               |              |                                          |          |
|                           |             |                                 |                 |            |               |                 |          |          |               |            |               |              |                                          |          |
|                           |             |                                 |                 |            |               |                 |          |          |               |            |               |              |                                          |          |
| tem 1 item cel            | acted 316 h | 4R                              |                 |            |               |                 |          |          |               |            |               |              |                                          | B==      |
| tem i item sei            | ected S10 N |                                 |                 |            |               |                 |          |          |               |            |               |              | 4-41 AM                                  |          |
|                           | נו 🎻        |                                 |                 |            |               |                 |          |          |               | ^          | 1             | <b>4</b> ≫)  | 7/2/2018                                 | (2)      |
|                           |             |                                 |                 |            |               |                 |          |          |               |            |               |              | 1, 1, 1, 1, 1, 1, 1, 1, 1, 1, 1, 1, 1, 1 | $\sim$   |

2. Installation window will pop up, select Next.

| Intel(R) Graphics Driver So | ftware - InstallShield Wizard                                                                                                    | >    |
|-----------------------------|----------------------------------------------------------------------------------------------------|------|
|                             | Driver Version: 23.20.16.4901<br>Release Version: Production Version<br>Build Date: December 21, 2017<br>Platforms:<br>6th Gen Intel(R) Core(TM) processor family (codename<br>Skylake)<br>7th Gen Intel(R) Core(TM) processor family (codename<br>Kaby Lake)<br>8th Gen Intel(R) Core(TM) processor family (codename<br>Coffee Lake)<br>Apollo Lake<br>GeminI Lake<br>Operating System(s):<br>Microsoft Windows* 10-64 - Aniversary Update<br>Microsoft Windows* 10-64 - Creators Update<br>Microsoft Windows* 10-64 - Fall Creators Update<br>Microsoft Windows* 10-64 - Fall Creators Update<br>CONTENTS<br>I. Product Support<br>II. Installation Information | *    |
|                             | < Back Next > Ca                                                                                                    | ncel |

3. Select Accept to agree with the terms of license agreement.

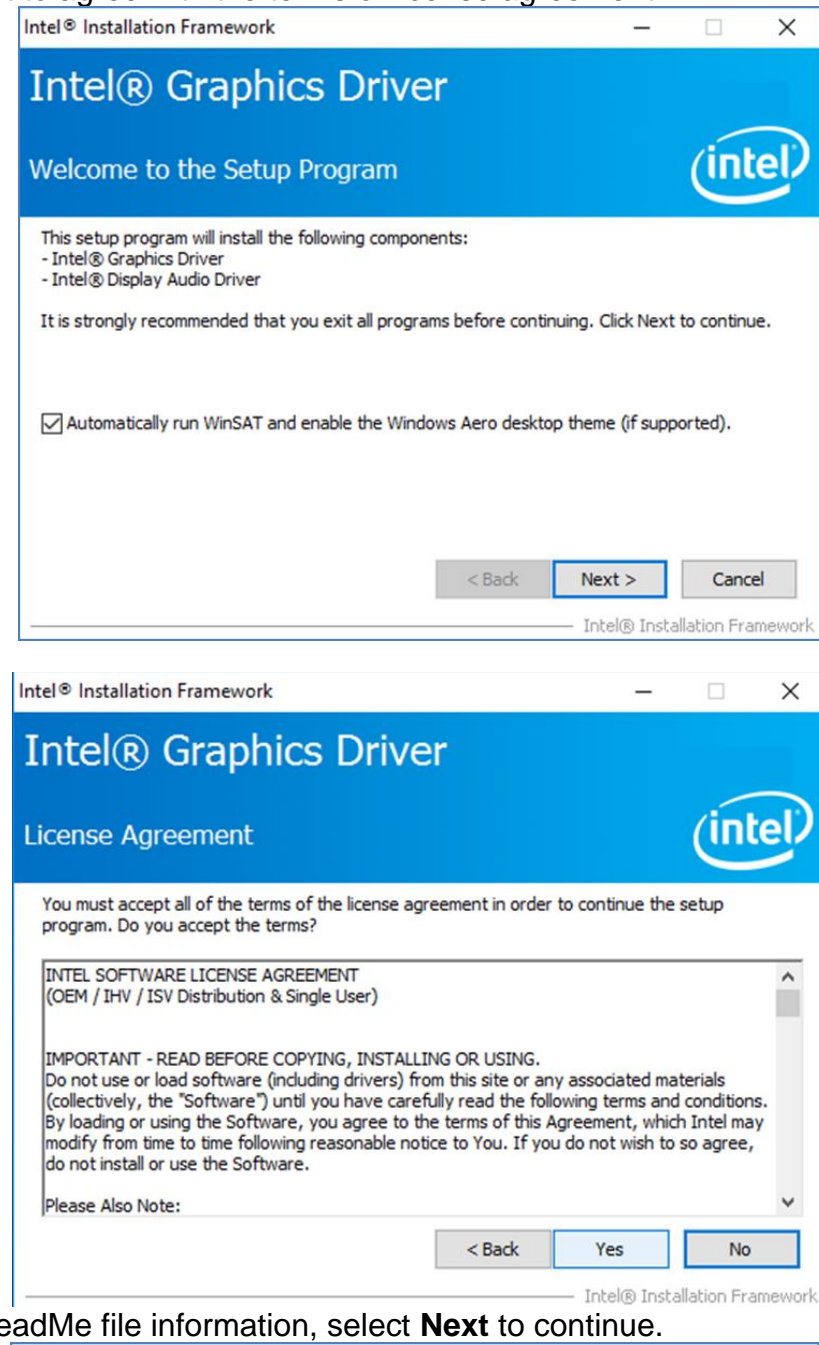

4. Check the ReadMe file information, select Next to continue.

| eadme File Information                                                                                                    |                                                                                  | (inte            |
|----------------------------------------------------------------------------------------------------|----------------------------------------------------------------------------------|------------------|
| Refer to the Readme file below to view th                                                                                                    | e system requirements and installat                                              | ion information. |
| Driver Version: 23.20.16.4901<br>Release Version: Production Version<br>Build Date: December 21, 2017                                                                        |                                                                                  |                  |
| Platforms:<br>6th Gen Intel(R) Core(TM) processor fami<br>7th Gen Intel(R) Core(TM) processor fami<br>8th Gen Intel(R) Core(TM) processor fami<br>Apollo Lake<br>GeminI Lake | ily (codename Skylake)<br>Ily (codename Kaby Lake)<br>Ily (codename Coffee Lake) |                  |
|                                                                                                    |                                                                                  |                  |

5. Wait for the driver to be installed.

| tup Progress                                                                         | (int                                                  | el   |
|--------------------------------------------------------------------------------------|-------------------------------------------------------|------|
| ease wait while the following setup opera                                            | tions are performed:                                  |      |
| reating Process: C:\Program Files (x86)\<br>nstalling Driver: Intel(R) Display Audio | Intel\Intel(R) Processor Graphics\uninstall\Uninstall | Vulk |
| /ersion: 10.24.00.01                                                                 |                                                       |      |
|                                                                                      |                                                       |      |
|                                                                                      |                                                       |      |
|                                                                                      |                                                       |      |
|                                                                                      |                                                       |      |

6. Select **Next** to continue.

| ntel® Graphics Driver                                                                                                    |                                                                                                    |
|----------------------------------------------------------------------------------------------------|----------------------------------------------------------------------------------------------------|
| etup Progress                                                                                                    | (inte                                                                                                    |
| Please wait while the following setup operations are perfo                                                                                                    | ormed:                                                                                                    |
|                                                                                                    |                                                                                                    |
| Deleting File: C: \ProgramData\Microsoft\Windows\Start<br>Deleting File: C: \ProgramData\Microsoft\Windows\Start<br>Deleting File: C: \Users\Public\Desktop\Intel(R) HD Graph<br>Deleting File: C: \Users\Public\Desktop\Intel(R) Graphics<br>Deleting File: C: \ProgramData\Microsoft\Windows\Start<br>Deleting File: C: \ProgramData\Microsoft\Windows\Start<br>Deleting File: C: \Users\Public\Desktop\Intel(R) Iris(R) Gr<br>Deleting File: C: \Users\Public\Desktop\Intel\Intel(R) Iris(<br>Deleting File: C: \Users\Public\Desktop\Intel\Intel\GFX\Inte<br>Deleting Registry Key: HKLM\SOFTWARE\Intel\GFX\Inte<br>Deleting Registry Key: HKLM\SOFTWARE\Intel\GFX\Inte                            | Menu\Programs\Intel(R) Graphics and<br>Menu\Programs\Intel\Intel(R) Graphic<br>ics Control Panel.lnk<br>and Media Control Panel.lnk<br>Menu\Programs\Intel\Intel(R) Iris(R) (<br>Menu\Programs\Intel(R) Iris(R) Graph<br>aphics Control Panel.lnk<br>R) Graphics Control Panel.lnk<br>mal\AudioFix<br>rnal\AudioFix |
| Deleting File: C: \ProgramData\Microsoft\Windows\Start<br>Deleting File: C: \ProgramData\Microsoft\Windows\Start<br>Deleting File: C: \Users\Public\Desktop\Intel(R) HD Graph<br>Deleting File: C: \Users\Public\Desktop\Intel(R) Graphics<br>Deleting File: C: \ProgramData\Microsoft\Windows\Start<br>Deleting File: C: \ProgramData\Microsoft\Windows\Start<br>Deleting File: C: \Users\Public\Desktop\Intel(R) Iris(R) Gr<br>Deleting File: C: \Users\Public\Desktop\Intel\Intel(R) Iris(<br>Deleting File: C: \Users\Public\Desktop\Intel\Intel\GFX\Inte<br>Deleting Registry Key: HKLM\SOFTWARE\Intel\GFX\Inte<br>Deleting Registry Key: HKLM\SOFTWARE\Intel\GFX\Inte<br>Click Next to continue. | Menu\Programs\Intel(R) Graphics and<br>Menu\Programs\Intel\Intel(R) Graphic<br>ics Control Panel.Ink<br>and Media Control Panel.Ink<br>Menu\Programs\Intel\Intel(R) Iris(R) (<br>Menu\Programs\Intel(R) Iris(R) Graph<br>aphics Control Panel.Ink<br>R) Graphics Control Panel.Ink<br>mal\AudioFix<br>rnal\AudioFix |

7. After installation is completed, select "Yes, I want to restart this computer now", and click Finish.

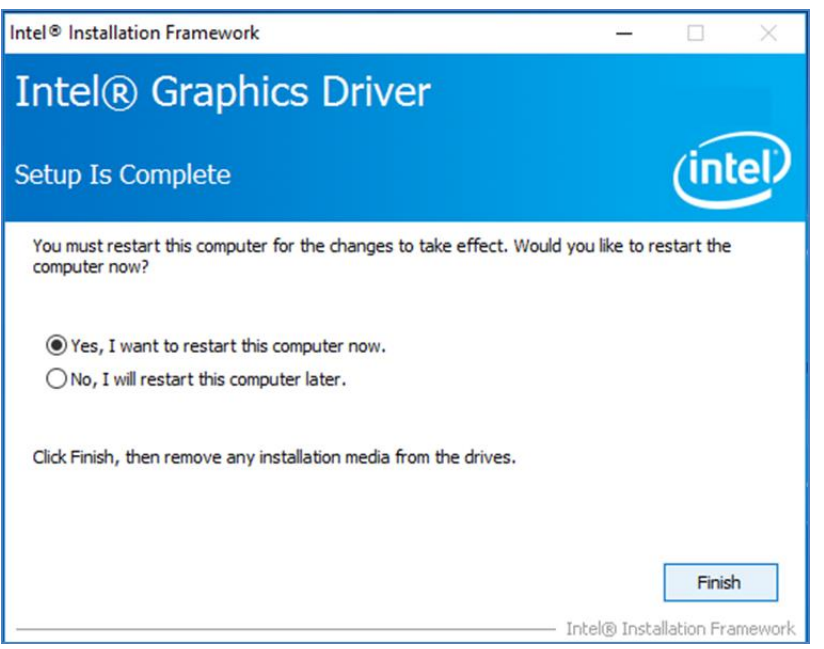

### **5.3 Management Engine (ME)**

Follow instructions below to install Management Engine (ME).

1. Open the Driver CD (included in the package) and select **ME** driver.

| 🖸 📙 🖛                                         | A                  | pplication Tools   | ME Software In:                            | staller       |         |                     | - 0                                                     | ×      |
|-----------------------------------------------|--------------------|--------------------|--------------------------------------------|---------------|---------|---------------------|---------------------------------------------------------|--------|
| File Home                                     | Share View         | Manage             |                                            |               |         |                     |                                                         | ^ (    |
| n to Quick Copy P<br>access Clipt             | Paste shortc       | ut Copy to         | ▪ X Delete ▪<br>■ Rename<br>ganize         | New<br>New    | Propert | Edit<br>Gen<br>Open | Select all<br>Select none<br>Invert selection<br>Select | n      |
| ← → • ↑ 📙                                     | « Intel Management | t Engine Driver(Ka | > ME Softwar                               | re Installer  | v õ     | Search ME           | Software Installer                                      | ,p     |
| - Quick accorr                                | Name               | ^                  |                                            | Date modifie  | d       | Туре                | Size                                                    |        |
| Deckton                                       | IntelME            | FWVer.dll          |                                            | 11/21/2017 1  | 1:12    | Application exte    | ens 21 Ki                                               | В      |
|                                               | 🖉 mup              |                    |                                            | 11/21/2017 1  | 1:30    | XML Document        | t 28 Ki                                                 | В      |
| Documents                                     | SetupMi            | E                  |                                            | 11/21/2017 1  | 1:31    | Application         | 75,094 Ki                                               | В      |
| Pictures IntelNic ConeDrive This PC RDVD (D:) | *                  | Size:<br>Date      | Application<br>73.3 MB<br>modified: 11/21/ | 2017 11:31 AM |         |                     |                                                         |        |
| Driver                                        |                    |                    |                                            |               |         |                     |                                                         |        |
| 🧊 Network                                     |                    |                    |                                            |               |         |                     |                                                         |        |
| 3 items 1 item sele                           | ected 73.3 MB      |                    |                                            |               |         |                     |                                                         | BEE IN |

2. Select **Next** to start the installation.

| Setup                                                                                                    | ×             |
|----------------------------------------------------------------------------------------------------|---------------|
| Intel® Management Engine Components<br>Welcome                                                                                             | (intel)       |
| You are about to install the following product:                                                                                            |               |
| Intel® Management Engine Components 11.7.0.1058                                                                                            |               |
| It is strongly recommended that you exit all programs before continu<br>Click Next to continue, or click Cancel to exit the setup program. | ing.          |
| Intel Corporation                                                                                                    | Next > Course |

3. Select **Next** to agree with the terms of license agreement.

| Setup                                                                                                    | ×    |
|----------------------------------------------------------------------------------------------------|------|
| Intel® Management Engine Components<br>License Agreement                                                                                                    |      |
| INTEL SOFTWARE LICENSE AGREEMENT(OEM / IHV / ISV Distribution & Single User)                                                                                                    | ^    |
| IMPORTANT - READ BEFORE COPYING, INSTALLING OR USING.<br>Do not use or load software (including drivers) from this site or any associated materials<br>(collectively, the "Software") until you have carefully read the following terms and conditions.<br>By loading or using the Software, you agree to the terms of this Agreement, which Intel may<br>modify from time to time following reasonable notice to You. If you do not wish to so agree,<br>do not install or use the Software. |      |
| Please Also Note:<br>• If you are an Original Equipment Manufacturer (OEM), Independent Hardware Vendor (IHV)<br>or Independent Software Vendor (ISV), this complete LICENSE AGREEMENT applies;<br>• If you are an End-User, then only Exhibit A, the INTEL SOFTWARE LICENSE AGREEMENT,<br>applies.                                                                                                    |      |
| For OEMs, IHVs and ISVs:                                                                                                    |      |
| LICENSE. Subject to the terms of this Agreement, Intel grants to You a nonexclusive,                                                                                                    | ~    |
| I accept the terms in the License Agreement.                                                                                                    |      |
| Intel Corporation <back next=""> Car</back>                                                                                                    | ncel |

4. Wait for the driver to be installed.

| Setup                                             |                      |
|---------------------------------------------------|----------------------|
| Intel® Management Engine Components<br>Progress   | (intel)              |
| Please wait while the product is being installed. |                      |
|                                                   |                      |
|                                                   |                      |
|                                                   |                      |
|                                                   |                      |
| Intel Corporation                                 | < Back Next > Cancel |

5. When installation completed, select inish complete installation.

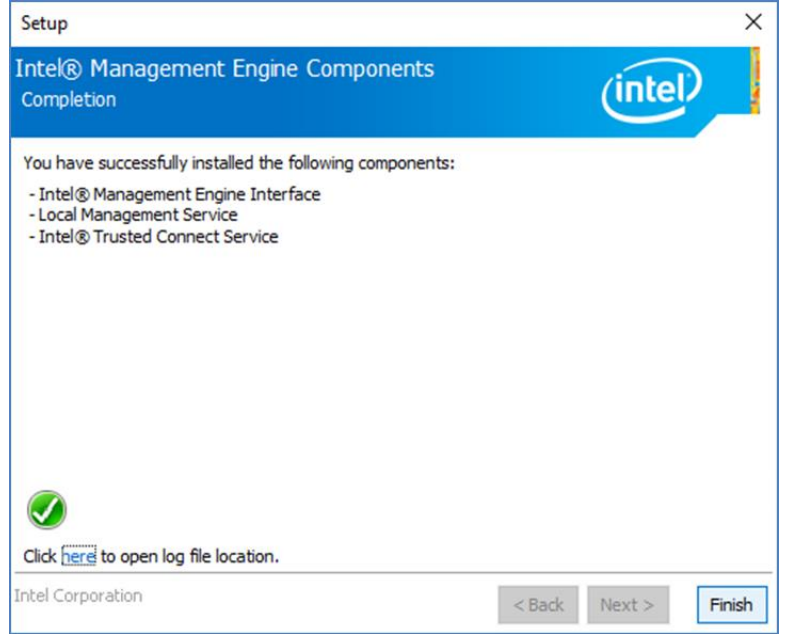

### **5.4 Audio Driver**

Follow instructions below to install Audio driver.

1. Open the Driver CD (included in the package) and select Audio driver.

| File Home St                           | Appl                               | lication Tools<br>Manage | Realtek High De     | finition Driver 6    | 4bit V6.0.1.8 | 8036(R281)      | - 0                                                     | ×<br>^ (? |
|----------------------------------------|------------------------------------|--------------------------|---------------------|----------------------|---------------|-----------------|---------------------------------------------------------|-----------|
| Pin to Quick Copy Pas<br>access Clipbo | Cut<br>Copy path<br>Paste shortcut | Move to •                | X Delete -          | New<br>folder<br>New | Properties    | Edit<br>History | Select all<br>Select none<br>Invert selection<br>Select |           |
| ← → ~ ↑                                | Audio > Realtek Hig                | h Definition Dri         | iver 64bit V6.0.1.8 | 036(R281)            | ڻ v           | Search Real     | tek High Definitio                                      | Q         |
|                                        | Name                               | ^                        |                     | Date modifie         | d Ty          | pe              | Size                                                    |           |
| 🖈 Quick access                         | 0008-64bit_                        | Win7_Win8_Wi             | n81_Win10_R281      | 3/26/2017 7:4        | BPM A         | oplication      | 212,455 KB                                              |           |
| Desktop                                | *                                  |                          |                     |                      |               |                 |                                                         |           |
| Documents                              | *                                  |                          |                     |                      |               |                 |                                                         |           |
| Pictures                               | *                                  |                          |                     |                      |               |                 |                                                         |           |
| IntelNic                               |                                    |                          |                     |                      |               |                 |                                                         |           |
| ConeDrive                              |                                    |                          |                     |                      |               |                 |                                                         |           |
| This DC                                |                                    |                          |                     |                      |               |                 |                                                         |           |
| This PC                                |                                    |                          |                     |                      |               |                 |                                                         |           |
| RDVD (D:)                              |                                    |                          |                     |                      |               |                 |                                                         |           |
| Driver                                 |                                    |                          |                     |                      |               |                 |                                                         |           |
| i Network                              |                                    |                          |                     |                      |               |                 |                                                         |           |
| 1 item 1 item selecte                  | ed 207 MB                          |                          |                     |                      |               |                 | 8                                                       |           |

2. Select Start to continue.

| ≌ Realtek High Definition A<br><b>Realtek Hig</b> | Audio Driver Setup (4.54) R2.81<br><b>gh Definition</b> | Audio Driver R2.81                                                                                                    | -            |       |
|---------------------------------------------------|---------------------------------------------------------|----------------------------------------------------------------------------------------------------|--------------|-------|
|                                                   | Realtek High Definition Audio Dr                        | iver Setup (4.54) R2.81 X                                                                                                    |              |       |
|                                                   |                                                         | Weikome to the InstallShield Waard for Realitek High Definition Audio Driver<br>The InstallShield Waard will instal Realitek High Definition Audio Driver on your computer. To<br>continue, dock front. |              |       |
|                                                   | InstallSided                                            | < gad: [jext >] Cancel                                                                                                    |              |       |
|                                                   | ů 🛷 🖬 🗉                                                 | ~ 🖬 di                                                                                                    | » = 80<br>7/ | 42 PM |

3. When installation completed, select **Finish** complete installation.

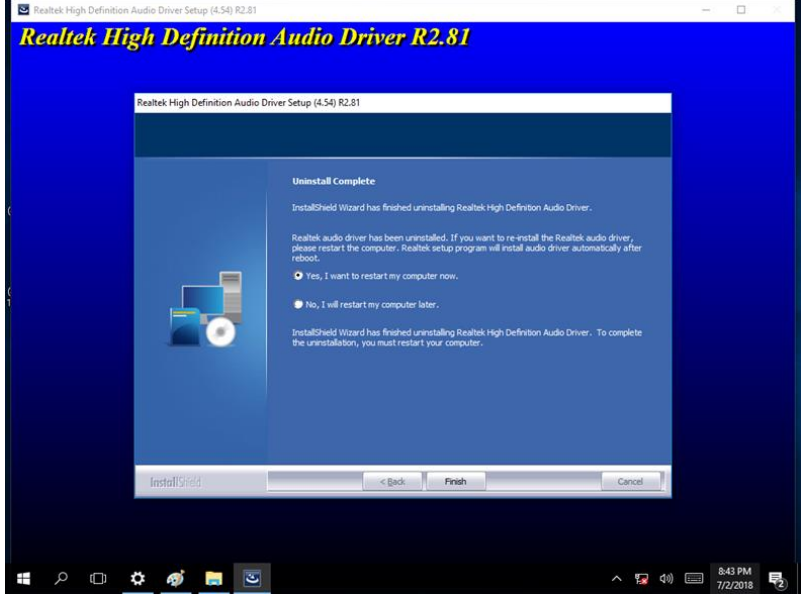

### **5.5 Ethernet Driver**

Follow instructions below to install LAN driver.

1. Open the Driver CD (included in the package) and select LAN driver.

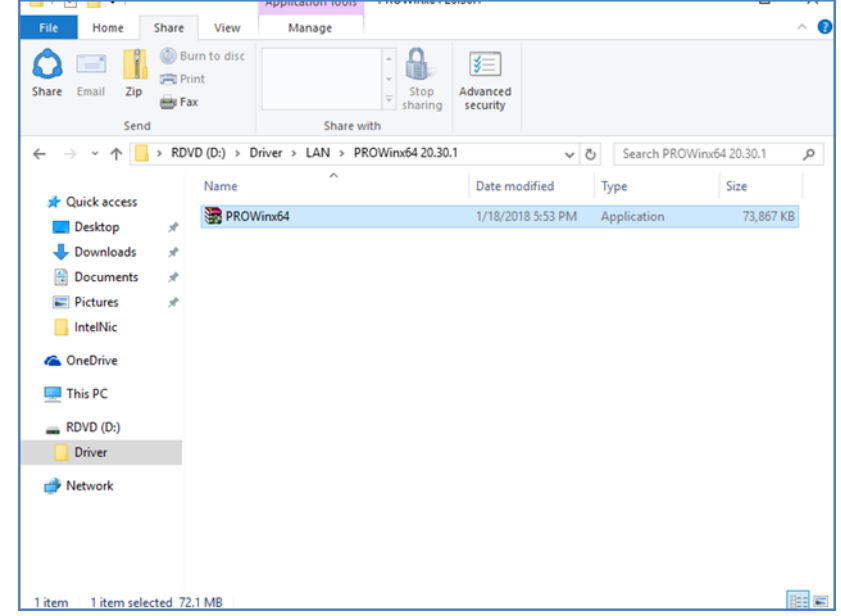

2. When compression is complete, select **Next**.

✓ Intel(R) Network Connections Install Wizard X
Welcome to the install wizard for Intel(R) Network Connections
Installs drivers, Intel(R) Network Connections, and Advanced Networking Services.

 WARNING: This program is protected by copyright law and international treaties.

3. Read the license agreement, and then select Next.

| Intel(R) Network Connections Install Wizard                                                                                                    | ×                                                                                                  |
|----------------------------------------------------------------------------------------------------|----------------------------------------------------------------------------------------------------|
| License Agreement Please read the following license agreement carefully.                                                                                                    | (intel)                                                                                            |
| INTEL SOFTWARE LICENSE AGREEMENT<br>IMPORTANT - READ BEFORE COPYING, INSTALLING C<br>Do not copy, install, or use this software and any associated n<br>(collectively, the "Software") provided under this license agre<br>("Agreement") until you have carefully read the following term<br>By copying, installing, or otherwise using the Software, you ag<br>the terms of this Agreement. If you do not agree to the terms of<br>do not copy, install, or use the Software. | A R USING.<br>naterials<br>ement<br>is and conditions.<br>ree to be bound by<br>of this Agreement, |
| LICENSES:                                                                                                    | ~                                                                                                  |
| ● I accept the terms in the license agreement<br>○ I do not accept the terms in the license agreement                                                                                                    | Print                                                                                              |
| < Back Next                                                                                                    | > Cancel                                                                                           |

X

#### 4. System displays the installed packages, select **Next**.

| Intel(R) Network Connections Install                       | Wizard            |                       | ×               |
|------------------------------------------------------------|-------------------|-----------------------|-----------------|
| Ready to Install the Program                               |                   |                       | (intol)         |
| The wizard is ready to begin installation.                 |                   |                       | linter          |
| Click Install to begin the installation.                   |                   |                       |                 |
| If you want to review or change any of<br>exit the wizard. | your installation | settings, click Back. | Click Cancel to |
|                                                            |                   |                       |                 |
|                                                            |                   |                       |                 |
|                                                            |                   |                       |                 |
|                                                            |                   |                       |                 |
|                                                            |                   |                       |                 |
|                                                            |                   |                       |                 |
|                                                            |                   |                       |                 |
|                                                            |                   |                       |                 |
|                                                            | < Back            | Install               | Cancel          |
|                                                            |                   |                       |                 |

5. Confirm the installation, select **Install** to start the installation.

| Ready to Install the Program                            |                       |                       |               |
|---------------------------------------------------------|-----------------------|-----------------------|---------------|
| The wizard is ready to begin installation               |                       |                       | intel         |
| Click Install to begin the installation.                |                       |                       |               |
| If you want to review or change any of exit the wizard. | your installation set | ttings, dick Back. Cl | ick Cancel to |
|                                                         |                       |                       |               |
|                                                         | < Back                | Install               | Cancel        |

6. When installation is completed, select **Finish** to close the window.

| Install wizard Completed                                                                      | (intel |
|-----------------------------------------------------------------------------------------------|--------|
| To access new features, open Device Manager, and view the properties of the network adapters. |        |
|                                                                                               |        |
|                                                                                               |        |

### **5.6 Watchdog Driver**

For more details about Winmate Watchdog, please download Watchdog Guide from Winmate Downloads Center.

Follow instructions below to install Watchdog driver.

- 1. Type "cmd" in the run box then the cmd.exe will appear in programs.
- 2. Right click on the cmd exe and click on "Run as administrator" to start
- 3. Open the Driver CD (included in the package) and select Watchdog driver.

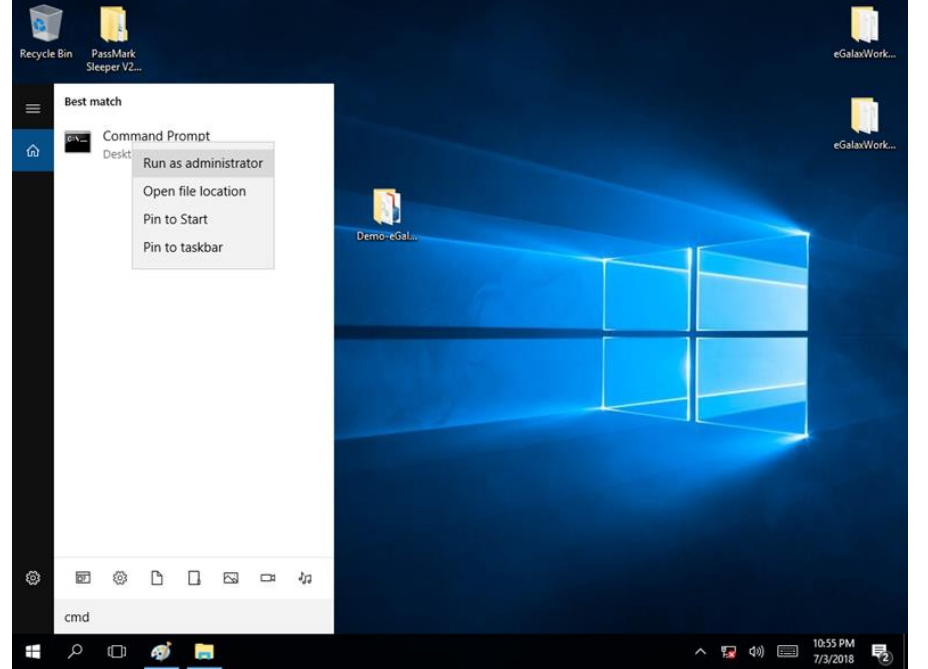

4. When Windows Security dialog appear, select **install** to continue the Installation.

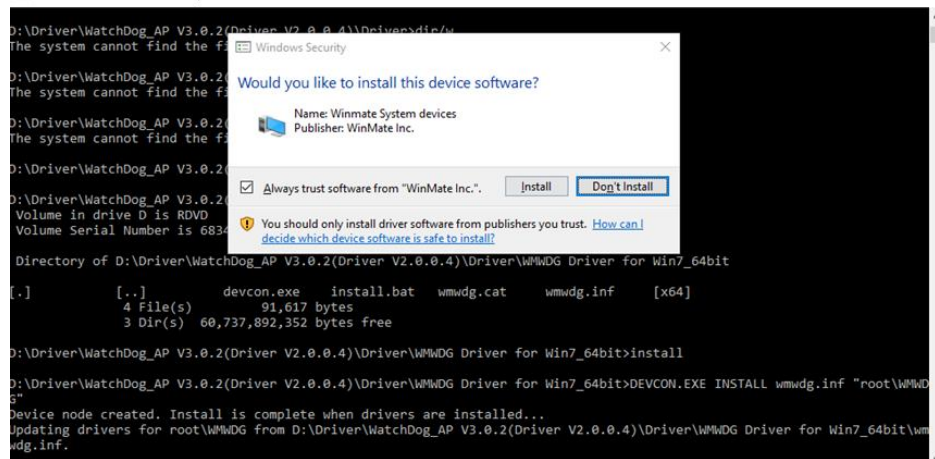

5. Wait for installation to complete. When installation is complete, press any key to close.

| Annensueson commandersonpt - instan                                                                                                    |        |         | ~   |
|----------------------------------------------------------------------------------------------------|--------|---------|-----|
| :\Driver\WatchDog_AP V3.0.2(Driver V2.0.0.4)\Driver≻dir<br>ne system cannot find the file specified.                                                                                                    |        |         | ^   |
| :\Driver\WatchDog_AP V3.0.2(Driver V2.0.0.4)\Driver>dir/w<br>ne system cannot find the file specified.                                                                                                    |        |         |     |
| :\Driver\WatchDog_AP V3.0.2(Driver V2.0.0.4)\Driver>cd WMWDG Driver for Win7_64bit                                                                                                    |        |         |     |
| :\Driver\WatchDog_AP V3.0.2(Driver V2.0.0.4)\Driver\WMWDG Driver for Win7_64bit>dir/w<br>/olume in drive D is RDVD<br>/olume Serial Number is 6834-E6AS                                                                    |        |         |     |
| Directory of D:\Driver\WatchDog_AP V3.0.2(Driver V2.0.0.4)\Driver\WMWDG Driver for Win7_64bit                                                                                                    |        |         |     |
| .] [] devcon.exe install.bat wmwdg.cat wmwdg.inf [x64]<br>4 File(s) 91,617 bytes<br>3 Dir(s) 60,737,892,352 bytes free                                                                                                    |        |         |     |
| :\Driver\WatchDog_AP V3.0.2(Driver V2.0.0.4)\Driver\WMWDG Driver for Win7_64bit>install                                                                                                    |        |         |     |
| :\Driver\WatchDog_AP V3.0.2(Driver V2.0.0.4)\Driver\WMWDG Driver for Win7_64bit>DEVCON.EXE INSTALL wmwdg                                                                                                    | .inf " | root\WM | 1WD |
| evice node created. Install is complete when drivers are installed<br>dating drivers for root\WMWDG from D:\Driver\WatchDog_AP V3.0.2(Driver V2.0.0.4)\Driver\WMWDG Driver fo<br>ig.inf.<br>rivers installed successfully. | r Win7 | _64bit\ | wm  |
| :\Driver\WatchDog_AP V3.0.2(Driver V2.0.0.4)\Driver\WMWDG Driver for Win7_64bit>pause                                                                                                    |        |         |     |
|                                                                                                    |        |         |     |

6. Open the Driver CD (included in the package) and select Watchdog AP.

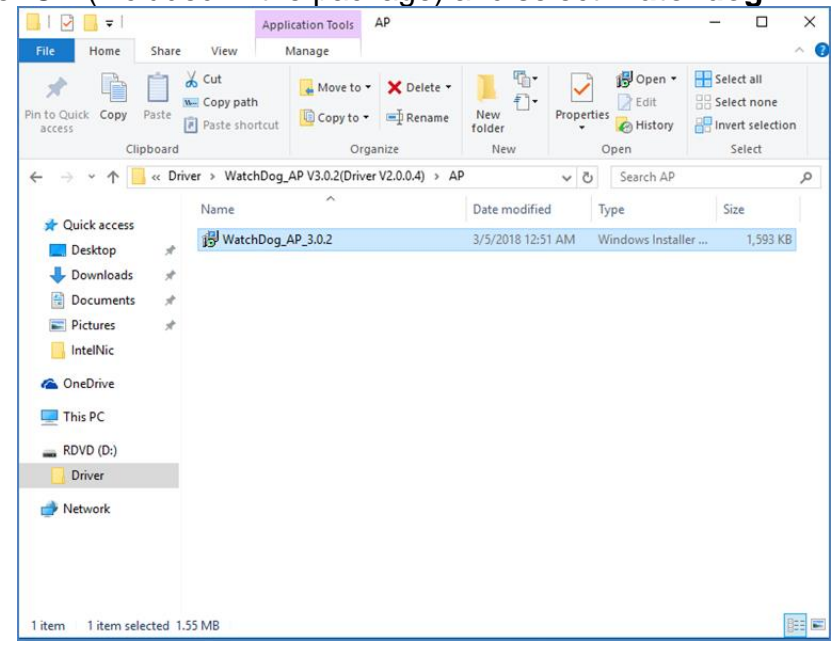

7. Select Next.

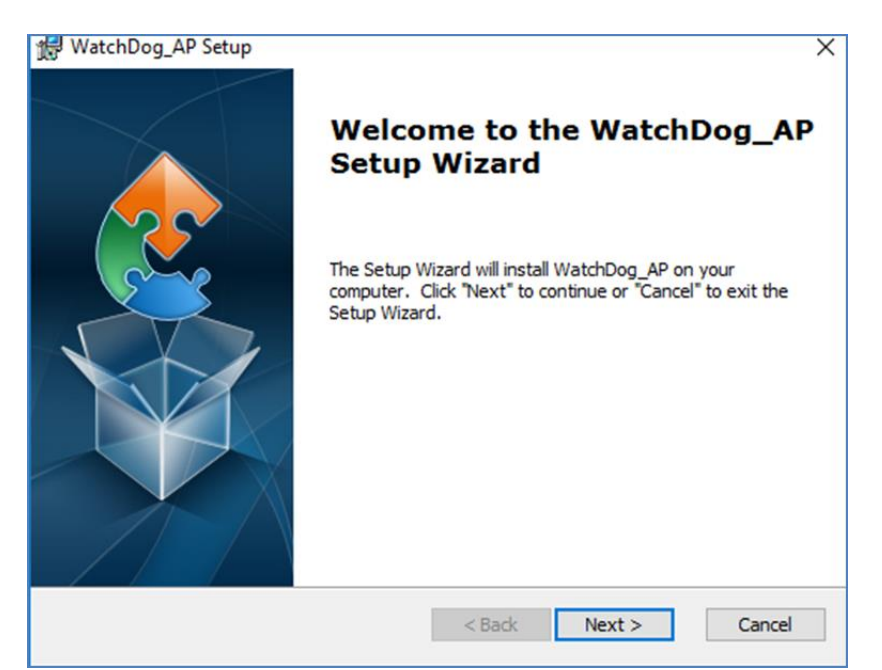

8. The installed storage location is displayed, select **Next** to continue.

| 😸 WatchDog_AP Setup                                                                         | —        |            | ×   |
|---------------------------------------------------------------------------------------------|----------|------------|-----|
| Select Installation Folder<br>This is the folder where WatchDog_AP will be installed.       |          |            | 2   |
| To install in this folder, click "Next". To install to a different folder, ent<br>"Browse". | er it be | low or cli | sk  |
| Eolder:<br>C:\Program Files (x86)\WatchDog_AP\WatchDog_AP\                                  |          | Browse.    |     |
|                                                                                             |          |            |     |
|                                                                                             |          |            |     |
|                                                                                             |          |            |     |
| Advanced Installer                                                                          |          |            |     |
| < Back Next >                                                                               | •        | Can        | cel |

9. Select **Next** to start the installation.

| 🛃 WatchDog_AP Setup                                                                                                    | ×           |
|----------------------------------------------------------------------------------------------------|-------------|
| Ready to Install                                                                                                    |             |
| The Setup Wizard is ready to begin the WatchDog_AP installation                                                                                         |             |
| Click "Install" to begin the installation. If you want to review or change a<br>installation settings, click "Back". Click "Cancel" to exit the wizard. | iny of your |
|                                                                                                    |             |
|                                                                                                    |             |
|                                                                                                    |             |
| Advanced Installer                                                                                                    |             |
| < Back 📢 Install                                                                                                    | Cancel      |

10. When installation is completed, select **Finish** to close the window.

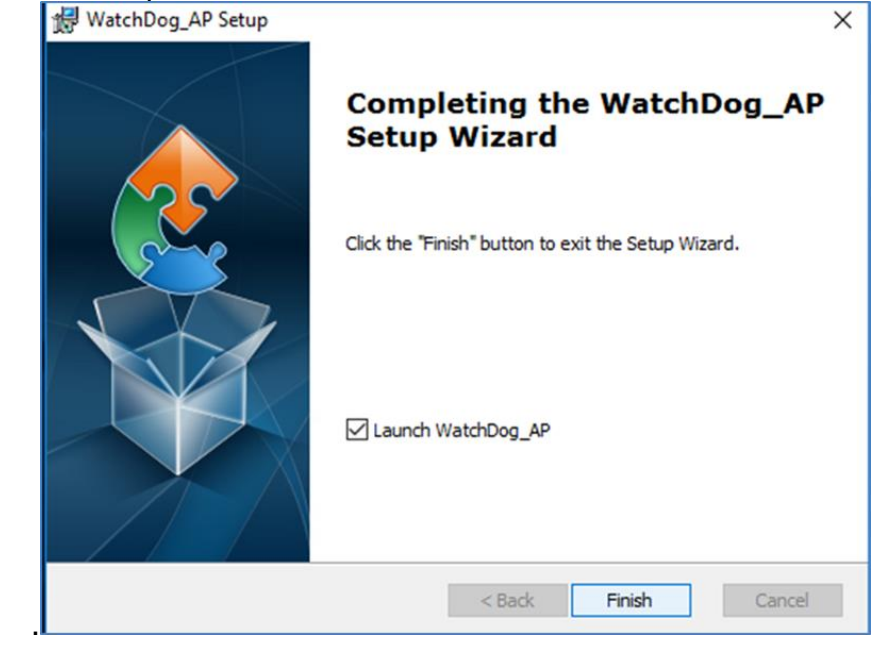

## **5.7 Option Devices Driver Installation**

## 5.7.1 WIDOM Driver

**Important:** Please be warned that counterfeit/fake PL-2303HX Rev A (or PL-2303HXA) USB-to-Serial Controller ICs using Prolific's trademark logo, brandname, and drivers, are being sold in the China market. Counterfeit IC products show exactly the same outside chip markings but generally are of poor quality and causes Windows driver compatibility issues (Yellow Mark Error Code 10 in Device Manager under WinXP, Vista, and 7). This warning is issued to all customers and consumers to avoid confusion and false purchase. Please purchase only from stores or vendors providing technical and RMA support.

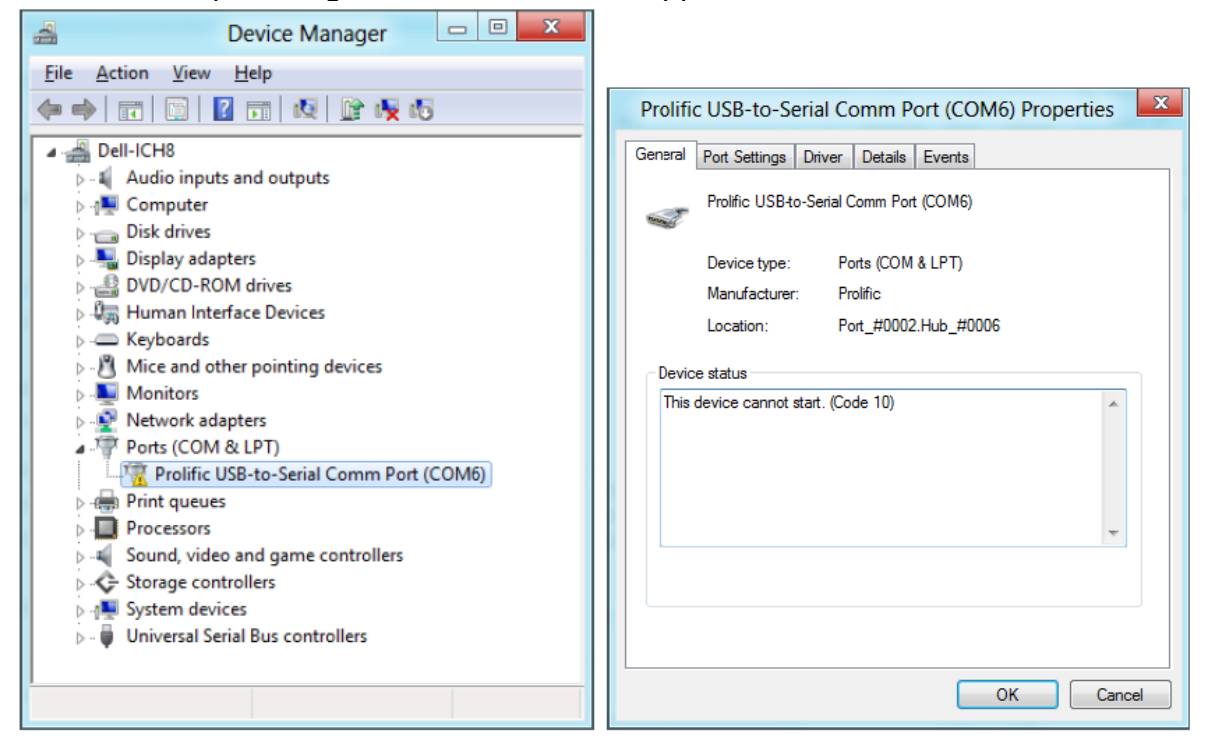

#### 5.7.1.1 Windows 7 Driver Installation

This section will guide you on how to install the PL-2303 Windows Driver. You can download the latest Driver Installer program from Prolific Support website:

http://www.prolific.com.tw/US/ShowProduct.aspx?p\_id=225&pcid=41

| _ |  |
|---|--|
| _ |  |
| _ |  |
|   |  |

#### Note:

Please take notice of the installation order. First, run the Driver Installer Program before plugging in the USB to Serial adapter. If you already plug the device during the driver installation, you need to re-plug the device for Windows to enumerate the device and load the drivers installed. If your device is embedded to the system, you might need to restart the system (or click rescan hardware changes in Device Manager) to reload and install the driver.

The following steps will show how to install the device under Windows 7 (64-bit) OS as this is the most inquired driver installation support received by Prolific. The procedures are the same and straight-forward for all other supported Windows operating system versions.

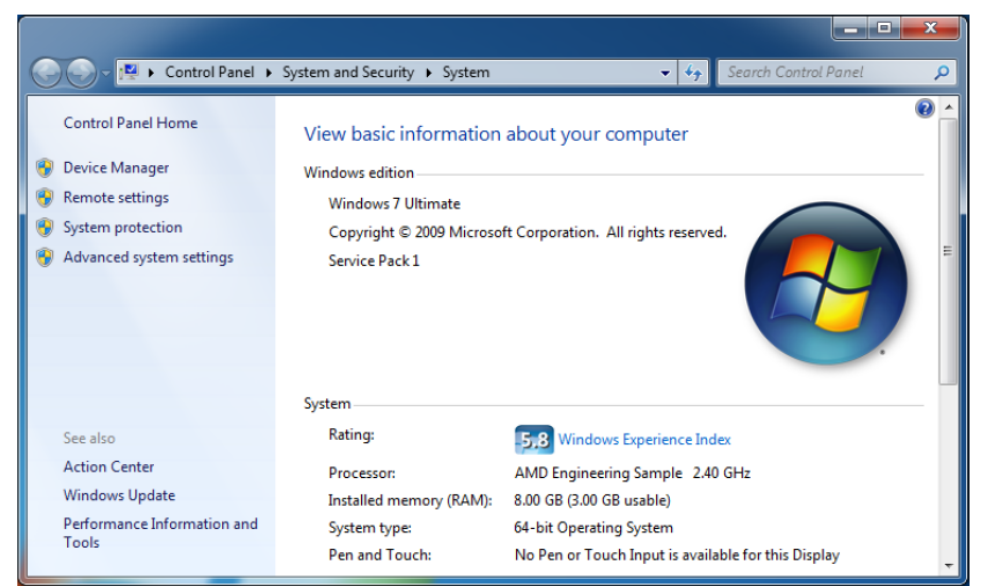

- 1. Power on your computer and boot to Windows. Run or double-click the PL-2303 Windows Driver Installer program.
- 2. The InstallShield Wizard will be displayed to inform you that the PL-2303 USB-to-Serial driver will be installed on your computer. Click Next to continue.

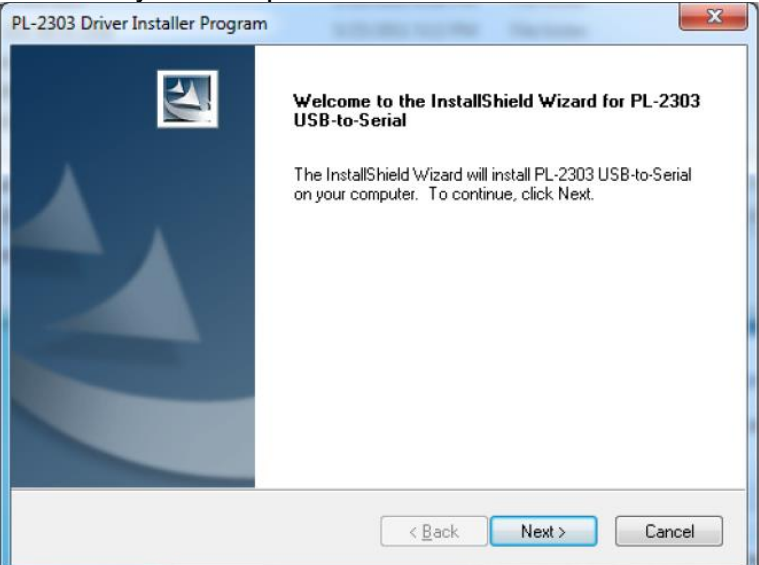

3. The PL-2303 Driver Installer program will then start to install the drivers needed.

| PL-2303 Driver Installer Program                                    | ×      |
|---------------------------------------------------------------------|--------|
| Setup Status                                                        | EA.    |
| PL-2303 USB-to-Serial is configuring your new software installation | n.     |
|                                                                     |        |
|                                                                     |        |
|                                                                     |        |
| InstallShield                                                       | Cancel |

 Click the Finish button to close the InstallShield program. If you have plugged the cable into the PC while running the setup installation, please unplug and replug the cable for the system to detect the device.

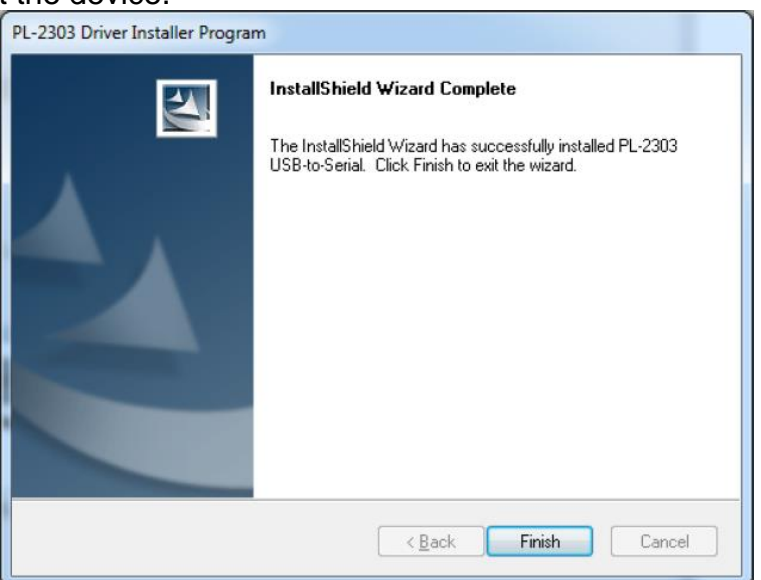

 Plug in the USB to Serial adapter to the PC USB port. Windows should detect the driver as Prolific USB-to-Serial Comm Port. Go to Device Manager and check for the "Prolific USBto-Serial Comm Port" device and the COM port number assigned by Windows.

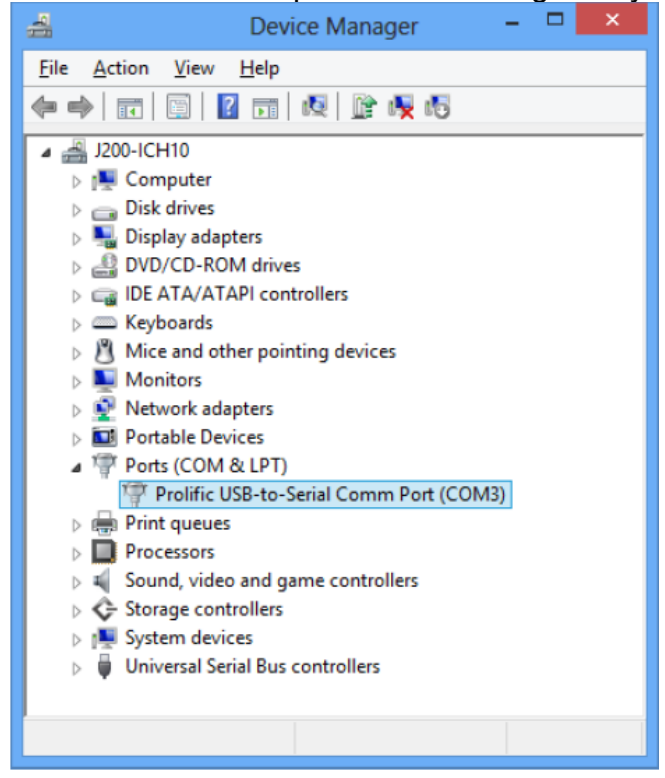

#### 54 I330EAC-ITW Embedded Computer User Manual

6. You can also check the driver version by right-clicking on the "Prolific USB-to-Serial Comm Port" device and select Properties and Driver tab.

|              |                   | _              |                        |                            |                                                | - |
|--------------|-------------------|----------------|------------------------|----------------------------|------------------------------------------------|---|
| General      | Port Settings     | Driver         | Details                | Events                     | Power Management                               |   |
|              | Prolific USB-to   | -Serial (      | Comm Po                | t (COM3)                   |                                                |   |
|              | Driver Provide    | r: Pr          | olific                 |                            |                                                |   |
|              | Driver Date:      | 6/             | /5/2015                |                            |                                                |   |
|              | Driver Version:   | : 3.           | 6.78.350               |                            |                                                |   |
|              | Digital Signer:   | M<br>Pu        | icrosoft V<br>ublisher | Vindows I                  | Hardware Compatibility                         |   |
| Drį          | ver Details       | To v           | iew detail             | s about ti                 | he driver files.                               |   |
| Upd          | ate Driver        | To u           | pdate the              | driver so                  | ftware for this device.                        |   |
| <u>R</u> oll | Back Driver       | lf the<br>back | device f<br>to the pr  | ails after i<br>eviously i | updating the driver, roll<br>installed driver. |   |
|              | <u>D</u> isable   | Disa           | bles the s             | elected d                  | levice.                                        |   |
| <u>l</u>     | <u>J</u> ninstall | Tou            | ninstall th            | e driver (                 | Advanced).                                     |   |

**Warning!** If you are encountering yellow mark (Error Code 10) for device in Device Manager under Windows XP, Vista, or Windows 7, you need to contact the cable vendor or manufacturer for possible counterfeit chip. Prolific does not manufacture or sell any end-user market products and will not provide or be responsible for direct support to end-users.

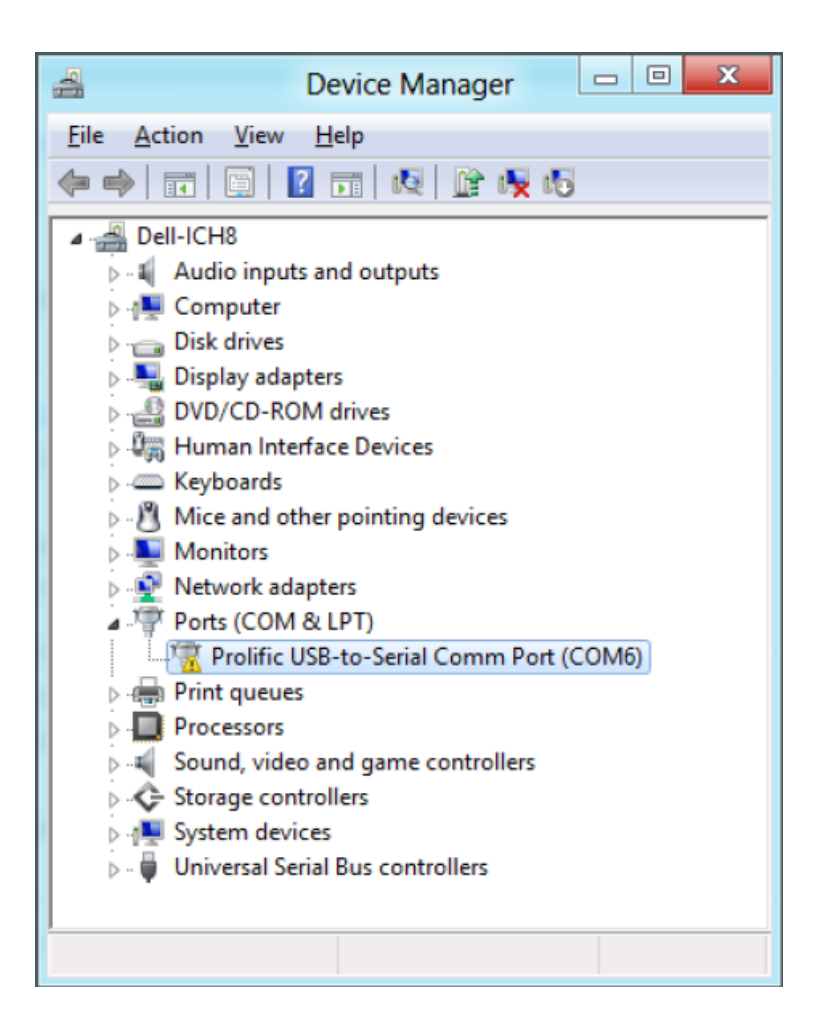

| Prolifi | c USB-to-Seria     | al Comm Port (COM6) Pro | perties X |
|---------|--------------------|-------------------------|-----------|
| General | Port Settings Dr   | iver Details Events     |           |
| -       | Prolific USB-to-Se | erial Comm Port (COM6)  |           |
|         | Device type:       | Ports (COM & LPT)       |           |
|         | Manufacturer:      | Prolific                |           |
|         | Location:          | Port_#0002.Hub_#0006    |           |
| This    | device cannot star | t. (Code 10)            | *         |
|         |                    |                         | -         |
|         |                    |                         |           |
|         |                    | OK                      | Cancel    |

#### 5.7.1.2 Windows Driver Installation (via Windows Update)

This section guides you on how to install the PL-2303 Windows Driver via Windows Update. You will need an Internet connection to automatically download and install the drivers via Windows Update:

| Operating Systems | Windows 7     | Windows 8 / 8.1 | Windows 10    |
|-------------------|---------------|-----------------|---------------|
|                   | (32 & 64 bit) | (32 & 64 bit)   | (32 & 64 bit) |
| Windows Update    | V             | V               | V             |

1. Check if your Internet connection is OK. Plug in PL-2303 USB to Serial cable.

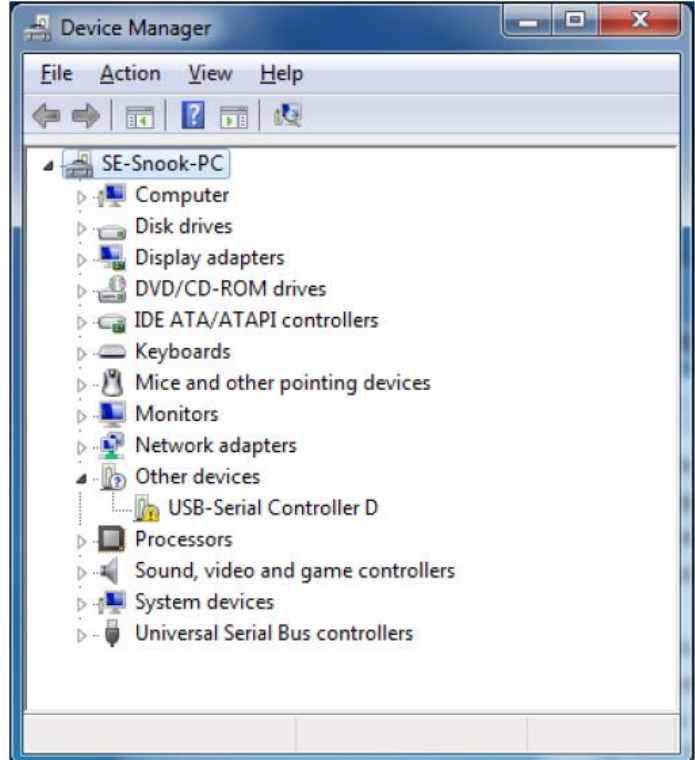

2. Windows will automatically check Windows Update if driver is available and will download and install the driver instantly

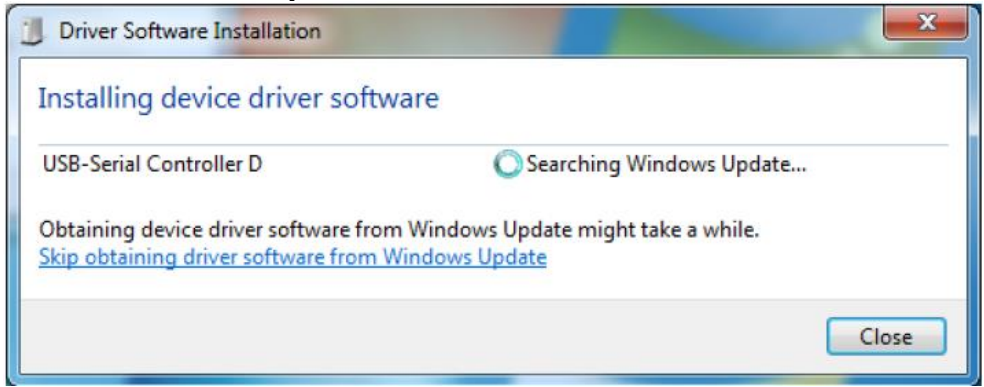

3. Windows will then prompt you that Prolific USB-to-Serial Comm Port (COMx) is installed and ready to use.

| Driver Software Installation            |                  | ×     |
|-----------------------------------------|------------------|-------|
| Prolific USB-to-Serial Comm Port        | (COM6) installed |       |
| Prolific USB-to-Serial Comm Port (COM6) | ✓ Ready to use   |       |
|                                         |                  | Close |

| 🚽 Device Manager                        |
|-----------------------------------------|
| <u>File Action View Help</u>            |
|                                         |
| SE-Snook-PC                             |
| ⊳-1. Computer                           |
| 🗅 👝 Disk drives                         |
| Display adapters                        |
| DVD/CD-ROM drives                       |
| IDE ATA/ATAPI controllers               |
| Keyboards                               |
| Mice and other pointing devices         |
| Monitors                                |
| Network adapters                        |
| Ports (COM & LPT)                       |
| Prolific USB-to-Serial Comm Polt (CUM6) |
| Sound video and game controllers        |
| System devices                          |
| Universal Serial Bus controllers        |
|                                         |
|                                         |
|                                         |
|                                         |

4. You can also right-click on the USB-Serial Controller device and click Update Driver.

| Update Driver Software - USB-Serial Controller D                                                                                                    |        |
|----------------------------------------------------------------------------------------------------|--------|
| How do you want to search for driver software?                                                                                                    |        |
| Search automatically for updated driver software<br>Windows will search your computer and the Internet for the latest driver software<br>for your device, unless you've disabled this feature in your device installation<br>settings. |        |
| Browse my computer for driver software<br>Locate and install driver software manually.                                                                                                    |        |
|                                                                                                    | Cancel |
|                                                                                                    |        |
| G I Update Driver Software - USB-Serial Controller D                                                                                                    | X      |
| Searching online for software                                                                                                    |        |
|                                                                                                    |        |
|                                                                                                    |        |
|                                                                                                    |        |
|                                                                                                    |        |
|                                                                                                    |        |
|                                                                                                    |        |
|                                                                                                    |        |
|                                                                                                    |        |
|                                                                                                    |        |

|                                                                                                    | ×      |
|----------------------------------------------------------------------------------------------------|--------|
| G I Update Driver Software - USB-Serial Controller D                                                                                                    |        |
| Downloading driver software                                                                                                    |        |
|                                                                                                    |        |
|                                                                                                    |        |
|                                                                                                    |        |
|                                                                                                    |        |
|                                                                                                    |        |
|                                                                                                    |        |
|                                                                                                    |        |
|                                                                                                    |        |
|                                                                                                    |        |
|                                                                                                    | Cancel |
|                                                                                                    |        |
|                                                                                                    | ×      |
| Update Driver Software - Prolific USB-to-Serial Comm Port (COM6)                                                                                                    | ×      |
| Update Driver Software - Prolific USB-to-Serial Comm Port (COM6)                                                                                                    | ×      |
| Update Driver Software - Prolific USB-to-Serial Comm Port (COM6)<br>Windows has successfully updated your driver software                                                                                                    | x      |
| Update Driver Software - Prolific USB-to-Serial Comm Port (COM6) Windows has successfully updated your driver software Windows has finished installing the driver software for this device:                                                                                   | X      |
| <ul> <li>Update Driver Software - Prolific USB-to-Serial Comm Port (COM6)</li> <li>Windows has successfully updated your driver software</li> <li>Windows has finished installing the driver software for this device:</li> <li>Prolific USB-to-Serial Comm Port</li> </ul>   | X      |
| <ul> <li>Update Driver Software - Prolific USB-to-Serial Comm Port (COM6)</li> <li>Windows has successfully updated your driver software</li> <li>Windows has finished installing the driver software for this device:</li> <li>Prolific USB-to-Serial Comm Port</li> </ul>   | ×      |
| <ul> <li>Update Driver Software - Prolific USB-to-Serial Comm Port (COM6)</li> <li>Windows has successfully updated your driver software</li> <li>Windows has finished installing the driver software for this device:</li> <li>Prolific USB-to-Serial Comm Port</li> </ul>   | ×      |
| <ul> <li>Update Driver Software - Prolific USB-to-Serial Comm Port (COM6)</li> <li>Windows has successfully updated your driver software</li> <li>Windows has finished installing the driver software for this device:</li> <li>Prolific USB-to-Serial Comm Port</li> </ul>   | ×      |
| <ul> <li>Update Driver Software - Prolific USB-to-Serial Comm Port (COM6)</li> <li>Windows has successfully updated your driver software</li> <li>Windows has finished installing the driver software for this device:</li> <li>Prolific USB-to-Serial Comm Port</li> </ul>   | ×      |
| <ul> <li>✓ Update Driver Software - Prolific USB-to-Serial Comm Port (COM6)</li> <li>✓ Windows has successfully updated your driver software</li> <li>✓ Windows has finished installing the driver software for this device:</li> </ul>                                       | X      |
| <ul> <li>✓ Update Driver Software - Prolific USB-to-Serial Comm Port (COM6)</li> <li>Windows has successfully updated your driver software</li> <li>Windows has finished installing the driver software for this device:</li> <li>Prolific USB-to-Serial Comm Port</li> </ul> | X      |

#### 5.7.1.3 Windows 8/8.1/10 Driver Installation

This section shows how to install the PL-2303 device in Windows 8 or 8.1 or 10 Operating System. You can download the latest Driver Installer program from Prolific Support website: http://www.prolific.com.tw/US/ShowProduct.aspx?p\_id=225&pcid=41

|                                                  |                                                                                 | /indo                                                      | OWS                                          |                     |
|--------------------------------------------------|---------------------------------------------------------------------------------|------------------------------------------------------------|----------------------------------------------|---------------------|
|                                                  |                                                                                 |                                                            | _                                            |                     |
| Microsoft<br>Version 1<br>© 2015 f               | Windows<br>0.0 (Build 10135)<br>ficrosoft Corporatio                            | n. All rights reserv                                       | ved.                                         |                     |
| The Wind<br>interface<br>intellectu<br>countries | ows 10 Pro Insider<br>are protected by tr<br>al property rights in<br>/regions. | Preview operating<br>ademark and othe<br>the United States | system and it<br>r pending or e<br>and other | ts user<br>existing |
| Evaluatio                                        | n copy. Expires 10/                                                             | 1/2015 4:59 PM                                             |                                              |                     |
| This prod<br>Terms to                            | uct is licensed unde                                                            | r the <u>Microsoft So</u>                                  | ftware License                               |                     |
|                                                  |                                                                                 |                                                            |                                              |                     |

1. Power on your computer and boot to Windows. Run or double-click the PL-2303 Windows Driver Installer program. The InstallShield Wizard will be displayed to inform you that the PL-2303 USB-to-Serial driver will be installed on your computer. Click Next to continue.

| PL2303 USB-to-Serial Driver Ins | taller Program                                                                                            | $\times$ |
|---------------------------------|----------------------------------------------------------------------------------------------------|----------|
|                                 | Welcome to the InstallShield Wizard for PL-2303<br>USB-to-Serial                                          |          |
|                                 | The InstallShield Wizard will install PL-2303 USB-to-Serial<br>on your computer. To continue, click Next. |          |
|                                 |                                                                                                    |          |
|                                 |                                                                                                    |          |
|                                 | < <u>B</u> ack <u>Next</u> Cancel                                                                         |          |

2. The PL-2303 Driver Installer program will then start to install the drivers needed. Click the Finish button to close the InstallShield program.

| PL2303 USB-to-Serial Driver In: | staller Program                                                                                                    |
|---------------------------------|----------------------------------------------------------------------------------------------------|
|                                 | InstallShield Wizard Complete<br>The InstallShield Wizard has successfully installed PL-2303<br>USB-to-Serial. Click Finish to exit the wizard. |
|                                 | < <u>B</u> ack <b>Finish</b> Cancel                                                                                                    |

3. Plug in the USB to Serial adapter to the PC USB port. Windows should detect the driver as "Prolific USB-to-Serial Comm Port". Go to Device Manager and check for the device and the COM port number assigned by Windows. You can also check the driver version by right-clicking on the "Prolific USB-to-Serial Comm Port" device and select Properties and Driver tab.

| 🛃 Device Manager — 🗆 🗙                                                                                                    | Prolific USB-to-Serial Comm Port (COM3) Properties                                                                                                    |
|----------------------------------------------------------------------------------------------------|----------------------------------------------------------------------------------------------------|
| Eile Action View Help                                                                                                    | General Port Settings Driver Details Events Power Management                                                                                                    |
| ✓      ✓ WIN10-10135     S     Bluetooth     II Computer     Disk drives     Display adapters     DVD/CD-ROM drives     Win Human Interface Devices     Win Human Interface Devices                        | Prolific USB-to-Serial Comm Port (COM3) Driver Provider: Prolific Driver Date: 6/5/2015 Driver Version: 3.6.78.350                                                                                                    |
| <ul> <li>&gt; □ DE ATLACATAPI controllers</li> <li>&gt; □ Keyboards</li> <li>&gt; □ Monitors</li> <li>&gt; □ Network adapters</li> <li>&gt; □ Portable Devices</li> <li>&gt; □ Portable Devices</li> </ul> | Digital Signer:       Microsoft Windows Hardware Compatibility<br>Publisher         Driver Details       To view details about the driver files.         Update Driver       To update the driver software for this device. |
| Prolific USB-to-Serial Comm Port (COM3)  Print queues  Processors  Software devices                                                                                                    | Roll Back Driver If the device fails after updating the driver, roll back to the previously installed driver.                                                                                                    |
| <ul> <li>iii Source concest</li> <li>iii Source controllers</li> <li>iiii Storage controllers</li> <li>iiiiiiiiiiiiiiiiiiiiiiiiiiiiiiii</li></ul>                                                          | Disable Disables the selected device.                                                                                                    |
| <ul> <li>Jacobi devices</li> <li>Universal Serial Bus controllers</li> </ul>                                                                                                    | Uninstall To uninstall the driver (Advanced).                                                                                                    |

4. The COM Port number for the PL-2303 is assigned by the Windows Operating System. If you encounter a device that shows a yellow mark (Error Code 10), you need to check if that device is using an old version Prolific chip (PL-2303HXA or PL-2303XA) or a counterfeit chip. As mentioned in the previous sections, Prolific does not support old version chips in Windows 8.

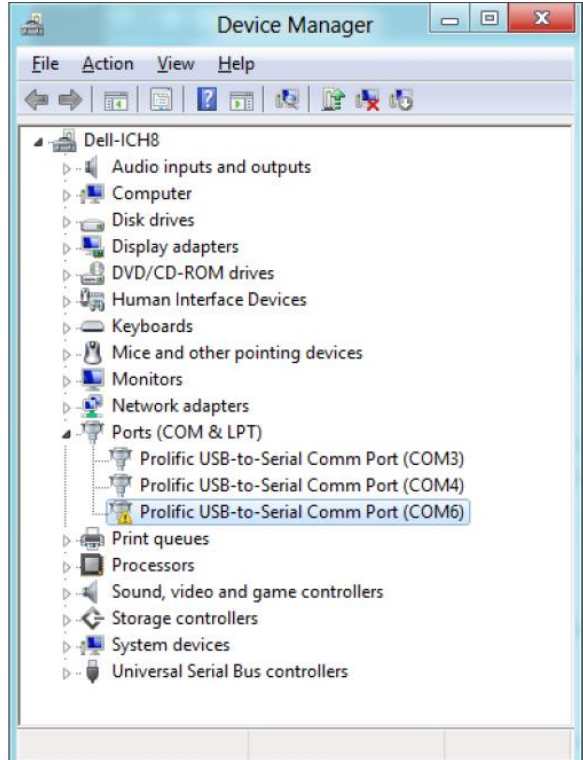

| Prolifi | c USB-to-Seria      | al Comm Port (COM6) Properties | х     |
|---------|---------------------|--------------------------------|-------|
| General | Port Settings Dri   | iver Details Events            |       |
|         | Prolific USB-to-Se  | erial Comm Port (COM6)         |       |
|         | Device type:        | Ports (COM & LPT)              |       |
|         | Manufacturer:       | Prolific                       |       |
|         | Location:           | Port_#0002.Hub_#0006           |       |
| Devic   | e status            |                                | _     |
| This    | device cannot start | :. (Code 10)                   | L.    |
|         |                     | ,                              | r     |
|         |                     |                                |       |
| -       |                     | ОК Са                          | incel |

## 5.7.2 U2RS4 Driver

Follow instructions below to install U2RS4.

1. Open the Driver CD (included in the package) and select USB Serial Device (COM14) driver.

| Recycle Bin         |                                             |                           |                                    |           |
|---------------------|---------------------------------------------|---------------------------|------------------------------------|-----------|
|                     | 📇 Device Manager                            |                           | - 0                                | ×         |
|                     | File Action View Help                       |                           |                                    |           |
| 2                   | 🗢 🔶 📰 📰 🔛 🕎 🖳                               | Χ €                       |                                    |           |
|                     | ✓                                           |                           |                                    | ^         |
| Edge                | > 🖬 Audio inputs and outputs                |                           |                                    |           |
|                     | > 💻 Computer                                |                           |                                    |           |
|                     | > 👝 Disk drives                             |                           |                                    |           |
| 1                   | 🔰 🕞 Display adapters                        |                           |                                    |           |
|                     | > 🎽 Firmware                                |                           |                                    |           |
| OptionDevi          | > 🗛 Human Interface Devices                 |                           |                                    |           |
|                     | > 📹 IDE ATA/ATAPI controllers               |                           |                                    |           |
|                     | > 🥅 Keyboards                               |                           |                                    |           |
|                     | > III Mice and other pointing devices       |                           |                                    |           |
|                     | > 🥅 Monitors                                |                           |                                    |           |
|                     | > 🕎 Network adapters                        |                           |                                    |           |
|                     | > 📃 Portable Devices                        |                           |                                    |           |
|                     | V 🛱 Ports (COM & LPT)                       |                           |                                    |           |
|                     | Communications Port (COM                    | 11)                       |                                    |           |
|                     | Communications Port (COM                    | 2)                        |                                    |           |
|                     | USB Serial Device (COM14)                   | Update driver             |                                    |           |
|                     | USB Serial Device (COM15)                   | Birchie de lies           |                                    |           |
|                     | USB Serial Device (COM16)                   | Disable device            |                                    |           |
|                     | USB Serial Device (COM9)                    | Uninstall device          |                                    |           |
|                     | Print queues     Processors                 | Scan for hardware changes |                                    |           |
|                     | > Security devices                          | Properties                |                                    |           |
|                     | > Software devices                          |                           |                                    |           |
|                     | Sound, video and game control               | ers                       |                                    |           |
|                     | Su Storane controllers                      |                           |                                    |           |
|                     | Launches the Update Driver Wizard for the s | elected device.           |                                    |           |
|                     |                                             |                           |                                    |           |
|                     |                                             |                           |                                    |           |
|                     |                                             |                           |                                    |           |
|                     |                                             |                           |                                    |           |
|                     |                                             |                           |                                    |           |
| ⊕ O Type here     ■ | o search                                    | 😑 🗟 💼 😒 🍠                 | x <sup>e</sup> ^ 🖬 🗤 <sub>12</sub> | 2/16/2019 |

2. Select "Search automatically for updated driver software."

Update Drivers - USB Serial Device (COM14)

How do you want to search for drivers?

- → Search automatically for updated driver software Windows will search your computer and the Internet for the latest driver software for your device, unless you've disabled this feature in your device installation settings.
- → Browse my computer for driver software Locate and install driver software manually.

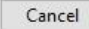

×

V

~

<u>C</u>lose

#### 3. Press **Next** to continue.

| 📱 Update Dri                             | vers - USB Serial Dev                                            | ice (COM14)                                   |                                        |                             |  |
|------------------------------------------|------------------------------------------------------------------|-----------------------------------------------|----------------------------------------|-----------------------------|--|
| Browse for                               | drivers on your                                                  | computer                                      |                                        |                             |  |
| Search for driv                          | ers in this location:                                            |                                               |                                        |                             |  |
| Icol_V1.0.5\D                            | nver\U2RS4\U2RS4_<br>folders                                     | Driver_2.5.0.1_COM30_                         | FixedCOM V                             | B <u>r</u> owse             |  |
|                                          |                                                                  |                                               |                                        |                             |  |
| → <u>L</u> et me<br>This list<br>same ca | pick from a lis<br>will show available d<br>tegory as the device | t of available driv<br>rivers compatible with | vers on my cor<br>In the device, and a | mputer<br>Il drivers in the |  |
|                                          |                                                                  |                                               |                                        |                             |  |
|                                          |                                                                  |                                               |                                        |                             |  |

4. Installation complete. Press Close to exit installation program.

| ~ | Update Drivers - XR21B1424 USB UART Ch C (COM32)             | ~ |
|---|--------------------------------------------------------------|---|
|   | Windows has successfully updated your drivers                |   |
|   | Windows has finished installing the drivers for this device: |   |
|   | XR21B1424 USB UART Ch C                                      |   |
|   |                                                              |   |

5. Open Device Manager and check the tool being added.

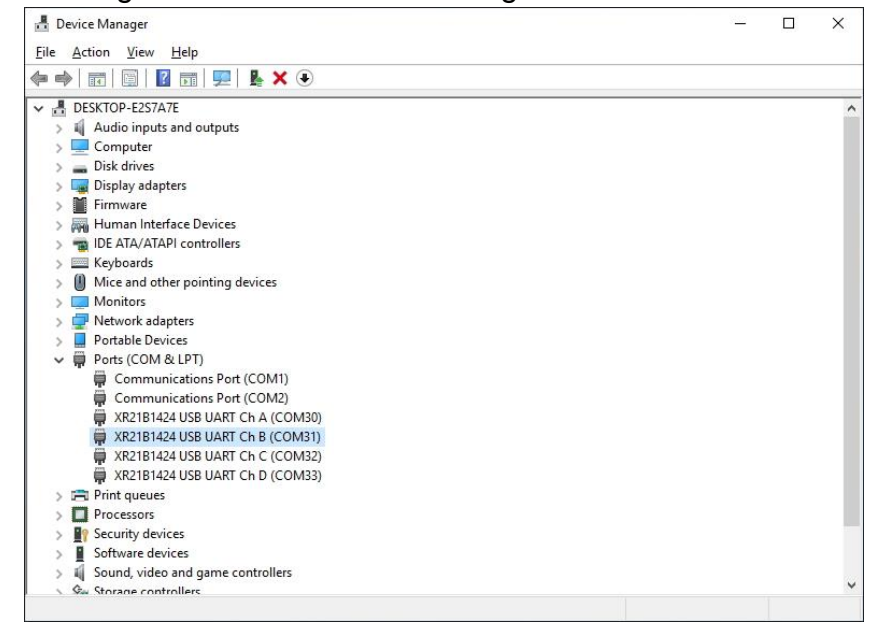

### 5.7.3 DIDO Driver

For more details about Winmate Watchdog, please download Digital IO Guide from Winmate Downloads Center.

Follow instructions below to install **Digital IO** driver.

- 1. Type "cmd" in the run box then the cmd.exe will appear in programs.
- 2. Right click on the cmd.exe and click on "Run as administrator" to start.

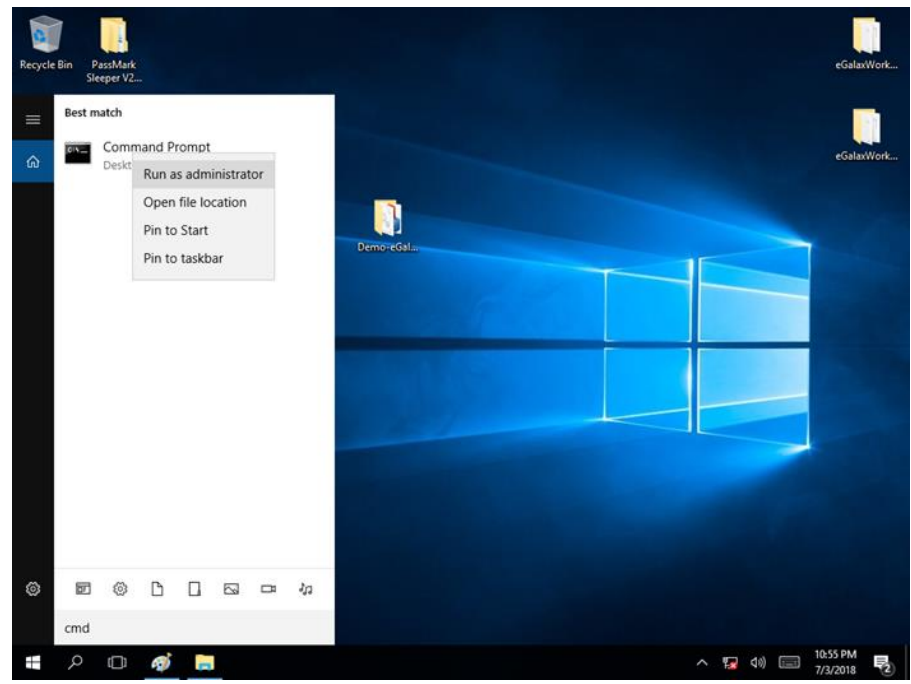

- 3. Open the Driver CD (included in the package) and select Digital IO driver.
- 4. When Windows Security dialog appear, select install to continue the

Installation.

5. Wait for installation to complete. When installation is complete, press any key to close.

| 🔤 Administrator: Command Prompt                                                                                                    | -                |                | $\times$ |
|----------------------------------------------------------------------------------------------------|------------------|----------------|----------|
| []<br>MDIO 64bit Driver Installation Guide v101.pdf WMDIO Driver for Win7_32bit.zip<br>MDIO Driver for Win7_32bit.zip<br>3 File(s) 227,270 bytes<br>2 Dir(s) 60,734,410,752 bytes free                                                                                                    |                  |                | -        |
| D:\Driver\WMDIO APP v1.0.0.3\Driver\5.0.6.0>CD WMDIO Driver for Win7_64bit                                                                                                    |                  |                |          |
| D:\Driver\WMDIO APP v1.0.0.3\Driver\5.0.6.0\WMDIO Driver for Win7_64bit>DIR/W<br>Volume in drive D is RDVD<br>Volume Serial Number is 6834-E6A5                                                                                                    |                  |                |          |
| Directory of D:\Driver\WMDIO APP v1.0.0.3\Driver\5.0.6.0\WMDIO Driver for Win7_64bit                                                                                                    |                  |                |          |
| [.] [] devcon.exe install.bat wmdio.cat wmdio.inf [x64]<br>4 File(s) 91,614 bytes<br>3 Dir(s) 60,736,315,392 bytes free                                                                                                    |                  |                |          |
| D:\Driver\WMDIO APP v1.0.0.3\Driver\5.0.6.0\WMDIO Driver for Win7_64bit>INSTALL                                                                                                    |                  |                |          |
| D:\Driver\WMDIO APP v1.0.0.3\Driver\5.0.6.0\WMDIO Driver for Win7_64bit>DEVCON.EXE INSTALL wmdio.inf "ro<br>Device node created. Install is complete when drivers are installed<br>Wpdating drivers for root\WMDIO from D:\Driver\WMDIO APP v1.0.0.3\Driver\5.0.6.0\WMDIO Driver for Win7_6<br>Drivers installed successfully. | ot\WMD<br>4bit\w | IO"<br>mdio.in | nf.      |
| D:\Driver\WMDIO APP v1.0.0.3\Driver\5.0.6.0\WMDIO Driver for Win7_64bit>pause<br>Press any key to continue                                                                                                    |                  |                |          |

### **5.8 Option Device Configuration Tool Installation**

Follow instructions below to install Option Device Configuration Tool:

1. Open the Driver CD (included in the package) and select **OpenDeviceConfigTool**.

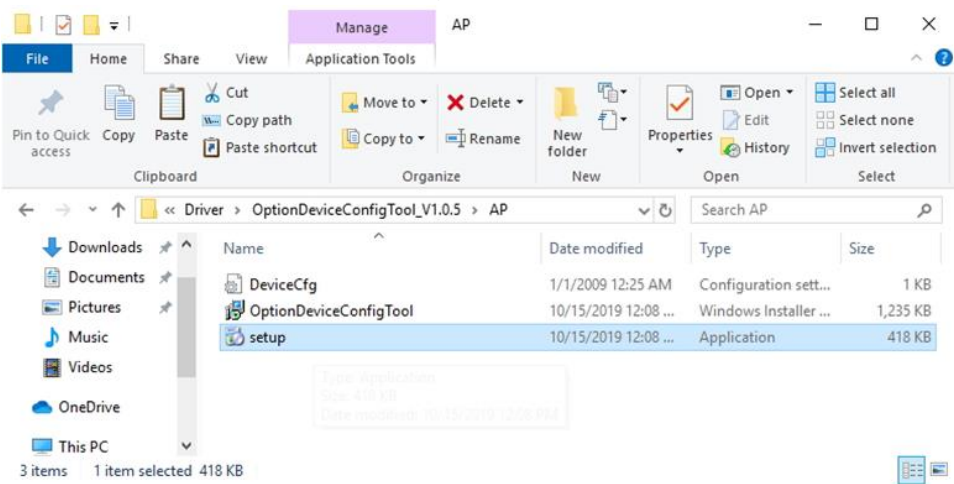

2. Click Next.

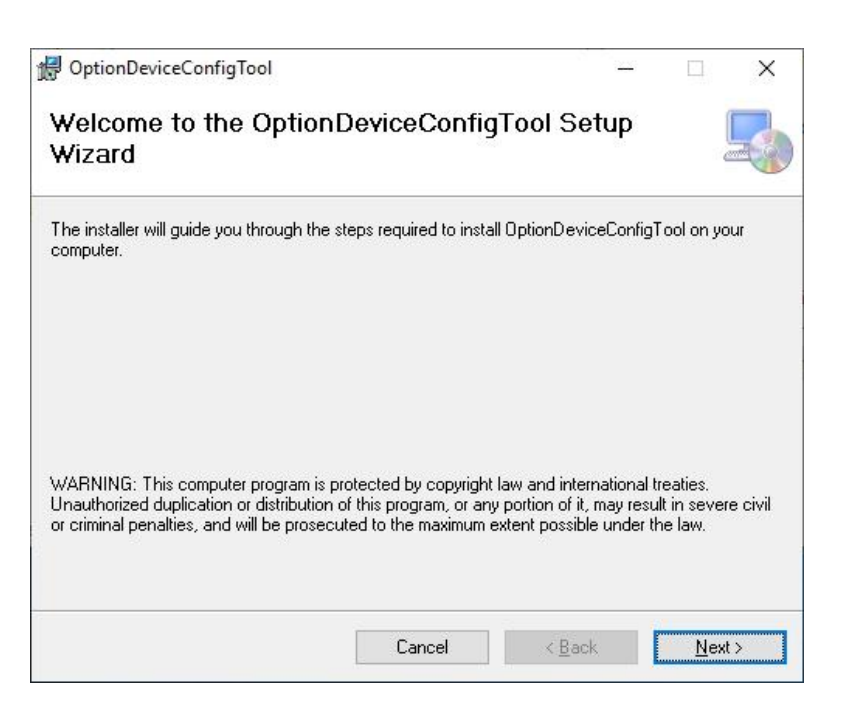

#### 3. Select installation folder, click Next to continue.

| 9 OptionDeviceConfigTool                   |                                            | - <u></u> |                 | ×     |
|--------------------------------------------|--------------------------------------------|-----------|-----------------|-------|
| Select Installation Fold                   | er                                         |           |                 | 5     |
| he installer will install OptionDeviceCo   | nfigTool to the following folder.          |           |                 |       |
| o install in this folder, click "Next". To | install to a different folder, enter it be | low or c  | lick "Brov      | vse". |
| Folder                                     |                                            |           |                 |       |
| C:\Program Files (x86)\OptionDevic         | eConfigTool\OptionDeviceConfig"            |           | B <u>r</u> owse | 2     |
|                                            |                                            | <u>[</u>  | ⊇isk Cost.      |       |
| Install OptionDeviceConfigTool for yo      | ourself, or for anyone who uses this c     | omputer   | r.              |       |
|                                            |                                            |           |                 |       |
| C From to to to                            |                                            |           |                 |       |
| ⊖ Just <u>m</u> e                          |                                            |           |                 |       |
| ⊖ Just <u>m</u> e                          |                                            |           | -               |       |

#### 66 I330EAC-ITW Embedded Computer User Manual

4. Click **Next** to start the installation.

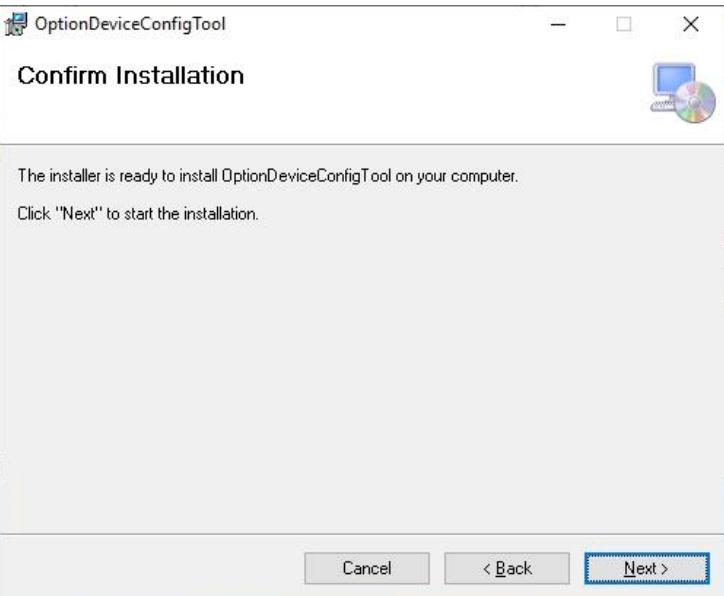

5. Installation complete. Click **Close** to exit..

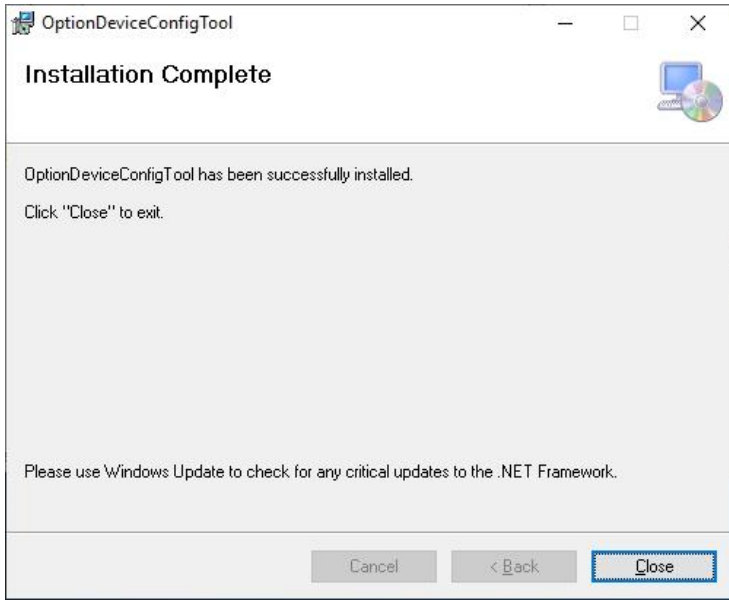

6. Open Option Device Config Tool. You will see DI4DO4 and U2RS4 options available.

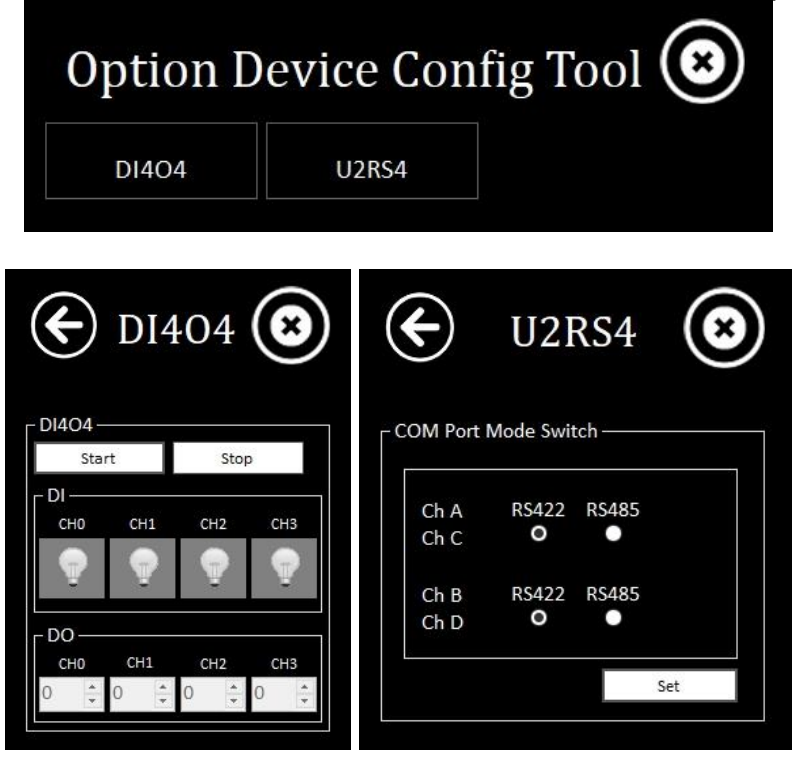

# Appendix

# **Appendix A: Hardware Specifications**

|                          |                    | Model Name                                                                       |
|--------------------------|--------------------|----------------------------------------------------------------------------------|
|                          |                    | I330EAC-IKW                                                                      |
|                          | CPU                | Intel® Tiger Lake Core™ i5 1145G7E,1.5 GHz(turbo up to 4.10GHz)                  |
|                          | BIOS               | InsydeH20 BIOS                                                                   |
|                          | System Chipset     | Intel® SoC Integrated                                                            |
| System<br>Specifications | System Memory      | 1x SODIMM, DDR4 2133 MHz, 4G<br>8GB (Optional), 16GB (Optional), 32GB (Optional) |
| Ethernet Controlle       |                    | Intel® Ethernet Controller I211AT<br>Intel® Ethernet Connection I219LM           |
|                          | Storage            | 1 x M.2 64GB, 128GB (Optional), 256GB (Optional), 512GB (Optional)               |
|                          | Second Storage     | 2.5" Removable SSD/HDD (Optional)                                                |
|                          | DC                 | 1 x DC Input                                                                     |
|                          | USB                | 2 x USB3.0                                                                       |
|                          | СОМ                | 2 x RS232/422/485 port (Selectable by BIOS)                                      |
|                          | DVI                | 1 x DVI Output                                                                   |
| Front                    | HDMI               | 1 x HDMI Output                                                                  |
| External I/O             | Audio              | 1 x Audio in, 1 x Audio out                                                      |
|                          | Expansion Port     | 2 x 2.5" SSD Slot                                                                |
|                          | LAN                | 2 x LAN                                                                          |
|                          | Power Button       | 1 x Power Button                                                                 |
|                          | Reset Button       | 1 x Reset Button                                                                 |
| Rear External I/O        | DIDO               | 8 x Isolated DIDO, 4 In/ 4out (Optional)<br>(Programmable by S/W AP Jumper)      |
|                          | NMEA Port          | 8 x NMEA 0183 (Optional)                                                         |
| Power<br>Management      | Power Input        | 24V DC In (Approval by Certificate)<br>9~36V DC Input Accpetable                 |
|                          | Construction       | Aluminum housing                                                                 |
| Mechanical               | Color              | Black                                                                            |
| Specifications           | Mounting           | VESA / Wall-mount / Desktop                                                      |
|                          | Dimensions         | 316 x 207 x 62.1 mm                                                              |
|                          | Operating Temp.    | -15 to +55 deg. C                                                                |
|                          | Operating Humidity | 5% to 95% (non-condensing)                                                       |
| Environment              | Storage Temp.      | -20 to +60 deg. C                                                                |
|                          | Vibration          | 0.7g@DNVGL CG0339(Class A)                                                       |
|                          | Shock              | 15G, 11ms duration                                                               |
| Standards & Certificates | Safety             | IEC 60945 4th Edition (Test Report Available), CE / FCC                          |

### **Appendix B: System Dimensions**

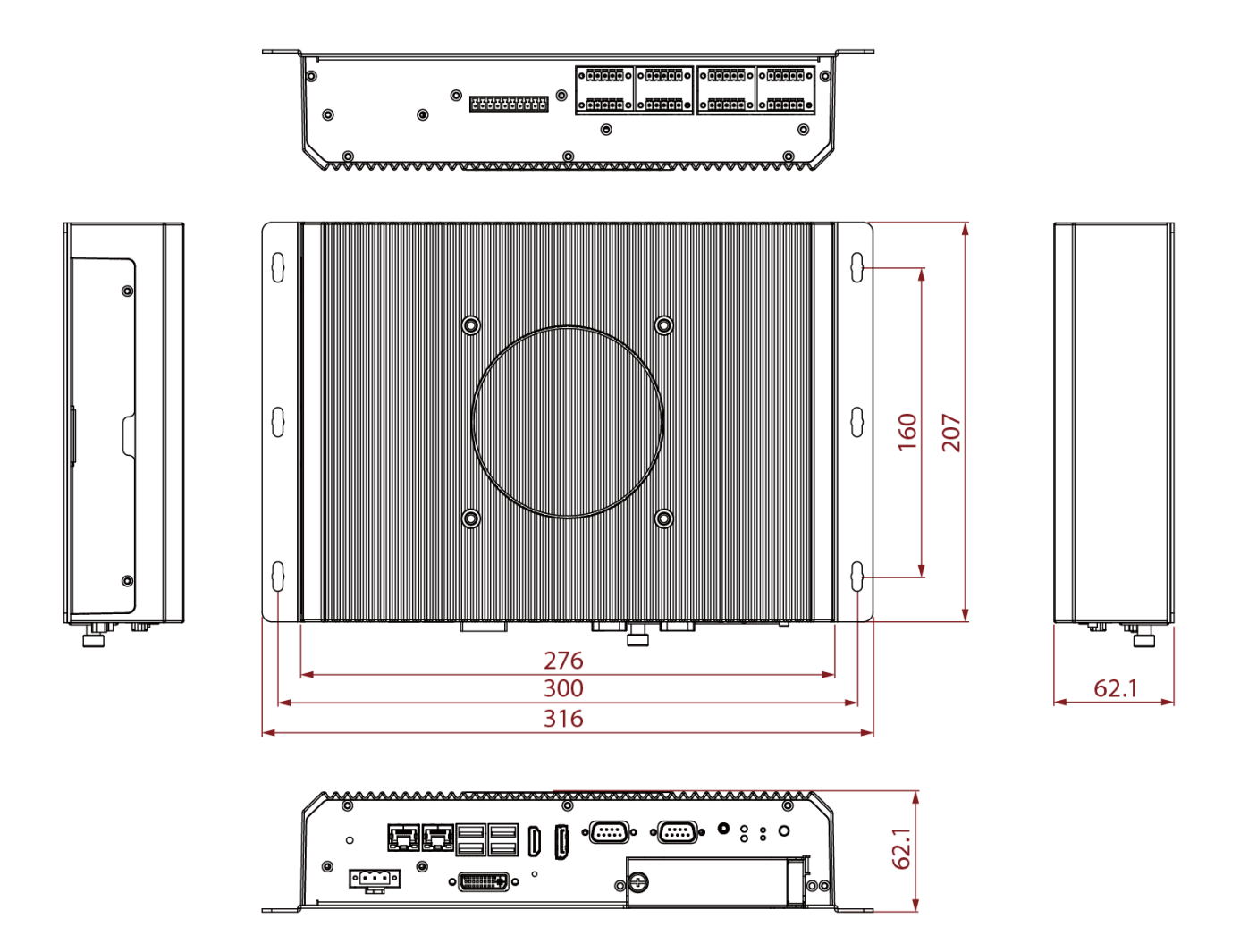

## **Appendix C: Software Developer Support**

You can download drivers and Software Development Kit (SDK) and Drivers from <u>Winmate</u> <u>Download Center</u>.

#### Winmate Download Center

<u>http://www.winmate.com /</u>>Support > Download Center > Embedded Computing > I330EAC-ITW

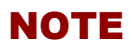

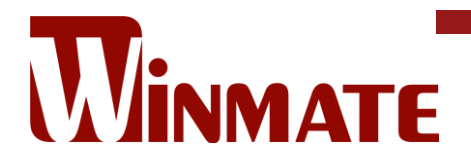

Winmate Inc. 9F, No.111-6, Shing-De Rd., San-Chung District, New Taipei City 24158, Taiwan, R.O.C www.winmate.com

Copyright © 2022 Winmate Inc. All rights reserved.